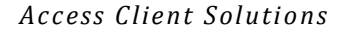

**IBM | ACCESS CLIENT SOLUTIONS** 

| JUWIWARIU                                   |    |
|---------------------------------------------|----|
| IBM i Access Client Solutions               | 1  |
| Prerequisiti                                | 2  |
| Client                                      | 2  |
| Server                                      | 2  |
| Download                                    | 3  |
| Installazione                               | 5  |
| Installazione da versione 1.1.5             | 5  |
| Disinstallazione                            | 9  |
| Licenza                                     | 9  |
| Sistema di riferimento ner aggiornamento    | 5  |
| Parametri script di installazione           | 10 |
| In profondità                               | 11 |
| Java Web Start solution                     | 12 |
| Device mobili                               | 12 |
| File properties                             | 12 |
| Installazione su IBM i                      | 12 |
| Avvio del programma                         | 13 |
| Avvio da eseguibile                         | 13 |
| Avvio da riga di comando                    | 13 |
| Info sul prodotto e ambiente                | 10 |
| Preferenze                                  | 14 |
| Configurazioni di sistema                   | 15 |
| Nuova configurazione di sistema             | 15 |
| Configurazione link personalizzati          | 17 |
| Migrazione connessioni da IBM i Access      | 18 |
| Emulazione 5250                             | 19 |
| Collegamenti ad altre funzioni              | 19 |
| Migrazione emulazioni 5250                  | 20 |
| Suggerimenti per la configurazione          | 20 |
| Configurazione predefinita                  | 21 |
| Modelli configurazione                      | 29 |
| Emissione di stampa                         | 30 |
| Trasferimento dati                          | 32 |
| Migrazione trasferimento dati               | 33 |
| Troncamento o overflow                      | 33 |
| Eseguire il trasterimento dati su IBM I     | 33 |
| Impostazioni considiate del programma       | 34 |
| Impostazioni consigliate per il driver JDBC | 30 |
| Schemi                                      | 41 |
| Centro prestazioni SQL                      | 47 |
| Integrated File System                      | 48 |
| Console                                     | 50 |
| Problemi noti                               | 51 |
| Pannello di controllo virtuale              | 52 |
| Navigator for I                             | 52 |
| SSH terminal                                | 53 |
| Onen source package management              | 50 |
| Utilizzo delle credenziali dal file netro   | 55 |
| Opzioni riga di comando                     | 57 |
| Session Manager 5250                        | 57 |
| Emissioni di stampa                         | 57 |
| Emulazione 5250                             | 57 |
| IFS                                         | 57 |
| Logon                                       | 5/ |
| Ping<br>Pookup                              | 5/ |
| Rinristino                                  | 57 |
| Trasferimento dati                          |    |
| Configurazione                              | 58 |
| Comando remoto                              | 58 |
| Package                                     | 60 |
| Windows package                             | 61 |
| Convivenza dei prodotti                     | 61 |
| Backup                                      | 62 |
|                                             | ხქ |

### Guida rapida<sup>1</sup> di Marco Riva

IBM i Access Client Solutions (ACS) è un nuovo membro della famiglia dei prodotti IBM i Access. Codice prodotto: **5733XJ1**.

E' una soluzione **java-based** (quindi indipendente dalla piattaforma) per gestire il sistema IBM i.

ACS è fruibile in ambiente Windows, Linux, Mac OS e AIX.

ACS riduce notevolmente i costi di amministrazione delle installazioni di IBM i Access. Per gli utenti che necessitano soltanto dell'emulazione 5250 o delle risorse condivise su IFS IBM i Access per Windows/Linux non è più necessario.

ACS è disponibile dal <u>luglio 2012</u> ed è sempre in aggiornamento per arricchirlo con tutte le funzionalità già presenti in IBM i Access for Windows ed estenderlo con nuove caratteristiche.

Le funzioni principali di ACS<sup>2</sup> includono:

- Trasferimento dati
- 5250 emulazione video e stampanti<sup>3</sup>
- 5250 session manager<sup>4</sup>
- 5250 operations console su LAN
- Pannello di controllo virtuale

Hardware Management Interface 1 (ASMI, IVM., HMC) (da v. 1.1.5)

Gestione emissioni di stampa (download e visualizzazione, da v. 1.1.5.1 anche modifica coda/cancellazione/congelamento/rilascio spool)

- Link di esecuzione di Navigator per i dal browser<sup>5</sup>
- Esegui scripts SQL (da v. 1.1.5)
- Gestione schemi (da v. 1.1.7.0)
- Centro prestazioni SQL (da v. 1.1.5)
- Visual Explain (da v. 1.1.6)
- IFS (da v. 1.1.6)
- SSH terminal<sup>6</sup> (da v. 1.1.7.3)
- Open Source package management (da v. 1.1.8)

La presente guida fa riferimento alla versione a 64 bit 1.1.9.7 build 4460 del 13/nov/2024 testata su sistemi IBM i con release V5R4, 6.1, 7.1, 7.2, 7.3, 7.4, 7.5 e alla versione ACS Windows package 1.1.0.25.

<sup>6</sup> Basato su Putty

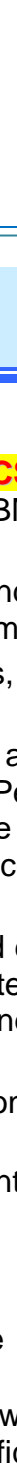

25/11/2024

<sup>&</sup>lt;sup>2</sup> Core offering

<sup>&</sup>lt;sup>3</sup> Basato su IBM Rational Host-On-Demand

<sup>&</sup>lt;sup>4</sup> Basato su IBM Personal Communications Session Manager

<sup>&</sup>lt;sup>5</sup> Da versione 1.1.8.8 disponibile anche la possibilità di eseguire la nuova versione di Navigator for i. Cfr. par. Navigator for i

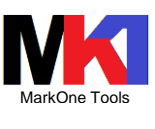

25/11/2024

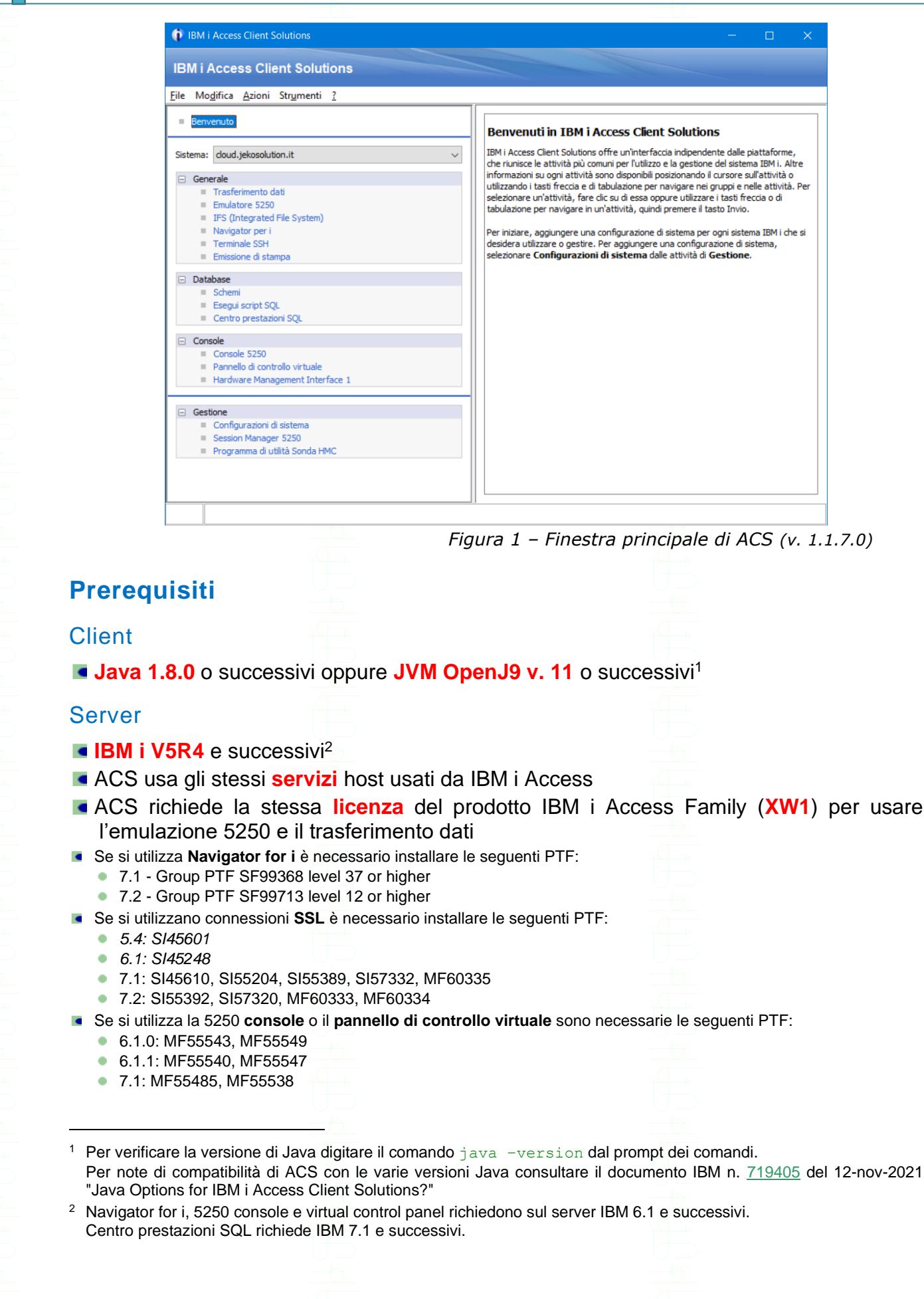

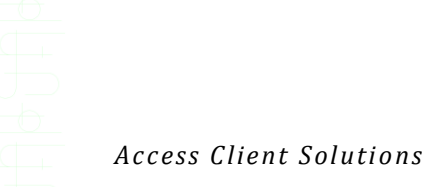

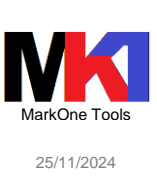

### Download

Da ottobre 2015 è possibile scaricare la versione aggiornata direttamente dalla home page di ACS <u>https://www.ibm.com/support/pages/ibm-i-access-client-solutions</u> cliccando sul link "Download for IBM i Access Client Solutions" (o anche più brevemente <u>http://ibm.biz/IBMi\_ACS</u>)

| IBM Support                                                                                                    |                        |
|----------------------------------------------------------------------------------------------------|------------------------|
| Search support or find a product Q                                                                                                    |                        |
|                                                                                                    |                        |
| IBM i Access - Client Solutions                                                                                                    |                        |
|                                                                                                    |                        |
| IBM i Access                                                                                                    |                        |
| Overview Client Solutions Web/Mobile Windows                                                                                                    |                        |
| IBM i Access Client Solutions provides a Java based, platform-independent interface that runs on most operating systems that support Java, includin          | g Linux, Mac, and      |
| Windows <sup>TM</sup> . IBM i Access Client Solutions consolidates the most commonly used tasks for managing your IBM i into one simplified location. The la | atest version of IBM i |
| Access Client Solutions is available to customers with an IBM i software maintenance contract.                                                               |                        |
| → Downloads for IBM i Access Client Solutions                                                                                                    |                        |
| → QuickStartGuide                                                                                                    |                        |
| → GettingStarted                                                                                                    |                        |

Figura 2 - download

ACS può essere richiesto su supporto magnetico ordinando i prodotti 5761-SS1 o 5770-SS1 refresh feature 6288. I package Windows o Linux (cfr. par. Package) possono essere ottenuti solo dal sito ESS.

### N.B.: Dalla versione IBM i 7.3 TR8 e 7.4 TR2 il prodotto core viene salvato nella cartella /QIBM/proddata/Access/ACS/Base

Per mantenere aggiornato questo percorso installare le seguenti PTF<sup>1</sup>:

- 7.2: SI76180
- 7.3: SI76179
- 7.4: SI76178

L'ultima versione disponibile<sup>2</sup> è

| - 📭 Informaz |                                      | $\times$                                   |  |
|--------------|--------------------------------------|--------------------------------------------|--|
|              | \acsbundle.jar<br>e1.8.0_301<br>2021 | n<br>ti<br>e<br>e<br>e<br>e<br>z<br>z<br>n |  |

Figura 3 – Info versione ACS (v. 1.1.8.8)

Dalla versione 1.1.5.1 è possibile verificare la presenza di aggiornamenti direttamente da ACS. Dalle finestra di gestione principale (cfr. par. Avvio del programma) scegliere dal

<sup>&</sup>lt;sup>1</sup> Numeri PTF riferiti a versione ACS 1.1.8.7. I riferimenti delle PTF sono presenti nel documento Getting started: <u>https://www.ibm.com/support/pages/ibm-i-access-acs-getting-started</u> (par. 5.3 Optional IBM i PTFs)

<sup>&</sup>lt;sup>2</sup> Informazione aggiornata al 16/07/21

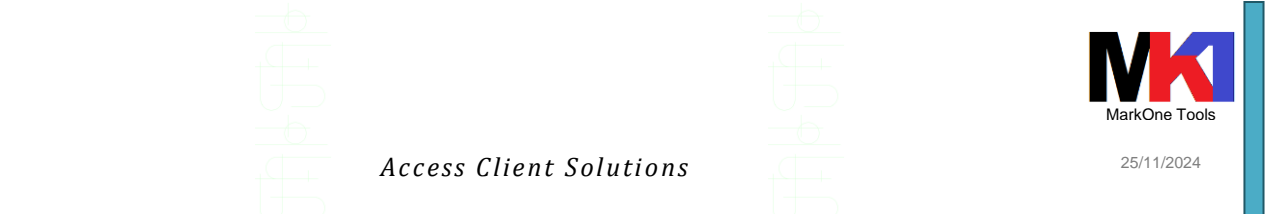

menu la voce ? e quindi Cerca aggiornamenti. Se si dispone già della versione più aggiornata verrà visualizzato il messaggio:

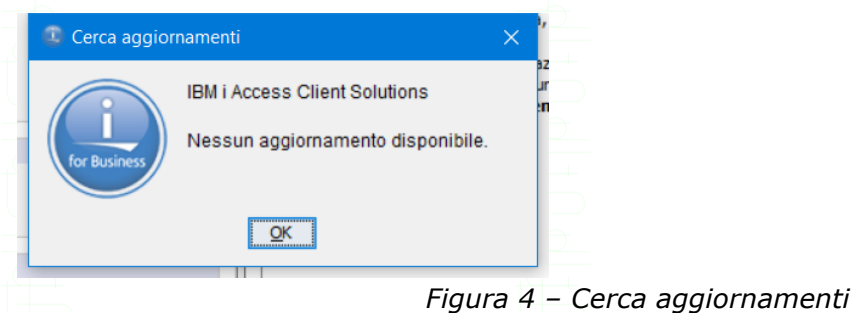

Oppure se sono presenti aggiornamenti:

| 0 | Cerca aggiorn | amenti                                                                                                    | × |  |
|---|---------------|----------------------------------------------------------------------------------------------------|---|--|
|   | for Business  | IBM i Access Client Solutions<br>È disponibile un aggiornamento.<br>Versione corrente 1.1.8.4<br>Versione disponibile 1.1.8.5 |   |  |
| C | <u>O</u> K    | Scarica aggiornamento                                                                                                    |   |  |

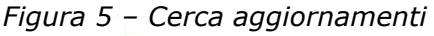

Cliccando su Scarica aggiornamento... si viene indirizzati direttamente alla pagina di download.

Dal menu **Modifica** scegliendo la voce **Preferenze** è possibile selezionare l'opzione "Notifica quando l'aggiornamento è disponibile" in modo da ricevere un popup di avviso di una nuova versione quando si avvia ACS.

| Preferenze                                        |                                         |
|---------------------------------------------------|-----------------------------------------|
| Parole d'ordine Database IFS<br>Generale Impo     | Emissione di stampa<br>Istazioni locali |
| Locale: it_I                                      | π 🗸                                     |
| Livello di registrazione: OFI                     | F v                                     |
| Intervallo di aggiornamento licenza (minuti):     | 10 🗢                                    |
| Comunicazione predefinita a SSL                   | 1                                       |
| 🖂 Abilita messaggi dei suggerimenti               |                                         |
| Abilita pannello descrizione                      |                                         |
| Abilita modalità accesso facilitato               |                                         |
| L'SSL client deve essere compatibile con FIPS     | 1                                       |
| Leggere il file netrc per informazioni di collega | mento                                   |
| Notifica quando l'aggiornamento è disponibile     |                                         |
|                                                   |                                         |
|                                                   |                                         |
|                                                   |                                         |
| <u>Q</u> K Applica <u>Annulla</u>                 |                                         |
|                                                   | Figura 6 – Modifica - Prefere           |
|                                                   |                                         |
|                                                   |                                         |
|                                                   |                                         |
|                                                   |                                         |

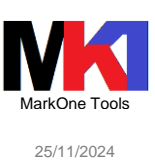

### Installazione

In un ambiente dove molte workstation devono utilizzare ACS, si può scegliere di creare una cartella condivisa in rete, dalla quale le diverse workstation eseguiranno ACS.

Quest'ultima soluzione è <u>da privilegiare</u> e molto comoda perché consente di mantenere il prodotto aggiornato in una sola posizione, senza rincorrere l'aggiornamento di numerosi client.

Una leggera penalizzazione delle performance (in dipendenza delle prestazioni della propria rete) può essere rilevata al primo avvio di ACS.

In combinazione con questa opportunità bisogna tenere presente che copiando JRE (Java Runtime Environment) nella stessa cartella di ACS, verrà avviata quella versione della JVM.

In conclusione si gestisce in un'unica posizione la manutenzione sia di JVM sia di ACS.

Anche alcuni files di configurazione delle connessioni, emulazioni, impostazioni tastiera.... possono venire memorizzati in una cartella condivisa invece che sulla singola postazione; così che siano condivisi da tutti gli utenti.

Analoga configurazione può essere adottata salvando ACS su un supporto removibile (tipicamente una chiavetta USB).

### Installazione da versione 1.1.5

Per facilitare i passi di installazione manuale o per automatizzare e personalizzare il setup dalla versione 1.1.5 (dicembre 2015) è disponibile un java-script di installazione. Dalla versione 1.1.8.1 lo script di installazione controlla la compatibilità della versione della Java Virtual Machine<sup>1</sup>.

Dopo aver scaricato il file zip dal sito IBM decomprimerlo in una cartella del PC.

Le istruzioni (QuickStartGuide.html) e lo script si trovano nella sottocartella Windows\_Application dove è stato estratto il file zip di ACS.

Per installare ACS per l'utente corrente su sistemi a 64 bit eseguire lo script install\_acs\_64.js, invece per i sistemi a 32 bit eseguire install\_acs\_32.js.

ACS viene installato per default nella cartella %USERPROFI-LE%\IBM\ClientSolutions.

Il log dello script di installazione viene salvato in %USERPROFILE%\IBM\install acs log.txt.

Dalla versione 1.1.6.0 se si desidera installare il prodotto per **qualsiasi utente** che si col-PC è possibile utilizzare gli script leahi al di installazione install acs 32 allusers.js o install acs 64 allusers.js. In questo caso ACS verrà installato per default nella cartella c:\users\Public\IBM\ClientSolutions.

Se con un doppio clic sul file js non viene eseguito correttamente come eseguibile javascript si consiglia di aprire un prompt di comandi ed eseguirlo tramite il comando wscript (cfr. <u>https://docs.microsoft.com/it-it/windows-server/administration/windows-</u> <u>commands/wscript</u>) oppure scegliere di eseguirlo con l'applicazione "Microsoft Windows Based Script Host".

#### Passi installazione

In base alle impostazioni di sicurezza di Windows potrebbe venire visualizzata questa richiesta

<sup>1</sup> Cfr. par. Prerequisiti

|                                                        |                                                                                                    |                                                                            | N                      |
|--------------------------------------------------------|----------------------------------------------------------------------------------------------------|----------------------------------------------------------------------------|------------------------|
|                                                        | Access Client Solutions                                                                                                    |                                                                            | MarkOne 1<br>25/11/20: |
|                                                        | Controlio dell'account utente X<br>Vuoi consentire a questa app di apportare<br>modifiche al dispositivo?<br>Microsoft ® Windows Based Script Host<br>Autore verificato: Microsoft Windows<br>Mostra altri dettagli<br>SI No   |                                                                            |                        |
|                                                        | vorrè richieste queli esr                                                                                                    |                                                                            | Figura 7               |
| MA NOTO per v. 1.1.8.7: in<br>.es. install_acs_64_allu | verra richiesto quali cor<br>alcune situazioni eseguendo<br>sers.js) si può ricevere un<br><sup>Script Host</sup>                                                                                                    | <ul> <li>Io script di installaz</li> <li>errore relativo a "ins</li> </ul> | tall_log               |
|                                                        | Script:<br>C:\Temp\\BMiAccess_v1r1m8u7\Windows_Application\ir<br>cs_64_allusers.js<br>Riga: 680<br>Carattere: 5<br>Errore: 'install_log' non è definito<br>Codice: 800A1391<br>Origine: Errore di run-time di Microsoft JScrip | ıstall_a                                                                   |                        |

### Figura 8

Il problema potrebbe derivare dall'impostazione delle variabili di ambiente %HOMEDRIVE% e/o %HOME-PATH%. Il problema è già stato risolto: se il setup di ACS 1.1.8.7 è stato scaricato nei primi giorni della pubblicazione (indicativamente prima del 20/04/2021), occorre riscaricarlo.

### Utilizzo di altre JVM

| nvece di utilizzare | la J | VM | di | Oracle <sup>1</sup> |
|---------------------|------|----|----|---------------------|
|---------------------|------|----|----|---------------------|

|   | loni                                                                                                    | × | t                               |
|---|----------------------------------------------------------------------------------------------------|---|---------------------------------|
| Ì | IBM i Access Client Solutions<br>(64-bit)<br>Versione: 1.1.8.8<br>ID build: 1380<br>2021-09-13 13:47.59<br>C:USersIPublicVIBMIClientSolutions\acsbundle.jar<br>java.version: 1.8.0_321<br>java.vendor: Oracle Corporation<br>java.home: C:IProgram FilesUavaljre1.8.0_321 |   | o<br>a<br>e<br>e<br>z<br>a<br>n |
|   | Copyright(c) IBM Corporation 2012, 2021<br>All Rights Reserved                                                                                                    |   |                                 |

Figura 9 – JVM Oracle

è possibile utilizzare altre JVM. Le varie opzioni disponibili sono elencate nel documento IBM n. <u>719405</u> del 12-nov-2021 "Java Options for IBM i Access Client Solutions?"

Per far utilizzare a IBM ACS una JVM diversa da quella di default (nel caso sul PC siano installate più versioni di JVM) si possono utilizzare due metodi:

- Copiare la cartella che contiene la JVM nello stesso percorso in cui si trova il programma di vvio di ACS acslaunch\_win-64.exe (p.es. C:\Users\Public\IBM\ClientSolutions\Start\_Programs\Windows\_x86 -64)
- Aggiungere al programma di avvio il parametro –vm seguito dal percorso della cartella che contiene la JVM (p.es.

Informazioni sulle condizioni di licenza della JVM Oracle sono disponibili sul sito Oracle nella sezione Licensing FAQ <a href="https://www.oracle.com/it/java/technologies/javase/jdk-faqs.html">https://www.oracle.com/it/java/technologies/javase/jdk-faqs.html</a>

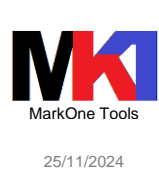

### C:\Users\Public\IBM\ClientSolutions\Start\_Programs\Windows\_x86 -64 -vm C:\JVM\jdk-17.0.2+8-jre) eventualmente seguito da altri parametri

**IBM Semeru runtime** basata su JVM **OpenJ9** versione 11 o successivi. OpenJ9 si può scaricare dal sito <u>https://developer.ibm.com/languages/java/semeru-runtimes/downloads/</u>. Quindi seguire le istruzioni nel documento tecnico IBM n. 0792205 *Getting IBM OpenJ9 Java and Including it with IBM i ACS* (<u>https://www-01.ibm.com/support/docview.wss?uid=ibm10792205</u>)</u>. Dal menu **?** scegliere la voce **Informazioni** e verificare che venga utilizzata la JVM desiderata.

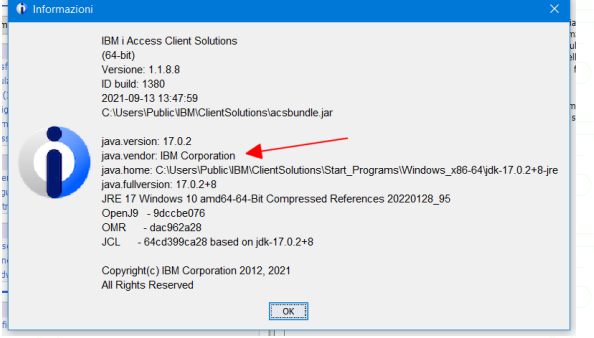

Figura 10 – JVM IBM Semeru runtime

Un'altra alternativa è **IBM Eclipse Temurin** basata su **JVM Adoptium** scaricabile dal sito <u>https://adoptium.net/index.html?variant=openjdk17&jvmVariant=hotspot</u>.

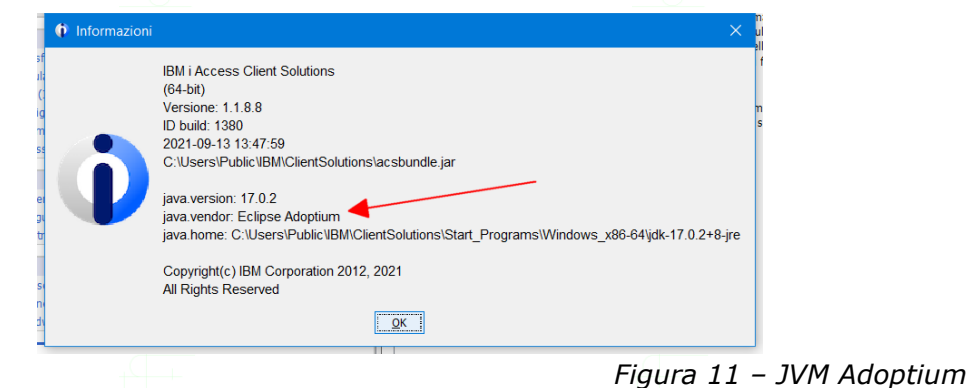

Ulteriore alternativa è la JVM di Amazon: **Amazon Corretto** disponibile sul sito <u>https://aws.amazon.com/it/corretto/?filtered-posts.sort-</u> by-item.additionalEields.createdDate&filtered-posts.sort-order-desc

by=item.additionalFields.createdDate&filtered-posts.sort-order=desc

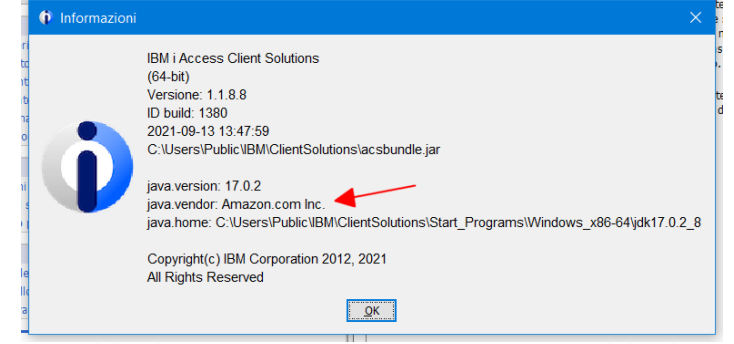

### Figura 12 -JVM Amazon Corretto

**PROBLEMA NOTO n.1:** utilizzando una JVM diversa da Oracle 8 o 11 con alcune risoluzioni video (p.es. 1920x1080) si nota una scarsa qualità nell'emulazione 5250 mostrando caratteri sgranati.

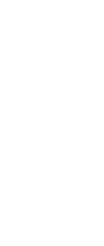

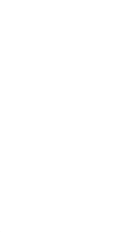

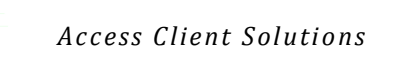

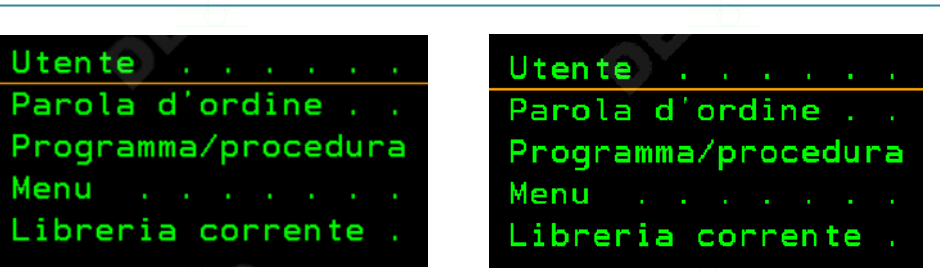

*Figura 13 – confronto emulazione 5250 con JVM Oracle (a sinistra) e con JVM OpenJ9 (a destra)* Si può risolvere<sup>1</sup> il problema modificando le proprietà di Compatibilità dell'eseguibile acslaunch\_win-64.exe come indicato in questo articolo tratto da Windows Blog: <u>https://blogs.windows.com/windowsdeveloper/2017/05/19/improving-high-dpi-experience-gdibased-desktop-apps/</u>

| Terminale Compatibilità                                                                                                    | ipo di carattere                                                                        | Layout                                                   | Colori                                                | G                              | <b>X</b>                                 |                                         | M                                             | 0 🗗 1                              |      |
|----------------------------------------------------------------------------------------------------|-----------------------------------------------------------------------------------------|----------------------------------------------------------|-------------------------------------------------------|--------------------------------|------------------------------------------|-----------------------------------------|-----------------------------------------------|------------------------------------|------|
| Terminale Compatibilita Sicurezza                                                                                                    | Dettagli                                                                                | ersioni pre                                              | cedenti                                               | es                             | Client                                   | t Solu                                  | itions                                        | C:Win                              | dows |
| Se il programma non funziona correttamente i<br>provare a eseguire lo strumento di risoluzione                                                | n questa versione o<br>e dei problemi di co                                             | di Windows<br>mpatibilità                                |                                                       | nd                             | ows_d                                    | loc\W                                   | /indows                                       | s 10                               |      |
| Eseguire lo strumento di risoluzione dei p                                                                                                    | Proprietà - Acce                                                                        | ess Client                                               | Solutions                                             |                                |                                          |                                         |                                               |                                    | ×    |
| Modalità compatibilità                                                                                                    | Scegli le impostaz                                                                      | zioni dei val                                            | ori DPI elev                                          | ati p                          | er ques                                  | to                                      |                                               |                                    |      |
| Esegui il programma in modalità compa<br>Windows 8                                                                                            | DPI programma<br>Usa questa i<br>ridimensiona                                           | mpostazion<br>amento di q                                | e per corre<br>uesto progr                            | yyei<br>ramn                   | e i proc<br>la anzio                     | nemi u<br>ché qu                        | "<br>ella in                                  |                                    |      |
|                                                                                                    | Apri Impostazio                                                                         | ni ridimens                                              | onamento                                              | avan                           | <u>zate</u>                              |                                         |                                               |                                    |      |
| Impostazioni<br>Modalità colore Ridotto<br>Colori a 8 bit (256)                                                                               | Un programma<br>principale camb<br>correggere il pr<br>mediante i valor<br>il programma | potrebbe s<br>iano dopo l<br>oblema di r<br>ri DPI impos | embrare sfo<br>accesso a<br>idimension<br>tati per lo | ocato<br>Wind<br>amer<br>scher | se i va<br>ows. W<br>to di qi<br>mo prii | lori DP<br>/indow<br>uesto p<br>ncipale | I dello so<br>s può pro<br>programr<br>quando | chermo<br>ovare a<br>ma<br>si apre |      |
|                                                                                                    | Usa i valori DPI                                                                        | impostati p                                              | er lo scher                                           | mo p                           | rincipal                                 | e                                       |                                               |                                    |      |
| Esegui in risoluzione 640 x 480                                                                                                    |                                                                                         | Vindows                                                  |                                                       |                                |                                          |                                         |                                               |                                    |      |
| Esegui in risoluzione 640 x 480                                                                                                    | All'accesso a V                                                                         | maowo                                                    |                                                       |                                |                                          |                                         |                                               |                                    |      |
| Esegui in risoluzione 640 x 480     Disabilita ottimizzazioni schermo intero     Esegui questo programma come ammir                           | All'accesso a V                                                                         | mi                                                       |                                                       |                                |                                          |                                         |                                               |                                    |      |
| Esegui in risoluzione 640 x 480 Disabilita ottimizzazioni schermo intero Esegui questo programma come ammir Modifica impostazioni DPI elevati | All'accesso a V<br>Altre informazio                                                     | rride del co<br>amento ese                               | nportamen<br>guito per:                               | to di                          | ridimer                                  | nsional                                 | mento DF                                      | PI elevati.                        |      |

Figura 14 – proprietà di compatibilità DPI

Per ulteriori informazioni sulle problematiche relative all'aspetto grafico della sessione 5250 con la JVM Open J9 cfr. anche il documento IBM n. <u>888563</u> del 21-giu-2019 "Why does IBM i ACS 5250 emulator character alignment vary with different versions of Java?".

Alcuni problemi relativi all'aspetto grafico si risolvono impostando nelle preferenze della sessione 5250 la proprietà Aspetto > Font con carattere fisso = Sì e Antialiasing = Sì (cfr. par. Emulazione 5250).

*IBM* offre *supporto* per IBM OpenJ9 e Eclipse Temurin tramite IBM Runtimes for business (<u>https://www.ibm.com/cloud/support-for-runtimes</u>).

<sup>1</sup> Grazie a <u>Giovanni Ramajola</u> per il prezioso suggerimento

25/11/2024

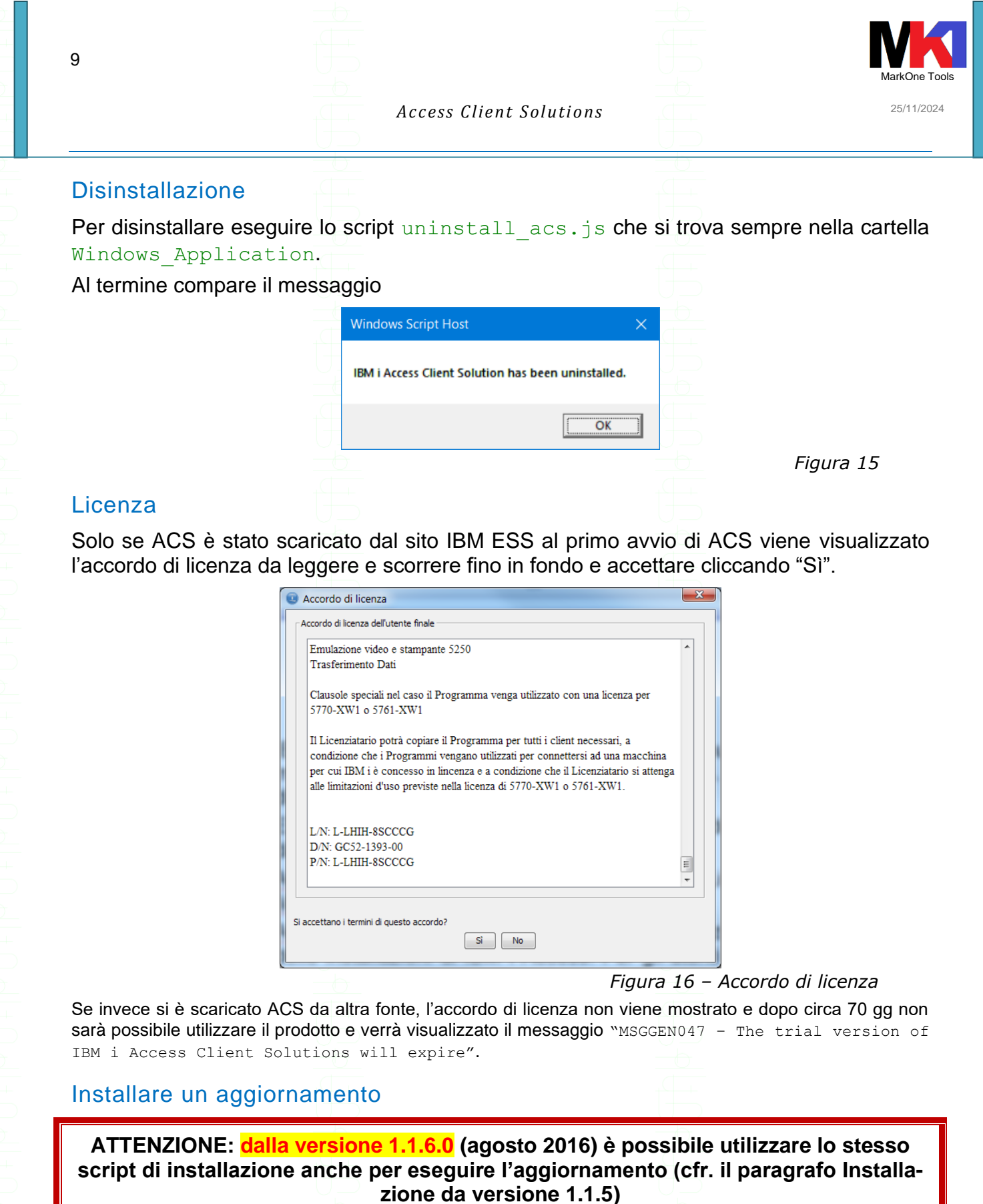

N.B. l'installazione dell'aggiornamento non mostra nessuna finestra di dialogo. Tutt'al più si possono notare delle finestre di prompt di comandi in background. Al termine viene mostrato il messaggio

| 10             |                                                |             | MarkOne Tools |
|----------------|------------------------------------------------|-------------|---------------|
|                | Access Client Solu                             |             | 2.5/11/2024   |
|                | Windows Script Host                            | ×           |               |
|                | IBM i Access Client Solutions installation has | s finished. |               |
|                |                                                | ок          | Figura 17     |
| Sistema di rif | erimento per aggiornamento                     |             |               |

Dalla finestra di gestione principale di ACS nel menu **Modifica** è possibile scegliere la voce **Preferenze** e selezionare un sistema di riferimento per controllare la presenza di una versione più aggiornata di ACS.

| BM i Access Client Solu                                                  | Preferenze                                    |                                                                            |
|--------------------------------------------------------------------------|-----------------------------------------------|----------------------------------------------------------------------------|
| le Modifica Azioni Strumenti (                                           | Parole d'ordine Database IF:<br>Generale      | S Emissione di stampa<br>Impostazioni locali                               |
| Benvenuto                                                                | Locale:                                       | it_IT v                                                                    |
| Sistema:                                                                 | Livello di registrazione:                     | OFF v                                                                      |
| <ul> <li>Generale</li> <li>Trasferimento dati</li> </ul>                 | Intervallo di aggiornamento licenza (minuti): | 10 🜩                                                                       |
| <ul> <li>Emulatore 5250</li> <li>IFS (Integrated File System)</li> </ul> | System for checking updates                   | <selezionare sistema="" un=""> <math> \smallsetminus </math></selezionare> |

Figura 18

Dalla versione 1.1.9.1 viene usato il sistema di riferimento anche per aggiornare la JVM all'interno della cartella di installazione di ACS.

Dal menu **Aiuto** tramite la voce **Cerca aggiornamenti** viene confrontata la versione installata sul proprio PC con la versione presente sul sistema di riferimento e se vengono rilevate delle differenze viene proposto il pulsante per installare l'aggiornamento.

| 👔 Cerca aggio | rnamenti                                                                                                    | ×                |
|---------------|----------------------------------------------------------------------------------------------------|------------------|
|               | IBM i Access Client Solutions<br>È disponibile un aggiornamento.<br>Aggiornamento disponibile: Wed Apr 20 20:41:46 CEST 202 | <b>(%)</b><br>12 |
| UD            |                                                                                                    |                  |

Figura 19

### Parametri script di installazione

Eseguendo lo script di installazione (p.es. install\_acs\_64\_allusers.js) dal prompt dei comandi aggiungendo il parametro /help viene visualizzato l'help con tutti i parametri disponibili. P.es. install\_acs\_64\_allusers.js /help

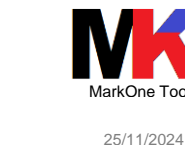

Name: install\_acs\_64.js -- install or upgrade the ACS product (64bit).

Syntax: install\_acs\_64.js [/Exclude=<function1,function2,...> | /Reset | /C | /Q | /CQ] install\_acs\_64.js [/AdminConfig | /AdminRestore | /AdminReset] Description:

IBM i Access Client Solutions Installation

Deploys, upgrades, and customizes IBM i Access Client Solutions (ACS). Product shortcuts will be placed on the desktop and file associations will also be created. This script can be used by:

users to deploy, upgrade, and customize a local installation
 by administrators to customize and maintain available functions for multiple users

If none of the optional parameters are specified: The product will be installed at < user, home\_dir >\BM\ClientSolutions For existing installations, the product files will be updated. For new installations, the user will be prompted to determine what functions they want available. This behavior may be overridden by an administrator using /AdminConfig

Optional parameters:

/Exclude= < function1, function2,...> - Install or refresh the product files and exclude the listed functions. See /PLUGIN-RESTRICT in CettingStarted for a list of valid functions. Note: This parameter will be ignored if the administrator has used /AdminConfig.

/Reset A Reset the existing configuration and prompt the user for what functions they want available. Note: This parameter will be ignored if the administrator has used /AdminConfig.

/C - Clear the Start\_Programs folder and sub-folders before copying files.

/Q - Do not display installation completion message when installing from an administrator configuration.

/CQ - Specifies both C and Q options.

#### /AdminConfia

/AdminConfig This parameter will assist an administrator in setting up or changing a configuration for multiple users. The administrator will be prompted to determine: - whether or not the product files and available functions will be shared by multiple users (eg Network share) - what functions will be made available to users (OR) whether or not the user will be allowed to choose for themselves what functions are available Using this parameter to indicate that product files are to be shared or that specific functions are to be excluded will take precedence over subsequent uses of /Exclude, /Reset, or the default (no parms) behavior of this script. Note: noce. Installations that share the product files (eg Network share) do not have to rerun this script to pick up product updates or administrator changes. Restarting the product will pick up the updates automatically. /AdminRestore Restore an internally saved version of the product configuration file. When an administrator updates the product files with a new version, unless specific steps were taken to save and restore the product configuration file, any customizations (including excluded functions) would have been lost. This means previously excluded functions will no longer be excluded. /AdminRestore will attempt to restore the product configuration file to what it was prior to the update. If a saved version of the product configuration file cannot be found, /AdminConfig will need to be done to reconfigure the desired settings.

#### /AdminReset

Resets the product configuration file to the product defaults. All customizations done by /AdminConfig will be lost.

Note: All excluded functions will become available to future installations and to existing shared installations.

#### Figura 20 – parametri script di installazione

OK

Tra i vari parametri a disposizione il parametro /reset consente di eseguire lo script di installazione su un PC dove era già stato installato in precedenza ACS richiedendo nuovamente il prompt per le varie funzionalità da installare.

### In profondità...

| Documentation<br>Fonts     | All'interno del file zip, l'intero eseguibile di ACS è contenuto nel file acsbundle.jar. Questo, in effetti, è l'unico file necessario per eseguire ACS.                                                                                               |
|----------------------------|----------------------------------------------------------------------------------------------------|
| Icons<br>Linux_Application | All'interno del file acsbundle.jar è contenuto il file AcsConfig.properties dove sono scritte le proprietà che determinano dove viene salvata la configurazione di ACS (cfr. par. File properties)                                                     |
| Start_Programs             | Nella sottocartella ${\tt Documentation\properties\version\ sono\ contenute\ le\ informazioni\ sulla\ versione\ del prodotto^1.$                                                                                                    |
| acsbundle.jar              | Le cartelle Mac_Application, Linux_Application, Windows_Application conten-<br>gono gli script di installazione rispettivamente per Mac, Linux e Windows.<br>La cartella Start Programs contiene gli eseguibili per l'avvio del prodotto sulle diverse |

Da notare che comunque anche dopo aver installato la versione 1.1.6.0 contiene sempre il riferimento alla versione di prodotto 1.1.0. Cfr. par. ACSBundle.jar per ulteriori informazioni sulla versione del prodotto.

piattaforme (cfr. par. Avvio del programma)

 $\label{eq:laboration} La \ cartella \ {\tt Documentation} \ contiene \ vari file \ con \ la \ documentazione \ essenziale \ del \ prodotto.$ 

La cartella Fonts contiene dei font addizionali non proporzionali (monospaced) che possono essere usati nella configurazione delle sessioni 5250 (cfr. par. Emulazione 5250)<sup>1</sup>.

La cartella OpenOffice\_ext era presente nelle prime versione di ACS, ma dalla versione 1.1.5 non esiste più.

#### ACSBundle.jar

12

Se si estrae il contenuto del file ACSBundle.jar in una cartella temporanea per esaminarne il contenuto si trova:

il file META-INF\MANIFEST.MF: che contiene i riferimenti alla versione del prodotto (Specification-Version), il numero di build e la data di rilascio (Driver-Build-Date)

### Java Web Start solution

Java Web Start solutions fornisce un modo facile per distribuire, aggiornare ed avviare un'applicazione. Utilizzando un web server è possibile creare un JWS package contenente acsbundle.jar e fornirlo come indirizzo URL agli utenti. Quando l'utente accede all'URL, JWS scarica il package (se necessario) e lo avvia in locale. Se viene aggiornato il package al successivo accesso all'URL verrà scaricato nuovamente prima di avviare l'applicazione dalla cache.

Ulteriori informazioni su Java Web Start solution possono essere reperite sul sito http://docs.oracle.com/javase/tutorial/deployment/webstart/index.html.

### Device mobili

I device mobili rappresentano una sfida poiché non tutti (p.es. iPad) supportano pienamente le funzionalità di Java 2 Platform Standard Edition (J2SE) runtime environment.

In alternativa si può ricorrere all'utilizzo di un'applicazione che supporta Secure Shell (SSH) o Virtual Network Computing (VNC).

### File properties

La posizione in cui salvare la configurazione di ACS può essere modificata impostando la proprietà com.ibm.iaccess.AcsBaseDirectory contenuta nel file AcsConfig.properties.

Il file AcsConfig.properties è contenuto all'interno del file acsbundle.jar ed anche nella cartella principale dove si è decompresso il file zip.

All'avvio ACS utilizza il file delle proprietà contenuto nella cartella principale; se non lo trova viene usato quello contenuto all'interno dell'archivio jar.

Si consiglia di non condividere con utenti diversi la stessa cartella di configurazione. Utilizzare il simbolo / invece di \ come separatore delle cartelle quando si digita un percorso.

Impostando la proprietà com.ibm.iaccess.ExcludeComps=<function, function,...>, è possibile limitare l'uso di alcune funzionalità di ACS.

Per aggiornare il file properties contenuto all'interno dell'archivio jar usare il comando:

jar uvf acsbundle.jar AcsConfig.properties

### Installazione su IBM i

ACS può essere installato su IBM i<sup>2</sup> allo scopo di eseguirlo con la JVM di IBM i; p.es. per eseguire delle richieste di trasferimento dati direttamente su IBM i senza utilizzare il PC (cfr. paragrafo Eseguire il trasferimento dati su IBM i).

<sup>&</sup>lt;sup>1</sup> Fino alla versione 1.1.6.0 questa cartella è vuota.

<sup>&</sup>lt;sup>2</sup> E' richiesta almeno la versione IBM i V5R4 e una versione di ACS successiva a ott-2012 (evitando la versione 1.1.7.x). Se il prodotto ACS è già presente nella cartella /QIBM/ProdData/Access/ACS/Base è consigliabile utilizzare questa versione.

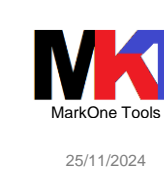

Per eseguire il codice ACS su IBM i occorre avere installato Java 6 o successivi (IBM Developer Kit for Java 5761-JV1 per 6.1/7.1 o 5722-JV1 per V5R4 opz. 11 e/o 12)<sup>1</sup>.

ACS è già presente su IBM i nella cartella /QIBM/ProdData/Access/ACS/Base (cfr. par. Download). Se non fosse presente si può comunque installare seguendo le istruzioni seguenti<sup>2</sup>.

Per installare ACS su IBM i copiare il file acsbundle.jar e AcsConfig.properties in una cartella dell'IFS (p.es. '/ACS').

### Avvio del programma

Dalla versione 1.1.5 lo script di installazione crea i collegamenti sul desktop per avviare ACS. Nel caso questi collegamenti non venissero creati consultare le istruzioni dettagliate contenute nei prossimi paragrafi.

I collegamenti creati automaticamente sul desktop consentono di avviare:

- I'interfaccia principale di ACS (cfr. Figura 1 Finestra principale di ACS (v. 1.1.7.0)) ovvero il file acslaunch win-32.exe o acslaunch win-64.exe.
- il session manager (cfr. par. Emulazione 5250) ovvero il file eseguibile di lancio della finestra principale con opzione /plugin=sm (cfr. par. Session Manager 5250).

### Avvio da eseguibile

Aprire la sottocartella Start\_Programs dal percorso dove è stato installato ACS.

Se il PC è a 32 bit aprire la sottocartella Windows\_i386-32 ed eseguire il programma acslaunch\_win-32.exe.

Se il PC è a 64 bit aprire la sottocartella Windows\_x86-64 ed eseguire il programma acslaunch\_win-64.exe.

Gli eseguibili eseguono una scansione sul PC per determinare le proprietà di JRE. Spesso sui sistemi a 64bit è comunque disponibile un JRE a 32bit, quindi se l'eseguibile a 64bit non funziona, si consiglia di provare quello a 32bit.

Aggiungendo all'eseguibile il parametro -vm si può indicare il percorso di JRE. P.es.

acslaunch\_win-64.exe -vm " c:\Program Files (x86)\Java\jre1.8.0\_51"

Oppure si può specificare la variabile di ambiente JAVA\_HOME<sup>3</sup> oppure si può copiare nella cartella di installazione di ACS la cartella di JRE (cfr. par. Installazione).

### Avvio da javascript

Oppureèpossibileeseguireiljavascriptacslaunch.jslocalizzatoinDocumentation\Sample\_Scripts\Windows(nelleversioniprecedentialla1.1.5sitrovavainStart\_Scripts\WindowsMa questometodo èsconsigliatodallaversione1.1.4esuccessive.

### Avvio da riga di comando

Dal prompt dei comandi digitare:

java -Xmx1024m<sup>4</sup> -jar <path>/acsbundle.jar

<sup>&</sup>lt;sup>1</sup> Per verificare la versione di JVM su IBM i eseguire il comando RUNJVA CLASS (\*VERSION).

<sup>&</sup>lt;sup>2</sup> Testate e funzionanti su IBM i 7.1, 7.2 e 7.3 (antecedente TR8).

<sup>&</sup>lt;sup>3</sup> Per visualizzare il valore corrente della variabile di ambiente JAVA\_HOME digitare dal prompt dei comandi: set java\_home.

<sup>&</sup>lt;sup>4</sup> La dimensione di 1 Gb di heap space è quella consigliata per un corretto funzionamento di ACS. Se si specificano valori minori si può incorrere nell'errore OutOfMemoryException. Se si lavora con IFS per visualizzare cartelle con un grande numero di file è consigliabile aumentare la dimentcaione dell'heap space anche fino a 4 Gb.

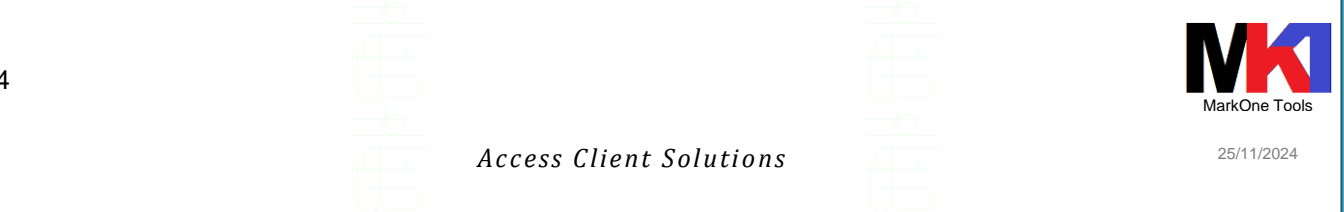

dove <path> è il percorso dove è stato installato ACS.

#### Info sul prodotto e ambiente

Dal menu ? scegliendo la voce Informazioni su è possibile visualizzare la versione di ACS e la versione di JRE in uso.

I rasterimento dati offre un'interfaccia per il trasferimento dei dati tra il sistema i

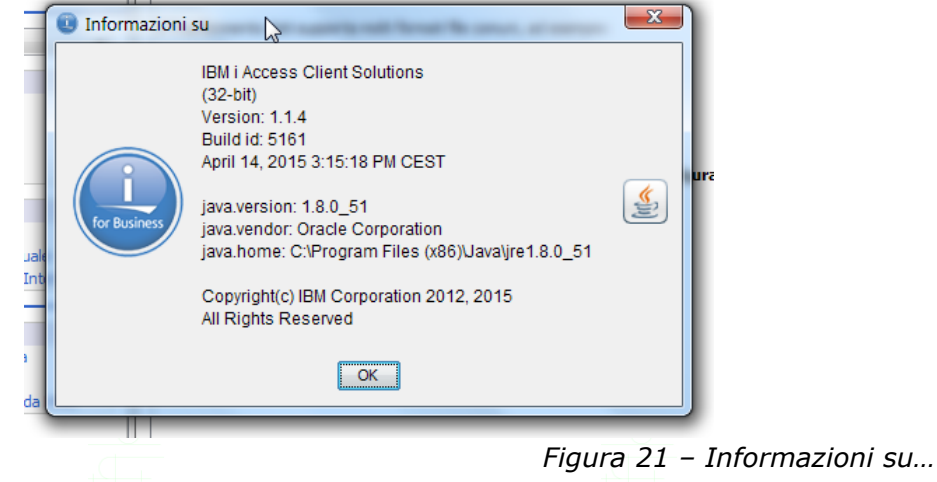

### Preferenze

Dal menu **Modifica** tramite la voce **Preferenze** è possibile impostare alcune configurazioni generali del prodotto. Impostazioni consigliate:

|                                                | • • •                                          | Ŭ                            |                         |
|------------------------------------------------|------------------------------------------------|------------------------------|-------------------------|
| Preferenze                                     | ×                                              |                              |                         |
| Parole d'ordine Database IFS                   | Emissione di stampa                            |                              |                         |
| Generale                                       | Impostazioni locali                            |                              |                         |
| Locale:                                        | it_IT v                                        | ic                           |                         |
| Livello di registrazione:                      | OFF                                            | ir                           |                         |
| Intervalle di angiornamente licenza (minuti)   | 10                                             | st<br>tic                    |                         |
| intervalio di aggiornamento licenza (minuto).  |                                                | e                            |                         |
| System for checking updates                    | <selezionare sistema="" un=""> 🗸</selezionare> | er                           |                         |
| Comunicazione predefinita a SSL                |                                                | st<br>I (                    |                         |
| Abilita messaggi dei suggerimenti              |                                                | IU                           |                         |
| Abilita pannello descrizione                   |                                                |                              |                         |
| Abilita modalità accesso facilitato            |                                                |                              |                         |
| L'SSL client deve essere compatibile con FI    | PS                                             |                              |                         |
|                                                |                                                | Preferenze                   | ×                       |
| Leggere il nie neuro per informazioni di colle | gamento                                        | Generale                     | Impostazioni locali     |
| Notifica quando l'aggiornamento è disponib     | ile                                            | Parole d'ordine Database     | IFS Emissione di stampa |
|                                                |                                                | Convenzione di denominazione | i                       |
|                                                |                                                | O SQL (*SQL)                 | ir                      |
|                                                | 0                                              | () Sistema ( 313)            | tic                     |
|                                                |                                                |                              |                         |
|                                                |                                                |                              |                         |
|                                                |                                                |                              |                         |
|                                                |                                                |                              |                         |
|                                                |                                                |                              |                         |
|                                                |                                                |                              |                         |
|                                                |                                                |                              |                         |
|                                                |                                                |                              |                         |
|                                                |                                                |                              |                         |
|                                                |                                                |                              |                         |
|                                                |                                                |                              |                         |
|                                                |                                                |                              |                         |
|                                                |                                                |                              |                         |
|                                                |                                                |                              |                         |
|                                                |                                                |                              |                         |

#### Access Client Solutions

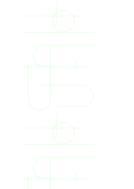

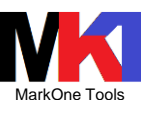

25/11/2024

| Generale Impostazioni                                                             | locali            | Generale Impostazioni locali                                                                                                    |                                                                                                    |
|-----------------------------------------------------------------------------------|-------------------|----------------------------------------------------------------------------------------------------|----------------------------------------------------------------------------------------------------|
| Parole d'ordine Database IFS Em                                                   | issione di stampa | Parole d'ordine Database IFS Emissione d                                                                                                    | i stampa                                                                                                    |
| bicazione di scaricamento                                                         | Sfoglia at        | Ubicazione di scaricamento           Scarica su desktogi           Scarica in un'ubicazione temporanea           Scarica in root di configurazione del prodotto:           C: \Users \mriva\Documents\UBM\\AccessClient\Splf           Specifica un'ubicazione:           C: \Users \mriva\Documents\Bruno | ir<br>si<br>si<br>e<br>e<br>e<br>r<br>st<br>ic<br>ic<br>ic<br>ic<br>ic<br>ic<br>ic<br>ic<br>ic<br>ic<br>ic<br>ic<br>ic |
| O Specifica un'ubicazione:<br>/softwaresirio                                      | ~                 | Accoda nome sistema                                                                                                    |                                                                                                    |
| isualizza<br>Mostra messaggi dettagliati<br>Mostra tutti gli indirizzari e i file |                   | Altro                                                                                                    |                                                                                                    |
|                                                                                   |                   |                                                                                                    |                                                                                                    |

### Configurazioni di sistema Nuova configurazione di sistema

| IBM i Access Client Solutions                                                                                                    |                      |                                                |                       | -                                    |           |
|----------------------------------------------------------------------------------------------------|----------------------|------------------------------------------------|-----------------------|--------------------------------------|-----------|
| IBM i Access Client Solutions                                                                                                    | W                    |                                                |                       |                                      | I IBM.    |
| File Modifica Azioni Strumenti ?                                                                                                    |                      |                                                |                       |                                      |           |
| Benvenuto                                                                                                    | Configurazio         | ni di sistema                                  |                       |                                      | re<br>re. |
| Sistema:                                                                                                    | Nome sistema         | Indirizzo IP                                   | Nome host di servizio | Descrizione                          |           |
| <ul> <li>Generale</li> <li>Trasferimento dati</li> <li>Emulatore 5250</li> <li>Navigator per i</li> <li>Emissione di stampa</li> </ul> |                      | 0.00.00<br>0.00.00<br>0.00.00.00<br>0.00.00.00 | ****                  | A,54<br>Too depart (sec)<br>Software | ne        |
| Console Console 5250 Pannello di controllo virtuale Hardware Management Interface 1                                                    | in the second second | 1.00.00.00                                     |                       | dentes protect                       |           |
| Gestione     Configurazioni di sistema     Session Manager 5250     Programma di utilità Sonda HMC                                     |                      |                                                |                       |                                      |           |
|                                                                                                    | Nuovo                | Modifica                                       | Chiudi                | Individua console                    |           |

Figura 23 – Configurazioni di sistema

Per gestire le configurazioni di sistema fare clic su Configurazioni di sistema nella sezione Gestione.

Per creare una nuova configurazione fare clic sul pulsante Nuovo.

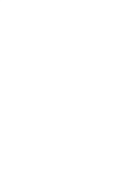

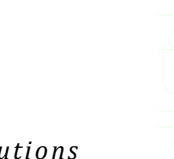

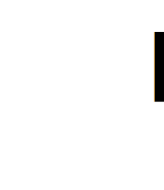

25/11/2024

Access Client Solutions

Digitare nel nome di sistema o l'indirizzo IP o un nome di sistema. Se si specifica un nome, tale nome deve poter esser risolto dal server DNS oppure nella scheda Connessione specificare l'indirizzo IP. X Aggiungi nuovo sistema Generale Connessione Console Nome di sistema: AS400

16

|          | Descrizione: descrizione del sistema                                        |                    |
|----------|-----------------------------------------------------------------------------|--------------------|
|          | Utilizza SSL per la connessione                                             |                    |
|          | Verifica connessione                                                        |                    |
|          | Figura 24 – Nuova configu                                                   | razione di sistema |
| (        |                                                                             | 0                  |
| ons      | U Aggiungi nuovo sistema                                                    |                    |
| ol       | Generale Connessione Console                                                |                    |
| 9        | Richiesta parola d'ordine                                                   |                    |
| N        | 🔘 Utilizza credenziali condivise                                            |                    |
| AI<br>i5 | O Utilizza nome utente predefinito da richiedere una volta per ogni sistema |                    |
| i5<br>15 | Nome utente predefinito: QPGMR                                              |                    |
| Id       | Richiedi nome utente e parola d'ordine ogni volta                           |                    |
| SI       | <ul> <li>Utilizza autenticazione Kerberos; non richiedere</li> </ul>        |                    |
|          |                                                                             |                    |
|          | -Prestazioni                                                                |                    |
|          | Frequenza di ricerca indirizzo IP: Mai - Specificare indirizzo IP 👻         |                    |
|          | Indirizzo IP: 192.168.1.10                                                  |                    |
|          |                                                                             |                    |
|          |                                                                             |                    |
|          |                                                                             |                    |
|          |                                                                             |                    |
|          |                                                                             | 2                  |
| -        |                                                                             | -                  |
|          | OK Salva/Nuovo Annulla 3                                                    | -                  |
|          |                                                                             |                    |

Figura 25 – Configurazione sistema: parametri connessione

Dalla scheda Generale è possibile cliccare sul pulsante Verifica connessione per testare il buon esito di collegamento dei vari servizi.

Nella scheda console è possibile specificare l'indirizzo IP dell'Operations console del sistema (cfr. par. Console).

| Access client solutions                                                         |            |
|---------------------------------------------------------------------------------|------------|
|                                                                                 | $\bigcirc$ |
| INS 💿 Aggiungi nuovo sistema                                                    | J          |
| Generale Connessione Console                                                    |            |
| Console 5250 del sistema IBM i     Console LAN / Pannello di controllo virtuale |            |
| Console 5250 HMC                                                                |            |
| Id Utilizza SSL per la connessione<br>SI Avanzate                               |            |
| Hardware Management Interface<br>Hardware Management Interface 1                |            |
| Nome host / Indirizzo IP:                                                       |            |
| Descrizione:                                                                    |            |
| Hardware Management Interface 2<br>Nome host / Indirizzo IP:                    |            |
| Descrizione:                                                                    |            |
|                                                                                 |            |
| OK Salva/Nuovo Annulla                                                          |            |

Figura 26 – Configurazione sistema: parametri console

### Configurazione link personalizzati

Nella scheda **Hardware Management Interface** è possibile definire dei collegamenti (fino ad un massimo di 6) ad ulteriori risorse: p.es. http administration, Administration Runtime Expert...

| enerale Connessione Conso       | le Hardware Management Interface SSH | Key setup             |
|---------------------------------|--------------------------------------|-----------------------|
| Hardware Management Interf      | ace                                  |                       |
| Web (HTTP) Administration       | n for i                              |                       |
| Nome host / Indirizzo IP:       | http:// 2001/HTTPAdmin               |                       |
| Descrizione:                    | - HTTP                               |                       |
| Administration Runtime Ex       | pert for i                           |                       |
| Nome host / Indirizzo IP:       | http:// :12401/are/                  |                       |
| Descrizione:                    | - ARE                                |                       |
| Digital Certificate Manager     |                                      |                       |
| Nome host / Indirizzo IP:       | http:// 2001/QIBM/ICSS/-Cert/        | /Admin/qycucm1.ndm/ma |
| Descrizione:                    | - DCM                                |                       |
| <seleziona tipo=""></seleziona> |                                      |                       |
| Nome host / Indirizzo IP:       |                                      |                       |
| <                               |                                      | >                     |
| <u>O</u> K Applica              | Annulla                              |                       |

Figura 27

Purtroppo l'elenco del tipo di link è preconfigurato e non è possibile cambiare le descrizioni, anche se poi di fatto nel campo link si può inserire l'url desiderato. Alcuni link di esempio:

HTTP administration: http://[indirizzo]:2001/HTTPAdmin

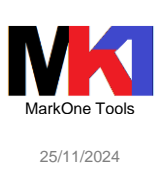

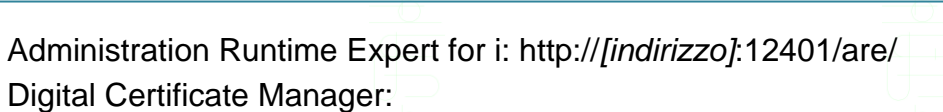

http://[*indirizzo*]:2001/QIBM/ICSS/-Cert/Admin/qycucm1.ndm/main0 Navigator for i (new interface): https://[*indirizzo*]:2002/Navigator/login

### Migrazione connessioni da IBM i Access

Dal menu File scegliere la voce Copia connessioni.

| IBM i Aco    | ess Client Solutions |   | IBM i Access (Win                                                                                                    | ndows)        |     |
|--------------|----------------------|---|----------------------------------------------------------------------------------------------------|---------------|-----|
|              |                      |   | Ufficio 👻 Nuovo                                                                                                    | Cancella      |     |
| Nome sistema | Descrizione          |   | Nome sistema                                                                                                    | Descrizione   |     |
| 0.00         | 4,54                 |   | And the second second se |               | -   |
| and see      | Mindleger1           | × |                                                                                                    |               | ° = |
|              |                      |   | COLUMN A DISCOUNT OF COM                                                                                                    | Case Mile Car |     |
|              |                      |   | 1.0000                                                                                                    |               | Y   |
|              |                      |   | ٠ III                                                                                                    |               |     |
|              |                      | 1 |                                                                                                    |               | _   |

Figura 28 – Copia connessioni

Selezionare dalla lista a destra "IBM i Access (Windows)" le connessioni da copiare in ACS. Al termine cliccare su **Chiudi**.

| 19                                                                                                    | Access Client Solutions                                                                                                    | 25/11/2024                                                                           |
|----------------------------------------------------------------------------------------------------|----------------------------------------------------------------------------------------------------|--------------------------------------------------------------------------------------|
| Emulazione 5250                                                                                                    |                                                                                                    |                                                                                      |
| <ul> <li>IBM i Access Client Solutions</li> <li>IBM i Access Client Solutions</li> <li>Eile Modifica Azioni Strumenti ?</li> <li>Benvenuto</li> <li>Sistema:</li> <li>Generale</li> <li>Trasferimento dati</li> <li>Emulatore 5250</li> <li>Navigator per i</li> <li>Emissione di stampa</li> </ul> | File Modifica Visualizza Comunicazioni Azioni Pinestr.         A -         B         B                                                                                                    |                                                                                      |
| Console Console Console 5250 Pannello di controllo virtuale Hardware Management Interface 1 Configurazioni di sistema Configurazioni di sistema Session Manager 5250 Programma di utilità Sonda HMC                                                                                                 | File       Modifica       Visualizza       Strumenti       Guida         Sessioni configurate       Sessioni attive       A         Image: Sessioni configurate       Image: Sessioni attive       Image: Sessioni attive         Image: Sessioni configurate       Image: Sessioni configurate       Image: Sessioni attive         Image: Sessioni configurate       Image: Sessioni configurate       Image: Sessioni attive         Image: Sessioni configurate       Image: Sessioni configurate       Image: Sessioni attive         Image: Sessioni configurate       Image: Sessioni configurate       Image: Sessioni attive         Image: Sessioni configurate       Image: Sessioni configurate       Image: Sessioni attive         Image: Sessioni configurate       Image: Sessioni configurate       Image: Sessioni attive         Image: Sessioni configurate       Image: Sessioni configurate       Image: Sessioni configurate         Image: Sessioni configurate       Image: Sessioni configurate       Image: Sessioni configurate         Image: Sessioni configurate       Image: Sessioni configurate       Image: Sessioni configurate         Image: Sessioni configurate       Image: Sessioni configurate       Image: Sessioni configurate         Image: Sessioni configurate       Image: Sessioni configurate       Image: Sessioni configurate         Image: Sessioni configurate <t< td=""><td>Avvia<br/>Nuova sessione video<br/>Nuova sessione di stampa<br/>Nuove sessioni multiple</td></t<> | Avvia<br>Nuova sessione video<br>Nuova sessione di stampa<br>Nuove sessioni multiple |

Figura 29 – Gestione emulazione 5250

Scegliere il Sistema dalla combolist e dalla sezione Generale fare clic su Emulatore 5250 per avviare una sessione di emulazione 5250 con la configurazione predefinita (cfr. par. Configurazione predefinita)

Oppure dalla sezione Gestione fare clic su Session Manager 5250 per avviare il programma di gestione di tutte le emulazioni 5250 configurate e salvate.

I file di configurazione delle sessioni di emulazione e le relative proprietà sono memorizzati per default nella cartella %USERPROFILE%\Documents\IBM\iAccessClient\Emulator<sup>1</sup>.

Il file di configurazione di Sessione Manager è acssm.ini.

### Collegamenti ad altre funzioni

Dal menu Azioni è possibile aprire altre funzioni:

- trasferimento dati da IBM i
- trasferimento dati a IBM i
- emissione di stampa
- esegui script SQL
- integrated file system
- Navigator for i
- Gestione schemi
- Centro prestazioni SQL

Per modificare il percorso di default avviare ACS e dal menu Modifica scegliere Preferenze e visualizzare la scheda Impostazioni locali.

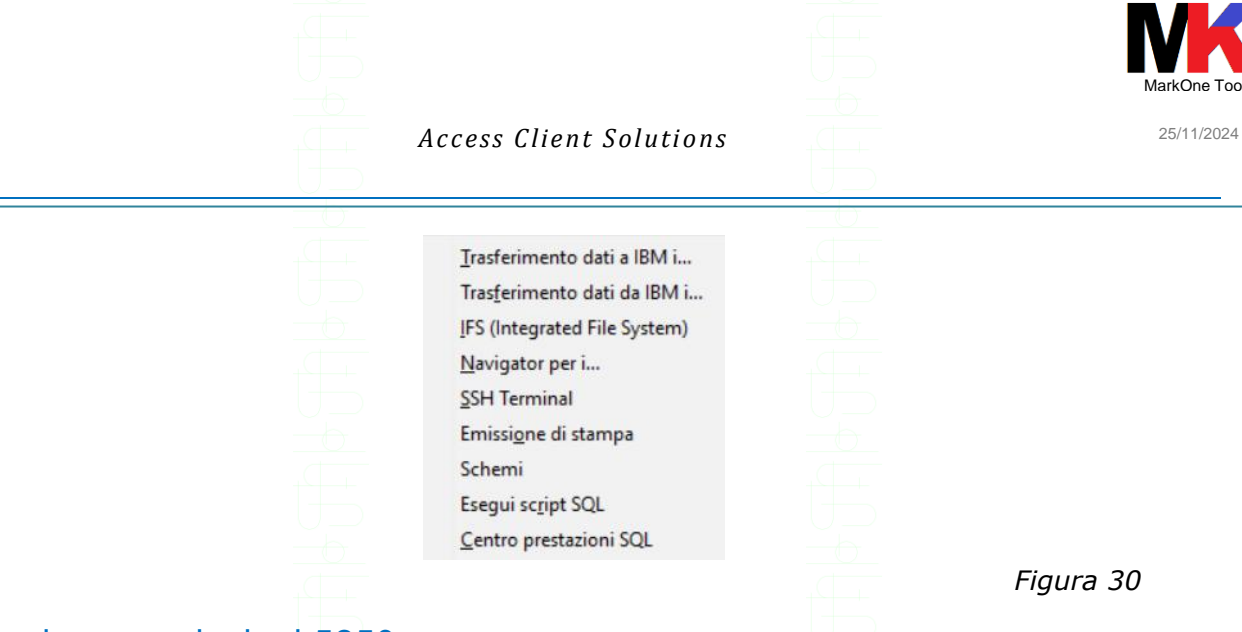

### Migrazione emulazioni 5250

Corrispondenza estensione file di configurazione di IBM i Access for Windows e ACS:

| Тіро                        | IBM i Access for Windows | Access Client Solutions |
|-----------------------------|--------------------------|-------------------------|
| emulator profile            | .WS                      | .hod                    |
| emulator batch profile      | .bch                     | .bchx                   |
| keyboard customization file | e .kmp                   | .kmp                    |
| poppad files                | .pmp                     | .pmp                    |
| _                           |                          |                         |

Da Session Manager 5250 scegliere dal menu File la voce Importa oppure dal menu Strumenti la voce Migrazione profilo.

| C:\Users\mriva.SIRIOMI\4                                   | AppData \Roaming \IBM \Client A | ccess\Emulator\private\; | 720.WS |
|------------------------------------------------------------|---------------------------------|--------------------------|--------|
|                                                            | Aggiungi R                      | imuovi                   |        |
| – Indirizzario di emissione –<br>Salva nell'indirizzario S | ession Manager                  |                          |        |
| Identico all'indirizzario                                  | di origine                      |                          |        |
|                                                            |                                 |                          |        |

Figura 31 – Importazione configurazione emulazione 5250

Fare clic sul pulsante **Aggiungi** per selezione i file di configurazione emulazione 5250 da importare (.ws). Dopo aver scelto uno o più file, fare clic su **OK**.

### Migrazione macro

Per convertire le macro create in IBM i Access for Windows, da Session Manager 5250 scegliere dal menu **Strumenti** la voce **Converti macro...** 

Per ulteriori informazioni cfr. la Macro Programming guide di Rational Host On-Demand 11.0: <u>http://www-</u>

01.ibm.com/support/knowledgecenter/SSS9FA\_11.0.0/com.ibm.hod.doc/doc/macro/macro/mac

20

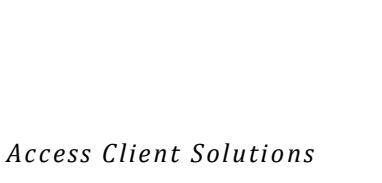

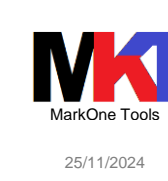

| Corrispondenza e             | estensione fil                                             | e di configurazione                 | e di IBM i Access                      | for Windows e ACS     |
|------------------------------|------------------------------------------------------------|-------------------------------------|----------------------------------------|-----------------------|
| Tipo                         |                                                            | IBM i Access for V                  | Vindows Acc                            | ess Client Solutions  |
| macro                        |                                                            | mac                                 | ma                                     |                       |
| indoio                       |                                                            |                                     |                                        | 5                     |
| Suggerimenti p               | per la confid                                              | gurazione                           |                                        |                       |
|                              |                                                            |                                     |                                        |                       |
| Menu Comuni                  | cazioni / Co                                               | ntigura                             |                                        |                       |
|                              |                                                            | Connessione                         |                                        |                       |
|                              | Stampante associata                                        | Nome sessione                       | Transmission (                         |                       |
|                              | TLS/SSL<br>SLP                                             | Indirizzo di destinazione           |                                        |                       |
|                              | <ul> <li>Schermo</li> <li>Carattere</li> </ul>             | Porta di destinazione               | 23                                     |                       |
|                              | Stampa schermo<br>Preferenze<br>Opzioni di avvio<br>Lingua | Protocollo                          | Utilizza impostazione IBM i Access C   | ient Solutions V      |
|                              |                                                            | ID workstation                      | &USERN*                                | Genera                |
|                              |                                                            | Dimensioni schermo                  | 27x132                                 | ~                     |
|                              |                                                            | Codepage host                       | 1144 Italia Euro                       | ~                     |
|                              |                                                            | Abilita flucco di dati Unicode      |                                        |                       |
|                              |                                                            | Abilita DBCS in campi Unicode       |                                        |                       |
|                              |                                                            | Proteggi lunghezza campo Unicode    |                                        |                       |
|                              |                                                            |                                     |                                        |                       |
|                              |                                                            | Connessione automatica              |                                        |                       |
|                              | I                                                          | Riconnessione automatica            | SI () NO                               |                       |
|                              | Connessione                                                | Avanzate                            |                                        |                       |
|                              | Stampante assoc                                            | tiata Timeout connessione (secondi) | 0                                      |                       |
|                              | SLP                                                        | Timeout di inattività (minuti)      | 0                                      |                       |
|                              | Schermo<br>Carattere                                       | Mantieni attivo                     | O Sì ◯ No                              |                       |
| Stampa s                     | Stampa schermo                                             | Abilita ENPTUI                      | OSì ◯ No                               |                       |
| 🖃 Preferenze<br>Opzioni di a |                                                            | Pichiesta parola d'ordine           | I Itilizzare impostazione TRM i Accord | Client Solutions      |
|                              | Lingua                                                     | ID utente:                          | Guizzare impostazione toi TACCESS      | Circline Gold aULIS   |
|                              |                                                            | Salta collegamento                  |                                        |                       |
|                              |                                                            |                                     | • • • • • • • • • • • • • • • • • • •  |                       |
| N.B. affinché l'op           | zione Salta d                                              | <i>collegamento</i> abbia           | effetto è neces                        | sario che sul sistema |

N.B. affinché l'opzione *Salta collegamento* abbia effetto è necessario che sul sistema il valore di sistema QRMTSIGN sia impostato su \*VERIFY.

| Telester's a                                                     |                   |        |
|------------------------------------------------------------------|-------------------|--------|
| Intestazione                                                     |                   |        |
| Posizione                                                        | Centro            | $\sim$ |
| Testo                                                            |                   |        |
| Piè pagina                                                       |                   |        |
| Posizione                                                        | Centro            | $\sim$ |
| Testo                                                            |                   |        |
| Stampa a colori                                                  |                   |        |
| Stampa a colori                                                  | 🔾 Si 💿 No         |        |
| Stampa colore di sfondo                                          | No                | $\sim$ |
| Separatore colonna                                               | Disattivo         | $\sim$ |
| Non visualizzare finestra di dialogo di stampa durante la stampa | 🔿 Si 💿 No         |        |
| Utilizza più schermi di stampa per pagina                        | OSì ○No           |        |
| Numero di schermi per pagina                                     | 2                 | $\sim$ |
| OK Impostazione pagina Stampar                                   | nte Annulla Guida |        |
|                                                                  |                   |        |
|                                                                  |                   |        |

#### Access Client Solutions

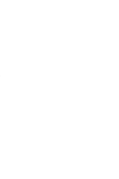

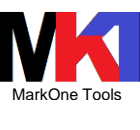

25/11/2024

|                                 | Preferenze                             |                                             |
|---------------------------------|----------------------------------------|---------------------------------------------|
| Avanzate<br>Stampante associata | Ridimensionamento automatico           | 🔾 Sî 🧿 No                                   |
| TLS/SSL<br>SLP                  | Mostra bordo                           | 🔿 Sì 🧿 No                                   |
| Schermo                         | OIA grafica                            | 🗿 Sì 🔵 No                                   |
| Carattere<br>Stampa schermo     | OIA testuale                           | 🔾 Sî 🧿 No                                   |
| Preferenze<br>Opzioni di avvio  | Tastierina                             | 🔾 Sî 🧿 No                                   |
| Lingua                          | Barra degli strumenti                  | 💿 Sì 🔿 No                                   |
|                                 | Testo barra degli strumenti            | 💽 Sì 🔘 No                                   |
|                                 | Barra di stato                         | 🖸 Sì 🔿 No                                   |
|                                 | Macro Manager                          | 🔾 Sî 🧿 No                                   |
|                                 | Tasto destro del mouse                 | Menu di scelta rapida 🛛 🗸                   |
|                                 | Blocco appunti                         | 🖸 Sì 🔘 No                                   |
|                                 | 'Salva' nel blocco appunti             | O Sì ◯ No                                   |
|                                 | Connessione rapida                     | 🔾 Sî 🧿 No                                   |
|                                 | Testo della ricerca                    | 🔾 Si 🧿 No                                   |
|                                 | Cronologia schermo                     | 🔾 Sì 🧿 No                                   |
|                                 | Tipo di cronologia schermo             | O Semplice (testo) O Tradizionale (schermo) |
|                                 | Archivio cronologia schermo            | 🔿 Sĩ 🔘 No                                   |
|                                 | Ubicazione archivio cronologia schermo | C:\Users\Marco Riva Sfoglia                 |

### Menu File / Impostazioni stampa schermo

| Impostazione di Stampa schermo                                   | x                |
|------------------------------------------------------------------|------------------|
| - Intestazione                                                   |                  |
| Posizione                                                        | Centro 🔹         |
| Testo                                                            |                  |
| — Piè di pagina —                                                |                  |
| Posizione                                                        | Centro 👻         |
| Testo                                                            |                  |
| — Stampa a colori —                                              |                  |
| Stampa a colori                                                  | ⊚ Sì ⊚ No        |
| Stampa colore di sfondo                                          | No               |
| Non visualizzare finestra di dialogo di stampa durante la stampa | 🔘 Sì 🔘 No        |
| Utilizza più schermi di stampa per pagina                        | 🔘 Sì 🔘 No        |
| Numero di schermi per pagina                                     | 2 🔹              |
| OK Impostazione pagina Stampan                                   | te Annulla Guida |

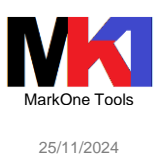

### Menu Modifica / Preferenze / Aspetto / Colore<sup>1</sup>

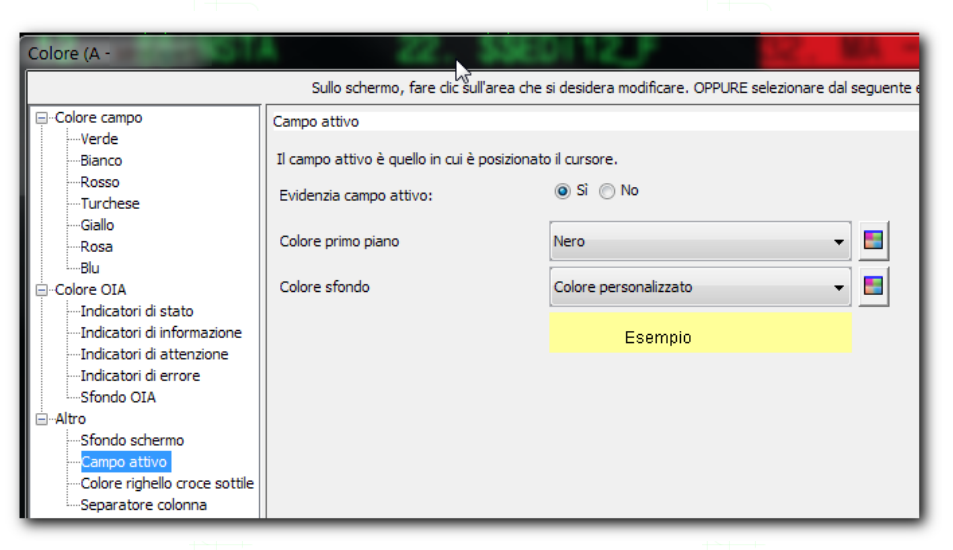

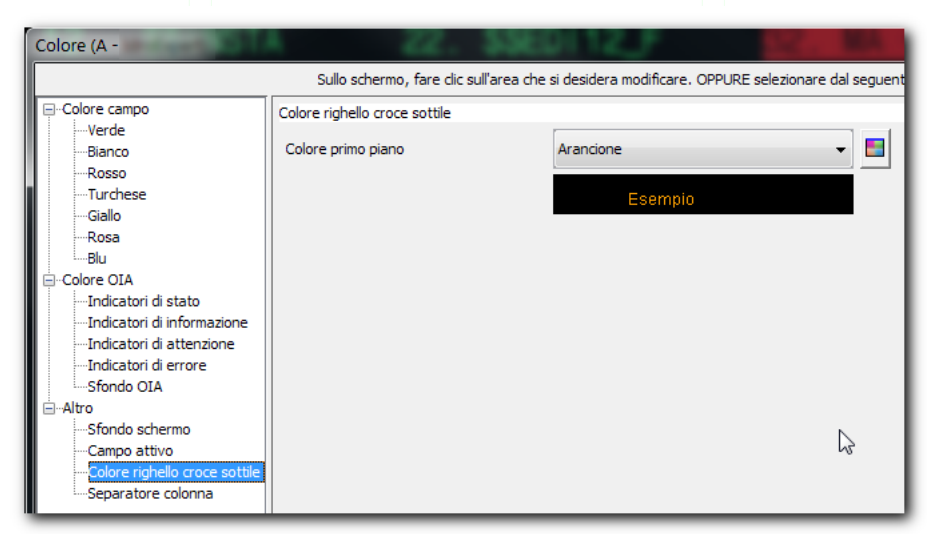

### Menu Modifica / Preferenze / Aspetto / Visualizza

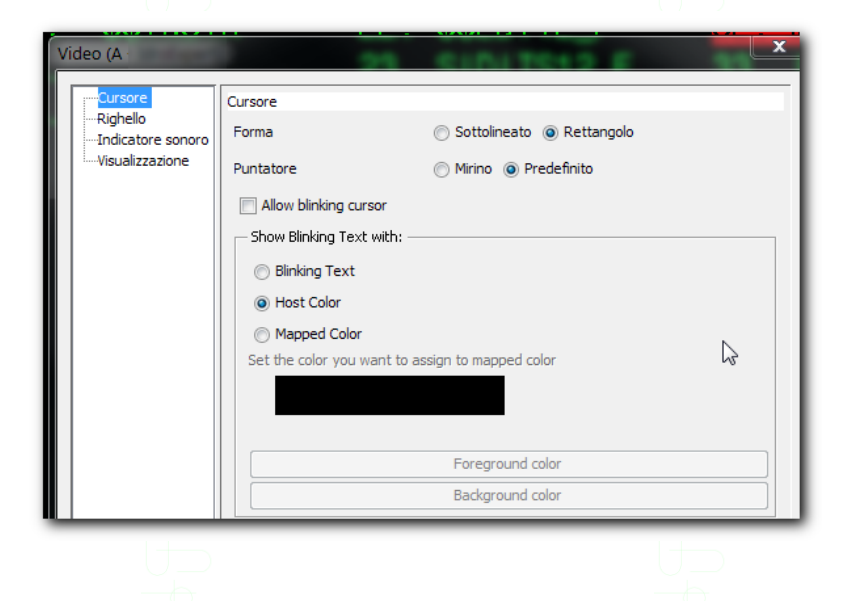

<sup>1</sup> Le impostazioni del colore possono essere esportate in file .col.

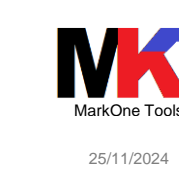

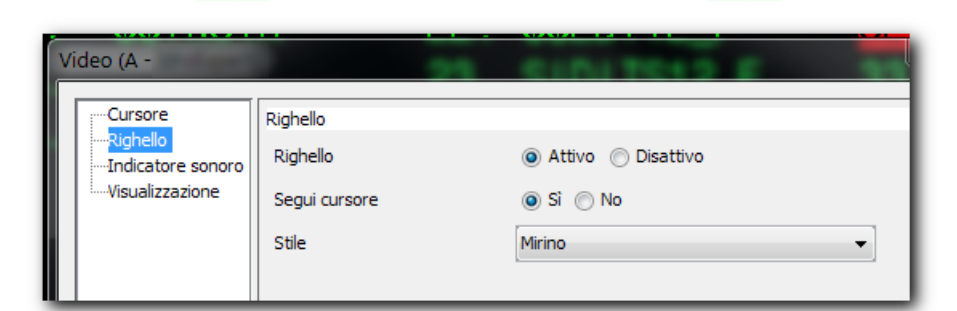

### Menu Modifica / Preferenze / Aspetto / Font

| Seleziona font visualizzazi | one        | ×     |
|-----------------------------|------------|-------|
| Carattere fisso             | 🔾 Sì 💿 Na  |       |
| Ridimensionamento font      | ● Si ◯ No  |       |
| Antialiasing                | ◯ Sì () No |       |
| Dimensione carattere fisso  | 10         |       |
| Codepage carattere BIDI     | Unicode    |       |
| Nome carattere              | IBM3270    | ~     |
| Stile carattere             | Normale    | ~     |
|                             |            |       |
| OK                          | Annulla    | Guida |

oppure il carattere Consolas che si adatta proporzionalmente alla dimensione della finestra

### Menu Modifica / Preferenze / Aspetto / Impostazione finestra

| Impostazione finestra         |                                   |
|-------------------------------|-----------------------------------|
| Titolo della finestra         |                                   |
| D sessione completo           | Sessione A                        |
| ID sessione breve             | A                                 |
| Vome sessione                 | 515                               |
| Dimensioni sessione           | [27x132]                          |
| ID workstation                | MRIVAA                            |
| Separatore                    | •                                 |
| Controlli separatore          | ß                                 |
| Tipo di sessione              | <b>.</b>                          |
| Scollega separatore           |                                   |
| Chiudi separatore             | ×                                 |
| Generale                      |                                   |
| Non mostrare la barra del     | titolo quando è ingrandita al mas |
| Numero di righe OIA da visual | lizzare: 4 🗸                      |
| OKAr                          | nulla Guida                       |
|                               |                                   |
|                               |                                   |
|                               |                                   |
|                               |                                   |
|                               |                                   |
|                               |                                   |
|                               |                                   |
|                               |                                   |
|                               |                                   |
|                               |                                   |
|                               |                                   |

| 25   |                                                        |                                                   |                                      | MarkOne Tools |
|------|--------------------------------------------------------|---------------------------------------------------|--------------------------------------|---------------|
|      | Access                                                 | s Client Solutions                                |                                      | 25/11/2024    |
|      |                                                        |                                                   |                                      |               |
|      |                                                        |                                                   |                                      |               |
| 🖪 Me | nu Modifica / Preferenze / Aspet                       | to / Aspetto separ                                | atore                                |               |
|      | Aspetto separatore                                     |                                                   | x                                    |               |
|      | Controlli separatore                                   | ~                                                 |                                      |               |
|      | Tipo di sessione                                       | <b>.</b>                                          |                                      |               |
|      | V Scollega separati                                    | ore 🗌                                             |                                      |               |
|      | Chiudi separator                                       | e 🗙                                               |                                      |               |
|      | Aspetto separatore                                     | inattivo                                          |                                      |               |
|      | Sfondo                                                 | Predefinito 🔻 📘                                   |                                      |               |
|      | Primo piano                                            | Predefinito 🔻 📘                                   |                                      |               |
|      | Nome carattere                                         | Predefinito                                       |                                      |               |
|      | Stile carattere                                        | Predefinito                                       |                                      |               |
|      | Size                                                   | Predefinito                                       | •                                    |               |
|      |                                                        |                                                   |                                      |               |
|      |                                                        |                                                   |                                      |               |
| Me   | nu Modifica / Preferenze / Barra                       | degli strumenti / /                               | Apri                                 |               |
|      | 🔨 Opzioni file barra degli strume                      | enti - Apri                                       |                                      |               |
|      | Si noti che questa finestra viene aperta               | con l'impostazione della barra degli strumenti co | orrente selezionata.                 |               |
|      | <ul> <li>Sessione corrente</li> </ul>                  |                                                   | <                                    |               |
|      | () File                                                |                                                   |                                      |               |
|      | I\Documents\IBM\;                                      | AccessClient\Emulator\MK1.bar                     |                                      |               |
|      |                                                        | K Annulla Guida                                   |                                      |               |
|      | nu Madifiaa ( Drafaranza / Madifi                      |                                                   |                                      |               |
|      | nu modifica / Preferenze / Modifi                      | Ca                                                |                                      |               |
| •    | Modifica (Taglia/Copia/Incolla) (A — 🗌                 | ×                                                 |                                      |               |
| ī    |                                                        |                                                   |                                      |               |
| L    |                                                        | 1                                                 |                                      |               |
|      | Ritorno a capo del campo                               |                                                   |                                      |               |
|      | 🗹 Ritorno a capo della riga                            |                                                   |                                      |               |
|      | Non dividere le parole durante il ritorno a capo       |                                                   |                                      |               |
|      | 🗌 A capo ai limiti della riga                          |                                                   |                                      |               |
|      | 🗹 Incolla su area selezionata                          |                                                   |                                      |               |
|      | 🗹 Interrompi l'operazione Incolla su una riga protetta | 💏 Modifica (Taglia                                | /Copia/Incolla) (A —                 |               |
|      | Sposta cursore alla fine della parte da incollare      | Incolla Taglia/Copia                              | Disponi                              |               |
|      | Elaborazione carattere tabulazione                     |                                                   |                                      |               |
|      | Avanza al successivo arresto di tabulazione            | Taglia/Copia so                                   | io se e presente un rettangolo di co | trassegno     |
|      | 4 colonna(e) per arresto di tabulazione                | Copia automati                                    | ca                                   |               |
|      |                                                        | Forza +/- inizia                                  | e                                    |               |
|      |                                                        |                                                   |                                      |               |

- Copia come campi
- 🗹 Campi protetti 🗹 Campi non protetti
- 🖂 Ritaglia spazi nei campi

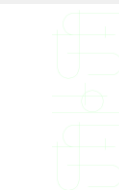

spazio(i)

🔿 Incolla dati nei campi

OK Annulla Guida

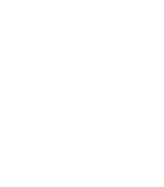

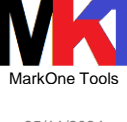

Modifica (Taglia/Copia/Incolla) (A - 515)

🔲 Visualizza rettangolo selezionato dopo la funzione Modifica

🕼 Espandi il rettangolo ritagliato durante il trascinamento

💿 Stile ritorno a capo della riga

🔲 Utilizza rettangolo ritagliato pieno

### Menu Modifica / Preferenze / HotSpot

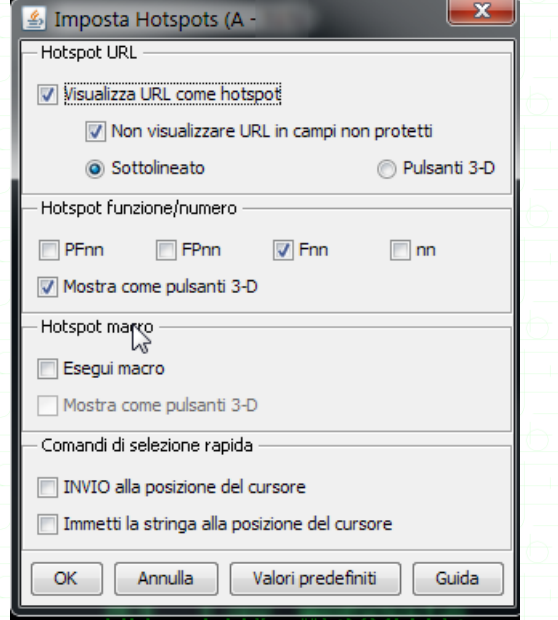

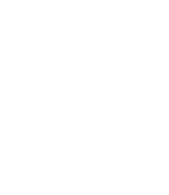

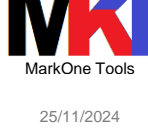

### Menu Modifica / Preferenze / Tastiera

| Iastiera - C:\C      | ers Documents            | s\IBIVI\IAccessCilen   | t\Em —             |                  | t     |
|----------------------|--------------------------|------------------------|--------------------|------------------|-------|
| -Keyboard Opera      | ion                      |                        |                    |                  | 1     |
| Keystroke Buffe      | ing: 💿 Sì (              | No                     |                    |                  |       |
|                      |                          |                        |                    |                  |       |
| - Opzioni file tasti | ra                       |                        |                    |                  | 1     |
| Apri                 |                          |                        |                    |                  |       |
|                      | l                        |                        |                    |                  |       |
| Assegnazione         | Opzioni file tastiera -  | Apri                   |                    |                  |       |
| Categoria Not        | re che questa finestra v | viene aperta con l'imp | ostazione di tasti | era corrente sel | ezion |
| Caratteri            |                          |                        |                    |                  |       |
| !                    | Sessione corre           | nte                    |                    |                  |       |
| #                    | File                     |                        |                    |                  |       |
| \$                   | C:\Users                 | Documents\IBM\iAc      | cessClient\Emu     | Sfoglia          |       |
| %<br>8.              |                          |                        |                    |                  |       |
| ·                    |                          | OK Annulla             | Guida              |                  |       |
|                      |                          |                        |                    |                  |       |
| *                    |                          | Maiuco+ Paronto        | ci quadra chiu     | ~ V              |       |
|                      |                          |                        |                    |                  |       |
| A                    | A                        |                        | 5 million and      | -lit-            |       |
| Assegna ta           | to Annulla asse          | gnazione tasto         | Funzioni person    | alizzate         |       |
| Reimposta t          | sto Reimpo               | osta tutto             | Ricerca ta         | asto             |       |
|                      |                          |                        |                    |                  | -     |

Menu Modifica / Preferenze / Rotellina del mouse

| Rotellina del mouse (A                   | Ű              | x |
|------------------------------------------|----------------|---|
| Abilita rotellina del mouse Nessun tasto | $\searrow$     |   |
| Rotella mouse su                         | Page Up        | • |
| Rotella mouse giù                        | Page Down      | • |
| Maiusc —                                 |                |   |
| Rotella mouse su                         | Nessuna azione | - |
| Rotella mouse giù                        | Nessuna azione | • |
| Control                                  |                |   |
| Rotella mouse su                         | Nessuna azione | - |
| Rotella mouse giù                        | Nessuna azione | - |
| OK Ann                                   | ulla Guida     |   |
|                                          |                |   |
|                                          |                |   |
|                                          |                |   |
|                                          |                |   |

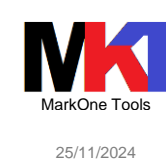

### Menu Modifica / Preferenze / Impostazioni separatore

| Impostazione separa                                                           | tore 🚬                    |  |  |  |  |  |  |
|-------------------------------------------------------------------------------|---------------------------|--|--|--|--|--|--|
| Apri nuove session                                                            | ni in un nuovo separatore |  |  |  |  |  |  |
| Visualizza sempre la barra dei separatori                                     |                           |  |  |  |  |  |  |
| ✓ Passa al nuovo separatore quando viene creato                               |                           |  |  |  |  |  |  |
| ✓ Invia avvertenza alla chiusura di più separatori                            |                           |  |  |  |  |  |  |
| Von avviare le sessioni con separatori finché non è selezionato il separatore |                           |  |  |  |  |  |  |
| Azione nuovo separat                                                          | tore Esegui lo stesso 🗸 🗸 |  |  |  |  |  |  |
| Ubicazione separatori                                                         | Inizio 👻                  |  |  |  |  |  |  |
|                                                                               | OK Annulla Guida          |  |  |  |  |  |  |
|                                                                               |                           |  |  |  |  |  |  |
| Impostazione separato                                                         | re                        |  |  |  |  |  |  |
| Generale Aspetto                                                              |                           |  |  |  |  |  |  |
| Aspetto separatore                                                            | attivo                    |  |  |  |  |  |  |
| Sfondo Ar                                                                     | rancione 🔹                |  |  |  |  |  |  |
| Primo piano Blu                                                               | u scuro 🔻                 |  |  |  |  |  |  |
| Nome carattere Pr                                                             | edefinito 👻               |  |  |  |  |  |  |
|                                                                               |                           |  |  |  |  |  |  |
| Stile carattere Gr                                                            | rassetto 🗸                |  |  |  |  |  |  |
| Stile carattere Gr<br>Size Pr                                                 | rassetto                  |  |  |  |  |  |  |
| Stile carattere Gr<br>Size Pr<br>Max Tab Title Length                         | assetto   edefinito  25   |  |  |  |  |  |  |

Menu Visualizza: selezionare Menu, Barra degli strumenti, Testo barra degli strumenti, Barra di stato, Blocco appunti

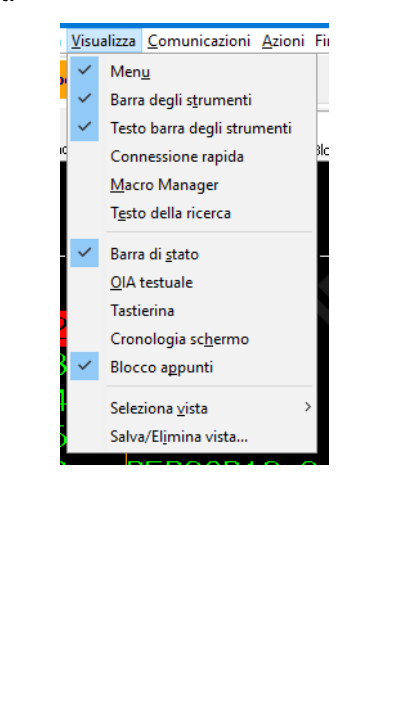

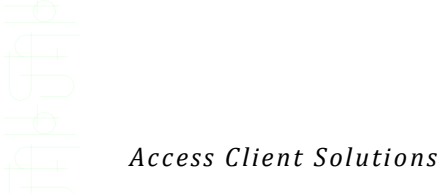

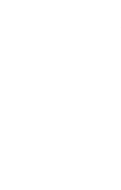

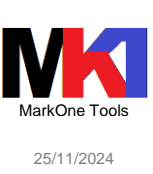

### Configurazione predefinita

Una volta impostate le proprie configurazioni preferite è possibile salvarle come profilo predefinito scegliendo dal menu **Comunicazioni** la voce **Imposta come profilo predefinito**.

Il profilo predefinito viene usato ogni volta che si crea una nuova sessione o si avvia una sessione di emulazione 5250 dal menu principale "Emulatore 5250"

| IBM i /  | Acce                        | ss Clien                                   | t Solui   | tions     |       |   |    |
|----------|-----------------------------|--------------------------------------------|-----------|-----------|-------|---|----|
| File Mo  | difica                      | Visualizza                                 | Azioni    | Strumenti | Aiuto |   |    |
| ■ Benv   | /enuto                      |                                            |           |           |       |   |    |
| Sistema: | PUB40                       | 00.COM                                     |           |           | ~     | • |    |
| 🖃 Gen    | erale                       |                                            |           | /         |       |   | 12 |
|          | Trasfe<br>Emulat<br>IFS (In | rimento dati<br>ore 5250<br>itegrated File | e System) |           |       |   |    |

Figura 32

Oppure quando da RDi si usa l'avvio emulazione 5250 dal menu contestuale del sottosistema Oggetti

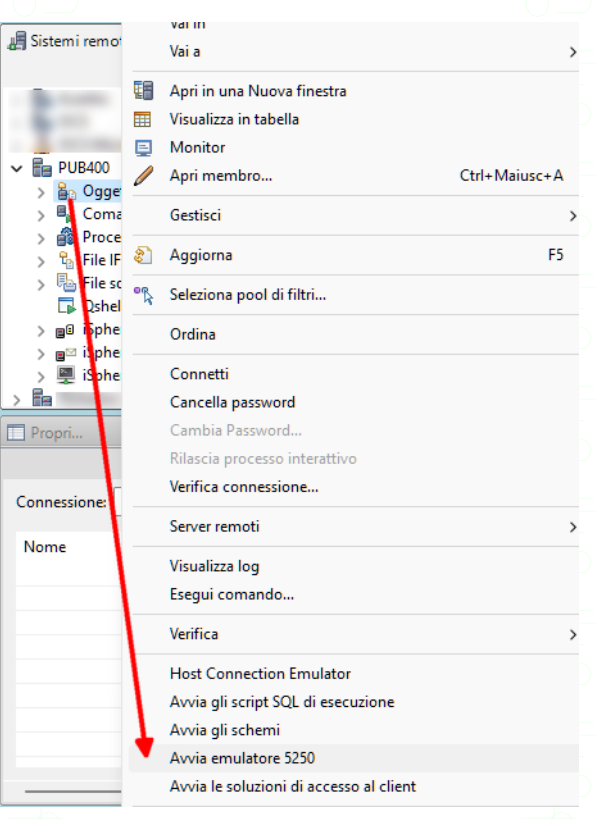

Figura 33

### Modelli configurazione

Nel file pdf trovate in allegato i seguenti file che possono essere utilizzati come modelli predefiniti per le proprie configurazioni di emulazione 5250:

- Sessione di emulazione 5250: MK1\_modello.hod Aprendo il file .hod con un editor di testo è possibile individuare i parametri di configurazione da variare cercando le stringhe delimitate dal carattere §

29

| 30 |                         | MarkOne Tools |
|----|-------------------------|---------------|
|    | Access Client Solutions | 25/11/2024    |
|    |                         |               |

- Sessione di emulazione 5250 con esecuzione macro di logon automatico: MK1\_modello\_AutoLogon.hod

Aprendo il file .hod con un editor di testo è possibile individuare i parametri di configurazione da variare cercando le stringhe delimitate dal carattere §

- Modello macro logon automatico: MK1AutoLogon.mac<sup>1</sup>
- Barra strumenti: MK1.bar
- Tastiera: MK1.kmp
- Personalizzazioni colori: MK1.col

### Emissione di stampa

| PBISC1         "READY         192         1         23/02/18         14:07:18         QGPL/QRINT         22         QPRTJOB/094537           PBISC1         "READY         69         1         23/02/18         14:07:17         QGPL/QRINT         21         QPRTJOB/094537           PBISC1         "READY         69         1         23/02/18         14:07:17         QGPL/QRINT         21         QPRTJOB/094537           PBISC1         "READY         192         1         23/02/18         14:00:46         QGPL/QRINT         20         QPRTJOB/094537           QPJOBLOG         "READY         192         1         23/02/18         13:17:23         QUSRSYS/QE2JOBLOG         1         MRIVAA/080717           PBISC1         "READY         192         1         23/02/18         12:22:13         QGPL/QRINT         18         QPRTJOB/094537           PBISC1         "READY         191         1         23/02/18         12:22:13         QGPL/QRINT         17         QPRTJOB/094537           PBISC1         "READY         191         1         23/02/18         12:20:12         QGPL/QRINT         15         QPRTJOB/094537           PBISC1         "READY         68         1         23/02/18                                                                                                    |            | Nome lavoro    | Numero | Coda di emissione | Data di creazione | Copie<br>rimaste | Pagine per<br>copia | Stampante | Stato            | Utente                                                                                                    | Dati specificati<br>dall'utente                                                                                                    | Nome<br>emissione                     |
|----------------------------------------------------------------------------------------------------|------------|----------------|--------|-------------------|-------------------|------------------|---------------------|-----------|------------------|----------------------------------------------------------------------------------------------------|----------------------------------------------------------------------------------------------------|---------------------------------------|
| Image: Section of the section of the sectio                                                                                                    | 37         | (QPRTJOB/0945) | 22     | QGPL/QPRINT       | 23/02/18 14:07:18 | 1                | 192                 |           | *READY           | -                                                                                                    |                                                                                                    | JPBISC1                               |
| IPBISC1         "READY         69         1         23/02/18         14:00:46         QGPL/QPRINT         19         QPRTJOB/094537           VPDISC1         "READY         192         1         23/02/18         14:00:46         QGPL/QPRINT         19         QPRTJOB/094537           VPDISC6         "READY         81         1         23/02/18         14:00:46         QGPL/QPRINT         20         QPRTJOB/094537           VPDISC1         "READY         81         1         23/02/18         12:22:13         QGPL/QPRINT         18         QPRTJOB/094537           VPDISC1         "READY         191         1         23/02/18         12:22:12         QGPL/QPRINT         16         QPRTJOB/094537           VPDISC1         "READY         68         1         23/02/18         12:04:54         QGPL/QPRINT         15         QPRTJOB/094537           VPDISC1         "READY         68         1         23/02/18         12:00:453         QGPL/QPRINT         14         QPRTJOB/094537           VPDISC1         "READY         67         1         23/02/18         12:00:453         QGPL/QPRINT         14         QPRTJOB/094537           VPDISC1         "READY         67         1         23/02/18 <td>37</td> <td>(QPRTJOB/0945)</td> <td>21</td> <td>QGPL/QPRINT</td> <td>23/02/18 14:07:17</td> <td>1</td> <td>69</td> <td></td> <td>*READY</td> <td>and the second second s</td> <td></td> <td>JPBISC1</td> | 37         | (QPRTJOB/0945) | 21     | QGPL/QPRINT       | 23/02/18 14:07:17 | 1                | 69                  |           | *READY           | and the second second s |                                                                                                    | JPBISC1                               |
| PRESC1         READY         192         1         23/02/18         14:00:46         OCPL/ORNT         20         OPRID06/094537           QPJOBLOG         "READY         81         1         23/02/18         13:17:23         QUSRYS/QE2JOBLOG         1         MRIVAA/080717           PRESC1         "READY         192         1         23/02/18         13:17:23         QUSRYS/QE2JOBLOG         1         MRIVAA/080717           PRESC1         "READY         192         1         23/02/18         12:22:13         QGPL/QRRINT         18         OPRTJOB/094537           PRESC1         "READY         68         1         23/02/18         12:20:15         QGPL/QRRINT         16         OPRTJOB/094537           PRESC1         "READY         68         1         23/02/18         12:00:453         QGPL/QRRINT         16         OPRTJOB/094537           PRESC1         "READY         185         1         23/02/18         12:00:24         QGPL/QRRINT         14         OPRTJOB/094537           PRESC1         "READY         185         1         23/02/18         12:00:24         QGPL/QRRINT         14         OPRTJOB/094537           PRESC1         "READY         67         1         23/02/18                                                                                                    | 537        | (OPRTJOB/0945) | 19     | QGPL/QPRINT       | 23/02/18 14:00:46 | 1                | 69                  |           | *READY           | 10000                                                                                                    |                                                                                                    | JPBISC1                               |
| QPJOBLOG         "READY         81         1         23/02/18         13: 17:23         QUSRSYS/QEZJOBLOG         1         MRIVAA/080717           IPBISC1         "READY         192         1         23/02/18         12:22:13         QGPL/QRRINT         18         (OPRTIOB/094537)           IPBISC1         "READY         68         1         23/02/18         12:22:12         QGPL/QRRINT         16         (OPRTIOB/094537)           IPBISC1         "READY         191         1         23/02/18         12:04:54         QGPL/QRRINT         16         (OPRTIOB/094537)           IPBISC1         "READY         68         1         23/02/18         12:04:53         QGPL/QRRINT         15         (OPRTIOB/094537)           IPBISC1         "READY         68         1         23/02/18         12:04:53         QGPL/QRRINT         15         (OPRTIOB/094537)           IPBISC1         "READY         67         1         23/02/18         12:00:24         QGPL/QRRINT         13         (OPRTIOB/094537)           IPBISC1         "READY         67         1         23/02/18         11:59:25         QGPL/QRRINT         12         (OPRTIOB/094537)           IPBISC1         "READY         184         1                                                                                                    | 537        | (QPRTJOB/0945) | 20     | QGPL/QPRINT       | 23/02/18 14:00:46 | 1                | 192                 |           | *READY           | series.                                                                                                    |                                                                                                    | JPBISC1                               |
| PEISC1         "READY         192         1         23/02/18         12:22:13         OGPL (QPRINT         18         OPRIJOB(094537           PEISC1         "READY         68         1         23/02/18         12:22:12         QGPL (QPRINT         17         (QPRIJOB(094537           PEISC1         "READY         191         1         23/02/18         12:22:12         QGPL (QPRINT         17         (QPRIJOB(094537           PEISC1         "READY         191         1         23/02/18         12:04:54         QGPL (QPRINT         16         (QPRIJOB(094537           PEISC1         "READY         68         1         23/02/18         12:04:54         QGPL (QPRINT         15         (QPRIJOB(094537           PEISC1         "READY         67         1         23/02/18         12:00:25         QGPL (QPRINT         14         (QPRIJOB(094537           PEISC1         "READY         67         1         23/02/18         11:59:25         QGPL (QPRINT         12         (QPRIJOB(094537           PEISC1         "READY         67         1         23/02/18         11:59:25         QGPL (QPRINT         12         (QPRIJOB(094537           PEISC1         "READY         67         1         23/02/                                                                                                    | 7          | /MRIVAA/080717 | 1      | QUSRSYS/QEZJOBLOG | 23/02/18 13:17:23 | 1                | 81                  |           | *READY           | COMPANY OF T                                                                                                    | and the second second sec | QPJOBLOG                              |
| IPRESC1         "READY         68         1         23/02/18         12:22:12         QCPL/QPRINT         17         QPRTIDB/094537           JPRISC1         "READY         191         1         23/02/18         12:04:54         QCPL/QPRINT         16         QPRTIDB/094537           JPRISC1         "READY         68         1         23/02/18         12:04:54         QCPL/QPRINT         15         QPRTIDB/094537           JPRISC1         "READY         68         1         23/02/18         12:04:53         QCPL/QPRINT         15         QPRTIDB/094537           JPRISC1         "READY         185         1         23/02/18         12:00:25         QCPL/QPRINT         14         QPRTIDB/094537           JPRISC1         "READY         67         1         23/02/18         12:00:24         QCPL/QPRINT         12         QPRTIDB/094537           JPRISC1         "READY         184         1         23/02/18         11:59:25         QCPL/QPRINT         12         QPRTIDB/094537           JPRISC1         "READY         184         1         23/02/18         11:59:25         QCPL/QPRINT         11         QPRTIDB/094537           Lohinanti 39 file di spool (0 selezionati)         "T         23/02/18                                                                                                    | 37         | (QPRTJOB/0945) | 18     | QGPL/QPRINT       | 23/02/18 12:22:13 | 1                | 192                 |           | *READY           | -                                                                                                    |                                                                                                    | JPBISC1                               |
| Image: Section of the section of the sectio                                                                                                    | 37         | (QPRTJOB/0945) | 17     | QGPL/QPRINT       | 23/02/18 12:22:12 | 1                | 68                  |           | *READY           | 10000                                                                                                    |                                                                                                    | JPBISC1                               |
| IPBISC1         "READY         68         1         23/02/18         12:04:53         OGPL/QPRINT         15         OPRTIOB/094537           JPBISC1         "READY         185         1         23/02/18         12:00:25         QGPL/QPRINT         14         OPRTIOB/094537           JPBISC1         "READY         67         1         23/02/18         12:00:24         QGPL/QPRINT         13         OPRTIOB/094537           JPBISC1         "READY         67         1         23/02/18         11:59:26         QGPL/QPRINT         12         OPRTIOB/094537           JPBISC1         "READY         184         1         23/02/18         11:59:26         QGPL/QPRINT         12         OPRTIOB/094537           JPBISC1         "READY         67         1         23/02/18         11:59:25         QGPL/QPRINT         12         OPRTIOB/094537           Liniamati 39 file di spool (0 selezionati)         "The scarricati C:\Users"         Documents\UBM\/AccessClient\Splf         V         V         V         V         V         V         V         V         V         V         V         V         V         V         V         V         V         V         V         V         V         V         V                                                                                                    | 37         | (QPRTJOB/0945) | 16     | QGPL/QPRINT       | 23/02/18 12:04:54 | 1                | 191                 |           | *READY           | and the second second s |                                                                                                    | JPBISC1                               |
| IPBISC1         "READY         185         1         23/02/18         12:00:25         QGPL/QPRINT         14         QPRTJOB/094537           JPBISC1         "READY         67         1         23/02/18         12:00:25         QGPL/QPRINT         13         (QPRTJOB/094537)           JPBISC1         "READY         184         1         23/02/18         11:59:26         QGPL/QPRINT         12         (QPRTJOB/094537)           JPBISC1         "READY         184         1         23/02/18         11:59:25         QGPL/QPRINT         11         (QPRTJOB/094537)           JPBISC1         "READY         67         1         23/02/18         11:59:25         QGPL/QPRINT         12         (QPRTJOB/094537)           Nichiamati 39 file di spool (0 selezionati)         "READY         67         1         23/02/18         11:59:25         QGPL/QPRINT         11         (QPRTJOB/094537)           File scaricati C: Users         pocuments/UBM/VAccessClient/Splf              11         11         11         11         11         11         11         11         11         11         11         11         11         11         11         11         11         11                                                                                                    | 537        | (QPRTJOB/0945) | 15     | QGPL/QPRINT       | 23/02/18 12:04:53 | 1                | 68                  |           | *READY           | 0.000                                                                                                    |                                                                                                    | JPBISC1                               |
| IPBISC1         "READY         67         1         23/02/18         12:00:24         QGPL/QPRINT         13         QPRTJOB/094537           IPBISC1         "READY         184         1         23/02/18         11:59:26         QGPL/QPRINT         12         /QPRTJOB/094537           IPBISC1         "READY         67         1         23/02/18         11:59:25         QGPL/QPRINT         12         /QPRTJOB/094537           IPBISC1         "BEADY         67         1         23/02/18         11:59:25         QGPL/QPRINT         11         (QPRTJOB/094537           Unitamati 39 file di spool (0 selezionati)         "File scaricati C:\Users"         Documents\UBM\/AccessClient\Splf                                                                                                    | 37         | (QPRTJOB/0945) | 14     | QGPL/QPRINT       | 23/02/18 12:00:25 | 1                | 185                 |           | *READY           | -                                                                                                    |                                                                                                    | JPBISC1                               |
| IPEISC1         "READY         184         1         23/02/18         11:59:26         QGPL/QPRINT         12         (QPRTIOB/094537)           IPBISC1         "READY         67         1         23/02/18         11:59:25         QGPL/QPRINT         11         (QPRTIOB/094537)           Unitament 39 file di spool (0 selezionat)         "File scaricati C:\Users         Documents\UBM\AccessClient\Splf         File         Scaricati C:\Users         Documents\UBM\AccessClient\Splf                                                                                                    | 537        | (QPRTJOB/0945) | 13     | QGPL/QPRINT       | 23/02/18 12:00:24 | 1                | 67                  |           | *READY           | 0.000                                                                                                    |                                                                                                    | JPBISC1                               |
| IPBISC1         *READY         67         1         23/02/18         11:59:25         QGPL/QPRINT         11         /QPRTJOB/094537           Richiamati 39 file di spool (0 selezionati)         File scaricati C: \Users         Documents \UBM\VAccessClient\Splf         File scaricati C: \Users         Pocuments \UBM\VAccessClient\Splf                                                                                                    | 37         | (QPRTJOB/0945) | 12     | QGPL/QPRINT       | 23/02/18 11:59:26 | 1                | 184                 |           | *READY           | -                                                                                                    |                                                                                                    | JPBISC1                               |
| Richiamati 39 file di spool (0 selezionati)<br>File scaricati C:\Users Documents\BM\\AccessClient\Splf                                                                                                    | 37         | (QPRTJOB/0945) | 11     | QGPL/QPRINT       | 23/02/18 11:59:25 | 1                | 67                  |           | *READY           | and the second second s |                                                                                                    | JPBISC1                               |
|                                                                                                    | <br>       |                |        |                   |                   |                  |                     | -         | cessClient\Splf\ | ati)<br>nents\IBM\iAco                                                                                                    | e di spool (0 selezion                                                                                                    | Richiamati 39 fil<br>File scaricati C |
| Nome Dimension Modificato                                                                                                    | Modificato | Dimensioni     |        |                   |                   |                  |                     |           |                  |                                                                                                    |                                                                                                    | Nome                                  |

Apertura Elimina

#### Figura 34 – emissione di stampa

La funzione emissione di stampa consente di gestire i file di spool. E' possibile filtrare l'elenco degli spool scegliendo dal menu **Modifica** la voce **Filtro**.

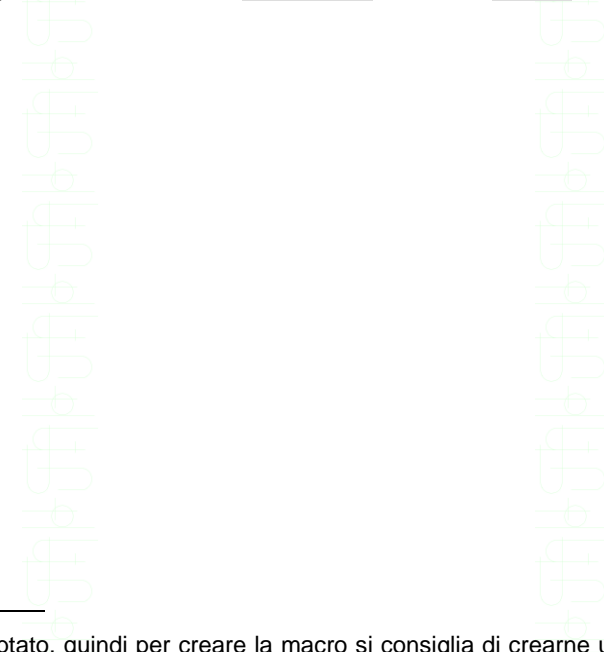

<sup>1</sup> N.B. il campo password è criptato, quindi per creare la macro si consiglia di crearne una nuova tramite la funzione di registrazione macro

| ALLESS CHERT SOLUTIONS | Access | Client | Solutions |
|------------------------|--------|--------|-----------|
|------------------------|--------|--------|-----------|

 $\times$ 

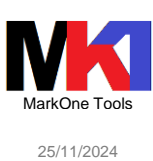

| Utente                   |                                 |                                           |
|--------------------------|---------------------------------|-------------------------------------------|
| Utente corrente          | (*CURRENT)                      |                                           |
| 🔿 Tutti gli utenti (*    | ALL)                            |                                           |
| O Specificare gli ute    | enti:                           |                                           |
|                          | → <u>S</u> foglia a             |                                           |
|                          |                                 |                                           |
| Coda di emissione —      |                                 | 4 ( ) · · · · · · · · · · · · · · · · · · |
| Tutte le code di e       | emissione (*ALL)                | /                                         |
| O Specificare le coo     | de di emissione:                | $( \cup \square)$                         |
|                          | <u>S</u> foglia                 |                                           |
|                          |                                 |                                           |
| Informazioni lavoro      |                                 | 1                                         |
| Nome:                    | · · · ·                         | $I \cup \square$                          |
| Utente:                  | · · · · ·                       |                                           |
| Numero:                  |                                 |                                           |
|                          | ·                               | /                                         |
| Dati specificati dall'ut | tente                           |                                           |
| Tutte le voci (*Al       | ц)                              |                                           |
| Nessun dato uter         | nte                             |                                           |
| Specificare i dati       | utente:                         |                                           |
| 0.                       |                                 |                                           |
|                          |                                 |                                           |
| Data e era di maaria     |                                 |                                           |
| Tutto lo dato o lo       |                                 |                                           |
|                          | f de c                          |                                           |
| Dalle e ore speci        |                                 |                                           |
| Alla data e ora:         | 28/05/2020 • 09:51:44 •         |                                           |
| Alla data e ora.         | 20/03/2020 + 05.31.44 +         |                                           |
| ОК                       | Annulla Reimposta 🕜             | $\cup$ $\square$                          |
| _                        |                                 | =0                                        |
|                          | Figura 21 - Filt                | Filtra amia                               |
|                          | Figura 35 – I                   | -iitio eniis                              |
| seauire s                | ui file di spool sono a         | accessibil                                |
|                          |                                 |                                           |
|                          |                                 |                                           |
| _                        |                                 |                                           |
| 💷 Emissio                | ne di stampa si                 |                                           |
| File Modifie             | ca Visualizza Azioni            |                                           |
|                          |                                 |                                           |
| Nome                     | Dati specificati<br>dall'utente |                                           |
| OPDZDTAL OG              | dairdiente                      |                                           |
| OPJOBLOG                 |                                 |                                           |
| QPDZDTALOG               | Solo scaricamento               |                                           |
| COLUMN T                 | Scarica e visualizza            |                                           |
| QPPGMDMP                 | Service                         |                                           |
| QPPGMDMP                 | Scarica N                       |                                           |
| QPDZDTALOG               | Visualizza solo                 |                                           |

sione di stampa

Le operazioni che si possono es li facendo clic destro su uno spool:

Congela

Rilascia

Elimina

Sposta...

am - 39 f\* di 1000 (1. als: 100 \*)

| Figura 36 | - operazioni s | su file di spool |
|-----------|----------------|------------------|
|-----------|----------------|------------------|

Dal menu Modifica scegliendo la voce Preferenze è possibile impostare:

CLLIBL

CLLIBL

CLLIBL

QPDZDTALOG

- Percorso di scaricamento degli spool su PC
- Formato di scaricamento degli spool (o come file di testo o come file PDF<sup>1</sup>)

<sup>1</sup> Disponibile da IBM i 6.1. Richiede che sia installato il prodotto 5770TS1 opz. 1 "Conversioni - Conversione da AFP a PDF"

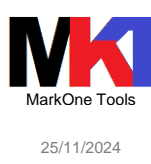

| 4               | I Preferenze                                                                                                    | × |
|-----------------|----------------------------------------------------------------------------------------------------|---|
| 4 4 4 4 4 9 5 1 | Ubicazione di scaricamento           Scarica su desktopi           Scarica in un'ubicazione temporanea           Scarica in root di configurazione del prodotto:           C: \Users\mriva\Documents\UBM\\AccessClient\Splf           Specifica un'ubicazione: |   |
|                 | Altro                                                                                                    | 3 |

Figura 37 – preferenze emissione di stampa

### Trasferimento dati

Il trasferimento dati consente di trasferire i dati da e verso IBM i. I formati gestiti sono:

- OpenDocument Spreadsheet (.ods)
- Excel Workbook (.xlsx)
- Excel 97-2003 Workbook (.xls)
- CSV (comma delimited) (.csv)

Il trasferimento dati consente anche di interagire con il documento Excel o OpenOffice<sup>1</sup> correntemente aperto sul PC.

E' fondamentale che sia ACS sia Excel/OpenOffice vengano eseguiti entrambi a 32bit o entrambi a 64bit.

| 🖲 Trasferimento dati                                                             | 📵 Trasferimento dati                                                                                                    |
|----------------------------------------------------------------------------------|----------------------------------------------------------------------------------------------------|
| File Vista Azioni ?                                                              | File Vista Azioni ?                                                                                                    |
| 📓 🗏 🗄 👲 🥥                                                                        | 🚰 📮 Fi 🛧 👱 🕜                                                                                                    |
| 🕸 A IBM i - 1 🗶 🕭 Da IBM i - 2 🗶                                                 |                                                                                                    |
| Fie<br>Unità di minissione: Fie<br>Nome: V Sfoglia<br>IBM i<br>Sistema: 15_515 V | IBM I       ISStema:       Sstema:       Sstema: |
| 100<br>100<br>↓breria/File (membro):<br>100<br>↓ Sfogla                          | Unità di emissione: File                                                                                                    |
| Dettagi Avvia trasferimento Arresta trasferimento Proprietà                      | Opzioni formato Avvia trasferimento Arresta trasferimento Proprietà                                                                                                    |
|                                                                                  |                                                                                                    |

Figura 38 – Trasferimento dati

Da notare che – come descritto nel documento tecnico IBM n. <u>N1019966</u> *IBM i Access For Windows Data Transfer and Excel 2013 and beyond* – <u>l'add-in del prodotto IBM i Access non è supportato in Excel 2013 e successivi</u>. Il documento consiglia di utilizzare il trasferimento dati di ACS (*"IBM development has chosen not to rewrite the System i Access for Windows 7.1 data transfer addin so that it will conform to the changes in Excel 2013. Therefore the data transfer addin is not supported when using Excel 2013. [...] The strategic direction is to use an alternative to IBM i Access for Windows data transfer, the new Access Client Solutions (ACS).")* 

32

<sup>&</sup>lt;sup>1</sup> Per Windows è richiesta almeno la versione OpenOffice 3.4.1

### Migrazione trasferimento dati

Corrispondenza estensione file di configurazione di IBM i Access for Windows e ACS:

| Тіро                     | IBM i Access for Windows | Access Client Solutions |
|--------------------------|--------------------------|-------------------------|
| data transfer from IBM i | \.dtf                    | .dtfx                   |
| data transfer to IBM i   | .dtt                     | .dttx                   |

Dalla finestra di trasferimento scegliere dal menu Azioni la voce Migrazione trasferimento dati.

### Troncamento o overflow

Se si esegue una richiesta di trasferimento dati da PC a IBM i (upload) e il contenuto di un campo alfanumerico o numerico eccede la definizione del campo sulla tabella di IBM i, la richiesta di trasferimento termina.

Per consentire di proseguire anche in presenza di troncamento di un campo alfanumerico bisogna impostare nel file AcsConfig.properties la proprietà:

com.ibm.iaccess.dataxfer.jdbc.AllowCharacterTruncation=true

In maniera analoga per i campi numerici:

com.ibm.iaccess.dataxfer.jdbc.AllowNumericOverflow=true

In alternativa tali proprietà possono essere specificate come parametri della riga comando:

-Dcom.ibm.iaccess.dataxfer.jdbc.AllowCharacterTruncation=true - Dcom.ibm.iaccess.dataxfer.jdbc.AllowNumericOverflow=true

### Eseguire il trasferimento dati su IBM i

Per installare ACS su IBM i cfr. par. Installazione su IBM i.

Dopo aver creato i file di descrizione del trasferimento dati su PC (cfr. par. Trasferimento dati), si possono copiare tali file (.dtfx) in una cartella dell'IFS su IBM i.

Si consiglia di leggere il par. Trasferimento dati per le istruzioni su come eseguire da riga comandi la richiesta di trasferimento dati.

Prima di eseguire la richiesta trasferimento dati bisogna modificare il file .dtfx con un editor di testo e modificare i percorsi dei parametri ClientFile e FDFFile affinché si riferiscano a percorsi dell'IFS e il parametro Hostname impostandolo uguale a loopback o localhost.

| DataTransferFrom]   |                    |
|---------------------|--------------------|
| DataTransferVersion | n=1.0              |
| [HostInfo]          |                    |
| Database=*SYSBAS    |                    |
| HostFile=QIWS/QCUS  | FCDT               |
| HostName=LOOPBACK   |                    |
| [ClientInfo]        |                    |
| DutputDevice=2      |                    |
| FileEncoding=UTF-8  | <b></b>            |
| ClientFile=/HOME/Es | SEMPIO OUTPUT.XLSX |

Figura 39

Una volta copiato il file .dtfx su IFS si può eseguire il trasferimento utilizzando una riga di comando Java; per es. da QSHell<sup>1</sup>

<sup>1</sup> N.B. il comando QSH è case-sensitive

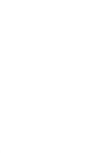

Access Client Solutions

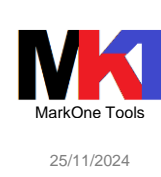

qsh cmd('java -jar <path>/acsbundle.jar Dos400.class.path.security.check=0 /plugin=download
/file=<path\_file\_dtfx>')

Oppure si può eseguire il trasferimento dati usando il comando RUNJVA: runjva class('<path>/acsbundle.jar') parm('/plugin=download' '/file=<path\_file\_dtfx>') chkpath(\*ignore) output(\* \*continue)

A scopo di test si può modificare il parametro output in output (\* \*pause) in modo da visualizzare a video la Java Shell.

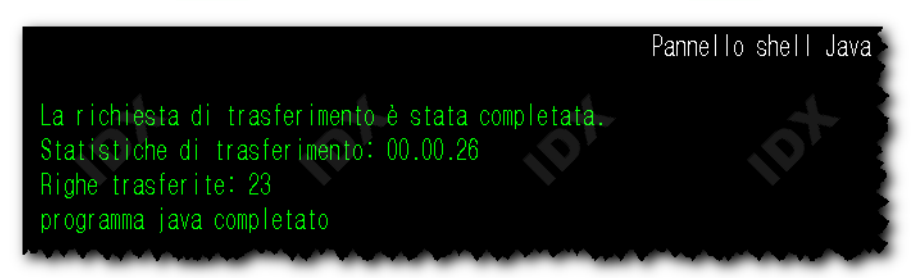

Figura 40

Per evitare qualsiasi output del comando sia a video sia in stampa si può modificare il parametro output (\*none).

Per ulteriori dettagli sull'utilizzo dei parametri di riga comandi per effettuare il trasferimento dati cfr. il par. Trasferimento dati.

### Esegui script SQL<sup>1</sup>

| 5                | Senza titolo      | - Esegui sci       | ipt SQL -              |                         |                          |                 |                     |                    |   |
|------------------|-------------------|--------------------|------------------------|-------------------------|--------------------------|-----------------|---------------------|--------------------|---|
| <u>F</u> ile     | Mo <u>d</u> ifica | <u>V</u> isualizza | <u>E</u> segui         | Visual E <u>x</u> plain | <u>M</u> onitora         | <u>O</u> pzioni | <u>C</u> onnessione | Str <u>u</u> menti | 2 |
| <sup>7</sup> 1 🖬 | ž• 🖪 🗑            | -  🎖 🖻 🛙           | 🔁   <mark>९</mark> ८ ş | ¥ 👯 ≌I   😼              | <b>ZP Z</b> P <b>Z</b> P | • • •           | એફ એફ એફ   🎯        | 1                  |   |

Figura 41 – Menu e barra strumenti Esegui script SQL (v. 1.1.8.4)

Dalla finestra principale di ACS selezionare un sistema e quindi scegliere **Esegui script SQL** dalla sezione **Database**.

Oppure da una sessione di emulazione 5250 scegliere dal menu Azioni la voce Esegui script SQL.

Dalla v. 1.1.6.0 è stato aggiunto il menu **VisualExplain** ed è possibile impostare e memorizzare diverse *impostazione del driver JDBC*. Per gestire tali impostazioni scegliere dal menu **Modifica** la voce **Configurazioni JDBC**. La configurazione "default" esiste sempre. È' possibile modificare questa oppure crearne di nuove.

Quando ci si collega ad un database viene applicata la configurazione impostata come default; successivamente si può cambiare le proprietà scegliendo da menu **Connessione** la voce **Applica configurazione JDBC**.

Dalla versione 1.1.7.1 è stata aggiunta la gestione dei *comandi CLP* che devono essere preceduti dalla keyword cl:. E' possibile anche richiedere il prompt del comando tramite **F4**.

<sup>&</sup>lt;sup>1</sup> Nella versione ACS 1.1.7.3 è incluso il driver JDBC JTOpen versione 9.5 (per ulteriori informazioni cfr. <u>http://www-03.ibm.com/systems/power/software/i/toolbox/index.html</u>).

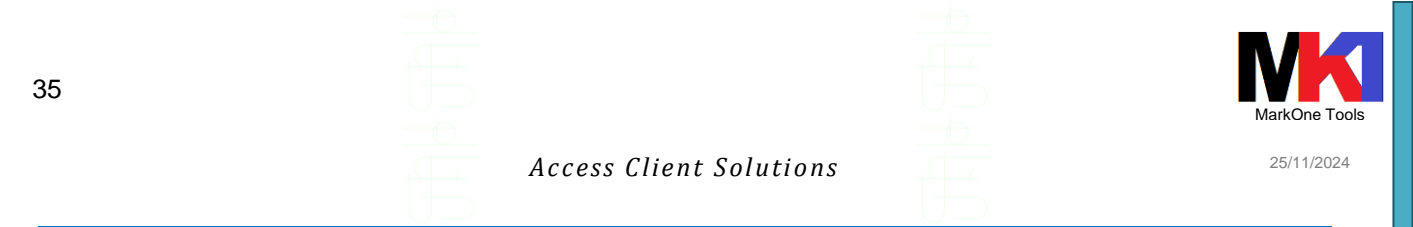

Dalla versione 1.1.8.1 aprendo il menu contestuale dalla *finestra dei risultati* sono state aggiunte le opzioni:

**Colonne...**: consente di scegliere quali colonne visualizzare nella finestra risultati senza modificare l'istruzione SQL, oppure spostarne l'ordine

|   | Personalizza colonne       |          |              | ×                  |
|---|----------------------------|----------|--------------|--------------------|
|   | Colonna                    | Ampiezza | Visibile     | Sposta su          |
|   | Categoria                  | 102      |              |                    |
|   | Nome servizio              | 214      |              | Sposta giù         |
| R | Libreria                   | 84       | $\checkmark$ |                    |
|   | Nome sistema               | 116      |              | In alto            |
|   | Tipo                       | 126      | $\checkmark$ |                    |
|   | Prerequisito               | 182      |              | In basso           |
|   | Descrizione breve          | 542      | $\checkmark$ |                    |
|   | Descrizione completa       | 750      |              | Ordine predefinito |
| 1 |                            |          |              |                    |
| i | -                          |          |              | Visualizza         |
|   | -                          |          |              |                    |
| 1 | u                          |          |              | Nascondi           |
|   |                            |          |              | Larghezza (pixel): |
| j | Ă.                         |          |              | 102                |
|   |                            |          |              |                    |
|   |                            |          |              |                    |
|   |                            |          | /            | ]                  |
|   | QK Applica <u>A</u> nnulla |          |              |                    |
|   |                            |          | *********    |                    |

\_

- Intestazioni colonna: per scegliere se visualizzare i nomi dei campi o le descrizioni o entrambi
  - Aggiorna: riesegue la query ed aggiorna la finestra risultati

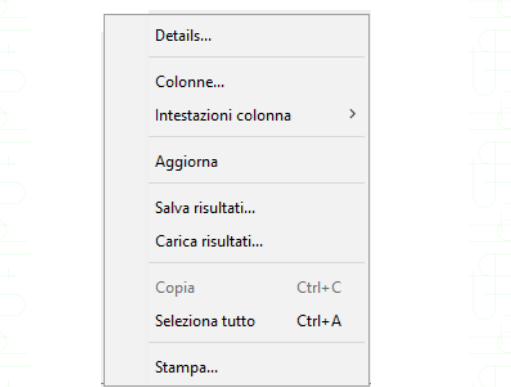

Figura 42 – Esegui script SQL – menu contestuale risultati (v. 1.1.8.4)

Dalla versione 1.1.8.1 è possibile eseguire anche una *selezione parziale del testo* in un campo mostrato nella finestra risultati.

Tramite la voce **Details...** è possibile visualizzare informazioni dettagliate sul risultato mostrato e sui metadati:

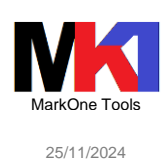

|                                     | tails:                                                                         |                                             |                                       |                                 |                           |                                          |                             |        |  |
|-------------------------------------|--------------------------------------------------------------------------------|---------------------------------------------|---------------------------------------|---------------------------------|---------------------------|------------------------------------------|-----------------------------|--------|--|
| olumn                               | Nome                                                                           | Tipo                                        | Precision                             | Scale                           | Nullable                  | Label                                    | Tabella o vista             | Schema |  |
|                                     | 1 "Vers.s.o."                                                                  | VARCHAR                                     | 2000                                  | (                               | ) Sì                      | Vers.s.o.                                |                             |        |  |
|                                     | 2 "Cod.lingua"                                                                 | CHARACTER                                   | 4                                     | (                               | ) Sî                      | Cod.lingua                               |                             |        |  |
|                                     |                                                                                |                                             |                                       |                                 |                           |                                          |                             |        |  |
|                                     |                                                                                |                                             |                                       |                                 |                           |                                          |                             |        |  |
|                                     |                                                                                |                                             |                                       |                                 |                           |                                          |                             |        |  |
|                                     |                                                                                |                                             |                                       |                                 |                           |                                          |                             |        |  |
|                                     |                                                                                |                                             |                                       |                                 |                           |                                          |                             |        |  |
|                                     |                                                                                |                                             |                                       |                                 |                           |                                          |                             |        |  |
|                                     |                                                                                |                                             |                                       |                                 |                           |                                          |                             |        |  |
| sult type                           |                                                                                |                                             |                                       |                                 |                           |                                          |                             |        |  |
| d-only, S                           | crollable, Sensitive                                                           | e                                           |                                       |                                 |                           |                                          |                             |        |  |
| inform                              | ation                                                                          |                                             |                                       |                                 |                           |                                          |                             |        |  |
| 05/2020                             | 09:56:09 (370 m                                                                | (2)                                         |                                       |                                 |                           |                                          |                             |        |  |
|                                     | 03100103 (0701                                                                 | ,                                           |                                       |                                 |                           |                                          |                             |        |  |
| 00,2020,                            |                                                                                |                                             |                                       |                                 |                           |                                          |                             |        |  |
| 00,2020,                            |                                                                                |                                             |                                       |                                 |                           |                                          |                             |        |  |
| 55,2020,                            |                                                                                |                                             |                                       |                                 |                           |                                          |                             |        |  |
| itement                             | text:                                                                          |                                             |                                       |                                 |                           |                                          |                             |        |  |
| atement                             | text:<br>versione sist                                                         | tema operat.                                | ivo                                   |                                 |                           |                                          |                             |        |  |
| itement<br>[12]<br>lect 1           | text:<br>versione sist<br>eft (DATA_AREA                                       | tema operat.<br>A_VALUE, 8)                 | ivo<br>"Vers.s.o.",                   | substr(DA                       | TA_AREA_VA                | LUE, 26, 4)                              | "Cod.lingua"                |        |  |
| (tement<br>[12]<br>lect l<br>from t | text:<br>versione sist<br>eft (DATA_ARE<br>able (DATA_ARE                      | tema operat.<br>A_VALUE, 8)<br>EA_INFO(DATA | ivo<br>"Vers.s.o.",<br>A_AREA_LIBRAR  | <i>substr</i> (DA<br>Y => '*LIB | TA_AREA_VA<br>L', DATA_AI | LUE, <mark>26, 4</mark> )<br>REA_NAME => | "Cod.lingua"<br>'QSSIMRI')) |        |  |
| tement<br>[12]<br>lect l<br>from t  | text:<br>versione sis<br>eft (DATA_ARE<br>able (DATA_ARE                       | tema operat.<br>A_VALUE, 8)<br>EA_INFO(DAT; | ivo<br>"Vers.s.o.",<br>A_AREA_LIBRAR  | substr(DA<br>Y => '*LIB         | TA_AREA_VA<br>L', DATA_AI | LUE, <mark>26, 4</mark> )<br>REA_NAME => | "Cod.lingua"<br>'QSSIMRI')) |        |  |
| tement<br>[12]<br>lect l<br>from t  | text:<br>versione siss<br>eft (DATA_ARE)<br>able (DATA_ARE)                    | tema operat.<br>A_VALUE, 8)<br>EA_INFO(DAT; | ivo<br>"Vers.s.o.",<br>A_AREA_LIBRAR  | substr(DA<br>Y => '*LIB         | TA_AREA_VA<br>L', DATA_AI | LUE, <mark>26, 4</mark> )<br>REA_NAME => | "Cod.lingua"<br>'QSSIMRI')) |        |  |
| tement<br>[12]<br>lect l<br>from t  | text:<br>versione sisi<br>eft (DATA_AREJ<br>able (DATA_AREJ<br>able (DATA_AREJ | tema operat.<br>A_VALUE, 8)<br>EA_INFO(DATI | ivo<br>"Vers.s.o.",<br>A_AREA_LIBRAR  | substr(DA<br>Y => '*LIB         | TA_AREA_VA<br>L', DATA_AI | LUE, <mark>26, 4</mark> )<br>REA_NAME => | "Cod.lingua"<br>'QSSIMRI')) |        |  |
| tement<br>[12]<br>lect l<br>from t  | text:<br>versione sist<br>eft (DATA_AREJ<br>able (DATA_AREJ<br>able (DATA_AREJ | tema operat.<br>A_VALUE, 8)<br>EA_INFO(DATI | ivo<br>"Vers.s.o.",<br>A_AREA_LIBRAR  | substr(DA<br>Y => '*LIB         | TA_AREA_VA<br>L', DATA_AI | LUE, <mark>26, 4</mark> )<br>REA_NAME => | "Cod.lingua"<br>'QSSIMRI')) |        |  |
| tement<br>[12]<br>lect l<br>from t  | text:<br>versione sisi<br>eft (DATA_AREJ<br>able (DATA_AREJ<br>able (DATA_AREJ | tema operat.<br>A_VALUE, 8)<br>EA_INFO(DAT: | ivo<br>"Vers.s.o.",<br>A_AREA_LIBRAR" | substr(DA<br>Y => '*LIB         | IA AREA VA<br>L', DATA AI | LUE, <mark>26, 4</mark> )<br>REA_NAME => | "Cod.lingua"<br>'QSSIMRI')) |        |  |

Figura 43 – Esegui script SQL – finestra metadati

Dalla finestra dei risultati è disponibile il pulsante Retrieve all row:

| Vers.s.o.<br>V7R3M000   | Cod.lingua<br>2932 |                                                                                     |
|-------------------------|--------------------|-------------------------------------------------------------------------------------|
| Fatto: 1 righe richiama | te.                | 28/05/2020, 09:56:09 🛃                                                              |
| select left<br>Messaggi | (DATA_AREA_VA<br>V | ALUE, 8) "Vers.s.o.", substr(DATA_AREA_VALU<br>ariabili globali e registri speciali |

Figura 44 – Esegui script SQL – retrieve all row

Dalla versione 1.1.8.5 è stato notevolmente migliorato l'assistente contestuale (Ctrl+spazio oppure F4) sia per la sintassi SQL sia per gli oggetti di database.

| File Modifica Visualizza Esegui Visual Explain Monitora Opzioni Connessione         | Str <u>u</u> menti <u>?</u> |                | 5                  |
|-------------------------------------------------------------------------------------|-----------------------------|----------------|--------------------|
| 🍋 🚓 🗖 💭 🕴 V 🗈 📾 I SOL SOL SOL SOL I 🔍 🖼 🐄 🐄 👝 👘 🐜 🐜 🗠                               | 3                           |                | (                  |
| I E 🜌 • 🖬 🖬 •   & 45 🖬   🖓 🎋 🛗   😌   🏧 🕿 🖉 🔍   🐝 🐝 🧐 🤤                              | 2                           |                | ,<br>c             |
|                                                                                     |                             |                | Dem                |
| <pre>1 CALL SYSTOOLS/LPRINTF( 2 PRINT_STRING =&gt; ? /* IN VARCHAR(1000) 3 );</pre> | */                          |                | Ś                  |
| <pre>4 5 select * from db2sample/</pre>                                             |                             |                | {                  |
| III ACT                                                                             | ^                           | File           | ACT                |
| □ CL_SCHED<br>□ DEPARTMENT<br>□ DEPRIC<br>□ EMPLOYEE                                | 'WorkDept                   | Type<br>Schema | Table<br>DB2SAMPLE |

*Figura* 45 – *Esegui script SQL* – *assistente contestuale* 

Inoltre è possibile sfruttare l'assistente contestuale anche per completare la sintassi delle stored procedure o delle funzioni di tabella. P.es.

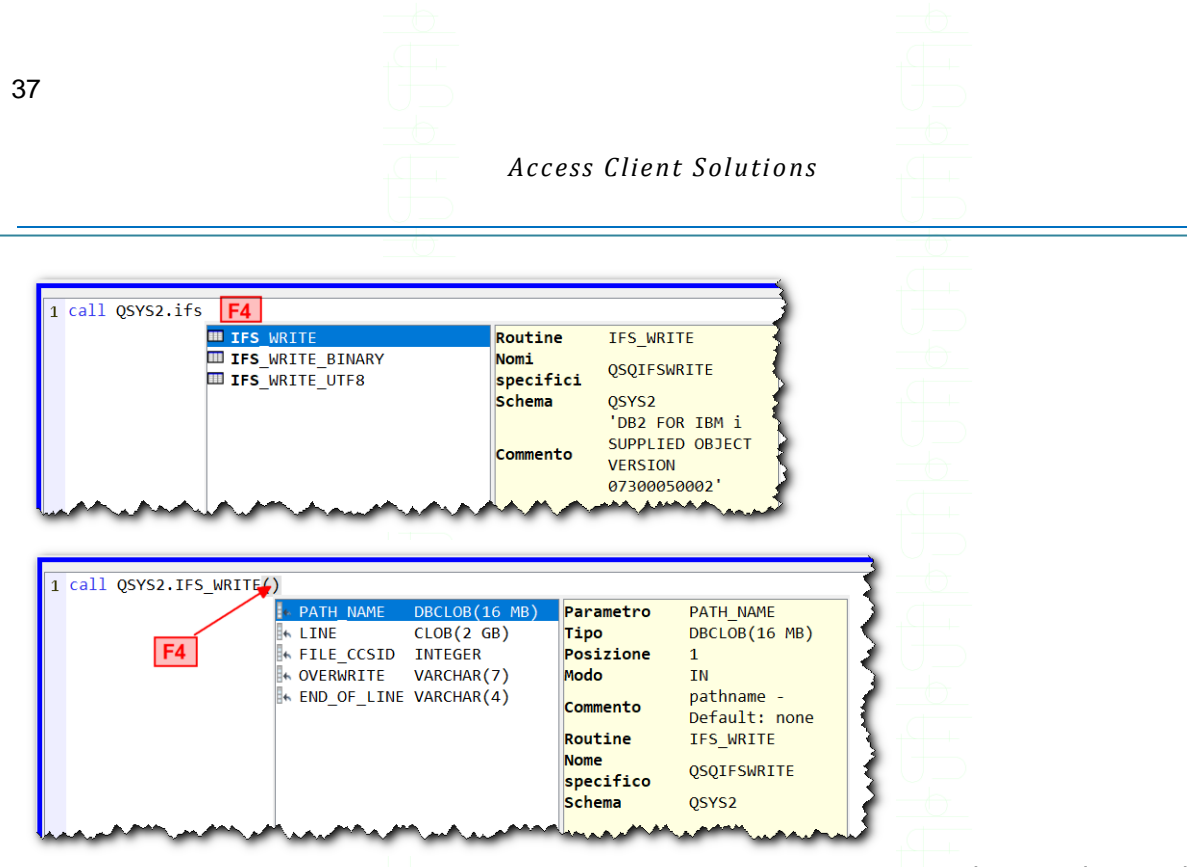

Figura 46 – Esegui script SQL – assistenza contestuale stored procedure

Attenzione! Per ottenere l'assistenza contestuale dei parametri bisogna digitare entrambe le parentesi, posizionare il cursore tra di esse e richiamare l'assistente.

Dalla versione 1.1.8.6 è disponibile nel menu **Modifica** la voce **Preferenze** (cfr. par. Impostazioni consigliate del programma). Nella scheda *Results* è possibile definire come mostrare i risultati che contengono valori null. Nella scheda *Formattatore SQL* si possono scegliere le opzioni per la formattazione automatica delle istruzioni:

Sono disponibili numerosi esempi di istruzioni SQL: sono accessibili dal menu Modifica al-

## la voce Esempi > Inserisci da esempi... oppure tramite i pulsanti

La cartella di default in cui vengono memorizzati gli esempi è %USERPROFILE%\Documents\IBM\iAccessClient\RunSQLScripts\Examples. Ma è possibile aggiungere ulteriori cartelle da cui prelevare delle istruzioni di esempio. Inserendo dei percorsi di rete può essere comodo per creare degli esempi da condividere con tutto il team di lavoro. Ogni esempio è salvato in un file .sql separato.

Per categorizzare i propri esempi è sufficiente inserire una riga commento prima dell'istruzione sql con la stringa category: <nome\_categoria>. Per definire il titolo descrittivo dell'esempio inserire una riga commento con la stringa descritpion: <descrizione esempio>. P.es.:

-- category: MK1

#### -- description: Unità di misura informatiche (variabili globali)

Se ci si collega ad un sistema dotato di independent ASP (iASP) al momento della connessione viene visualizzato l'elenco degli iASP disponibili:

| Connetti al datab    | ase                                        | ×      |
|----------------------|--------------------------------------------|--------|
| Sistema:             | infend an Property of                      | ~      |
| Database:            | 8.2549Mere                                 | $\sim$ |
| Configurazione JDBC: | Iasp1<br><i>Refresh list</i><br>OK Annulla |        |
| H<br>b               |                                            |        |

Figura 47

OL 🧕

25/11/2024

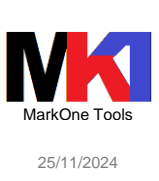

### Impostazioni consigliate del programma

Dal menu **Modifica** voce **Preferenze** si consiglia di impostare le opzioni come nella figura seguente:

|                                                                                                    |                                                                                                    | DCIIIO                                                                                                    |
|----------------------------------------------------------------------------------------------------|----------------------------------------------------------------------------------------------------|----------------------------------------------------------------------------------------------------|
| Preferenze                                                                                                    |                                                                                                    | R Preferenze                                                                                                    |
| Generale Results Assis                                                                                                    | tente al contenuto Formattatore SQL Vis                                                                                                    | sual Explain<br>Generale Results Assistente al contenuto Formattatore SOL Visual Explain                                                                                                    |
| Run options                                                                                                    |                                                                                                    |                                                                                                    |
| Run statement on dou                                                                                                    | uble-click                                                                                                    | Display                                                                                                    |
| Highlight next stateme                                                                                                    | ent after 'Run Selected'                                                                                                    | Open new results in a separate window                                                                                                    |
| Stop script execution                                                                                                    | when an error is encountered                                                                                                    | Cell background color when value is null                                                                                                    |
| Ignore 'Object Not Fo                                                                                                    | und" on DROP                                                                                                    | Text to display when value is nully                                                                                                    |
| Discard results on 'Rur                                                                                                    | n All' or 'Run from Selected'                                                                                                    |                                                                                                    |
| New connections                                                                                                    |                                                                                                    | Column neadings:                                                                                                    |
| Suppress inquiry mess                                                                                                    | ages                                                                                                    | Activity                                                                                                    |
| Check SQL portability                                                                                                    |                                                                                                    | Automatically close results after specified period of inactivity                                                                                                    |
| 🖂 Include debug messag                                                                                                    | jes in job log                                                                                                    | Minuter 10 (Da 1a 600)                                                                                                    |
| Enable saving of resul                                                                                                    | ts using scrollable cursors                                                                                                    |                                                                                                    |
| A                                                                                                    | and the second which                                                                                                    | man and the second and the second an |
|                                                                                                    |                                                                                                    |                                                                                                    |
|                                                                                                    | Preferenze                                                                                                    |                                                                                                    |
|                                                                                                    | Generale Results Assistente al c                                                                                                    | contenuto Formattatore SQL Visual Explain                                                                                                    |
|                                                                                                    | Attributi aggiuntivi da visualiz                                                                                                    | zare nelle proposte                                                                                                    |
|                                                                                                    | Testo/etichetta                                                                                                    | 3                                                                                                    |
|                                                                                                    | Tipo di dati                                                                                                    | <pre></pre>                                                                                                    |
|                                                                                                    |                                                                                                    |                                                                                                    |
|                                                                                                    | Scelta rapida da tastiera                                                                                                    | , la scelta rapida per la richiesta di istruzione CL, richiama anche l'Assistente al contenuto )                                                                                                    |
|                                                                                                    | Scelta rapida da tastiera                                                                                                    | , la scelta rapida per la richiesta di istruzione CL, richiama anche l'Assistente al contenuto )                                                                                                    |
| eferenze                                                                                                    | Scelta rapida da tastiera<br>Abilita Ctrl+Spazio (Nota: F4,                                                                                                    | , la scelta rapida per la richiesta di istruzione CL, richiama anche l'Assistente al contenuto )                                                                                                    |
| sferenze<br>Ie Results Assistente al c                                                                                                    | Scelta rapida da tastiera<br>Abilita Ctrl+Spazio (Nota: F4,                                                                                                    | , la scelta rapida per la richiesta di istruzione CL, richiama anche l'Assistente al contenuto )                                                                                                    |
| sferenze<br>le Results Assistente al c<br>cole/minuscole                                                                                                    | Scelta rapida da tastiera                                                                                                    | , la scelta rapida per la richiesta di istruzione CL, richiama anche l'Assistente al contenuto )                                                                                                    |
| sferenze<br>le Results Assistente al c<br>cole/minuscole<br>chiave e funzioni integrate:                                                                                                    | Scelta rapida da tastiera<br>Abilita Ctrl+Spazio (Nota: F4,<br>contenuto Formattatore SQL Visual Expla<br>In minuscolo                                                                                                    | , la scelta rapida per la richiesta di istruzione CL, richiama anche l'Assistente al contenuto )                                                                                                    |
| s <mark>ferenze</mark><br>le Results Assistente al c<br><b>cole/minuscole</b><br>chiave e funzioni integrate:<br>cativi:                                                                                                    | Scelta rapida da tastiera<br>Abilita Ctrl+Spazio (Nota: F4,<br>contenuto Formattatore SQL Visual Explain<br>In minuscolo<br>In maiuscolo                                                                                                    | , la scelta rapida per la richiesta di istruzione CL, richiama anche l'Assistente al contenuto )                                                                                                    |
| eferenze<br>le Results Assistente al c<br><b>cole/minuscole</b><br>chiave e funzioni integrate:<br>cativi:<br><b>t</b>                                                                                                    | Scelta rapida da tastiera<br>Abilita Ctrl+Spazio (Nota: F4,<br>contenuto Formattatore SQL Visual Expla<br>In minuscolo                                                                                                    | , la scelta rapida per la richiesta di istruzione CL, richiama anche l'Assistente al contenuto )                                                                                                    |
| eferenze<br>le Results Assistente al c<br>cole/minuscole<br>chiave e funzioni integrate:<br>cativi:<br>t<br>plica opzioni di layout                                                                                                    | Scelta rapida da tastiera<br>Abilita Ctrl+Spazio (Nota: F4,<br>contenuto Formattatore SQL Visual Expla<br>In minuscolo<br>In maiuscolo                                                                                                    | , la scelta rapida per la richiesta di istruzione CL, richiama anche l'Assistente al contenuto )                                                                                                    |
| eferenze<br>le Results Assistente al c<br>cole/minuscole<br>chiave e funzioni integrate:<br>cativi:<br>t<br>plica opzioni di layout<br>nghezza massima riga:                                                                                                    | Scelta rapida da tastiera<br>Abilita Ctrl+Spazio (Nota: F4,<br>contenuto Formattatore SQL Visual Explain<br>In minuscolo<br>In maiuscolo                                                                                                    | (Da 50 a 1.000)                                                                                                    |
| s <mark>ferenze</mark><br>le Results Assistente al c<br>cole/minuscole<br>chiave e funzioni integrate:<br>cativi:<br>t<br>plica opzioni di layout<br>nghezza massima riga:<br>ntro:                                                                                                    | Scelta rapida da tastiera                                                                                                    | (Da 50 a 1.000)<br>(Da 0 a 24)                                                                                                    |
| e <mark>ferenze</mark><br>le Results Assistente al c<br>cole/minuscole<br>chiave e funzioni integrate:<br>cativi:<br>t<br>plica opzioni di layout<br>nghezza massima riga:<br>ntro:<br>ova riga alla virgola:                                                                                                    | Scelta rapida da tastiera                                                                                                    | (Da 50 a 1.000)<br>(Da 50 a 1.000)                                                                                                    |
| s <mark>ferenze</mark><br>le Results Assistente al c<br>cole/minuscole<br>chiave e funzioni integrate:<br>cativi:<br>t<br>plica opzioni di layout<br>nghezza massima riga:<br>ntro:<br>ova riga alla virgola:<br>ova riga a AND/OR:                                                                                                    | Scelta rapida da tastiera<br>Abilita Ctrl+Spazio (Nota: F4,<br>contenuto Formattatore SQL Visual Expla<br>In minuscolo<br>In maiuscolo<br>In maiuscolo<br>Nessuna nuova riga<br>Nessuna nuova riga                                                                                                    | (Da 50 a 1.000)<br>(Da 0 a 24)                                                                                                    |
| eferenze<br>le Results Assistente al c<br>cole/minuscole<br>chiave e funzioni integrate:<br>cativi:<br>t<br>plica opzioni di layout<br>nghezza massima riga:<br>ntro:<br>ova riga alla virgola:<br>ova riga a AND/OR:<br>rima                                                                                                    | Scelta rapida da tastiera<br>Abilita Ctrl+Spazio (Nota: F4,<br>contenuto Formattatore SQL Visual Expla<br>In minuscolo<br>In maiuscolo<br>20<br>20<br>Nessuna nuova riga<br>Nessuna nuova riga                                                                                                    | (Da 50 a 1.000)<br>(Da 0 a 24)                                                                                                    |
| eferenze<br>le Results Assistente al c<br>cole/minuscole<br>chiave e funzioni integrate:<br>cativi:<br>t<br>plica opzioni di layout<br>tghezza massima riga:<br>ntro:<br>ova riga alla virgola:<br>ova riga a AND/OR:<br>rima<br>ct AUTHORIZATION_NA                                                                                                    | Scelta rapida da tastiera<br>Abilita Ctrl+Spazio (Nota: F4,<br>Contenuto Formattatore SQL Visual Expla<br>In minuscolo<br>In maiuscolo<br>100 ÷<br>22 ÷<br>Nessuna nuova riga<br>versuna nuova riga                                                                                                    | <pre>, la scelta rapida per la richiesta di istruzione CL, richiama anche l'Assistente al contenuto )  in  (Da 50 a 1.000) (Da 0 a 24)  TOR, FREVIOUS_SIGNON, TEXT_DESCRIPTION </pre>                                                                                                    |
| eferenze<br>le Results Assistente al c<br>cole/minuscole<br>chiave e funzioni integrate:<br>cativi:<br>t<br>plica opzioni di layout<br>tghezza massima riga:<br>ntro:<br>ova riga alla virgola:<br>ova riga alla virgola:<br>ova riga a AND/OR:<br>rima<br>ot: AUTRORIZATION_NA<br>om_QSYS2.USER_INFO<br>ere SPECIAL AUTHORIZ                                                 | Scelta rapida da tastiera<br>Abilita Ctrl+Spazio (Nota: F4,<br>Contenuto Formattatore SQL Visual Expla<br>In minuscolo<br>In maiuscolo<br>200<br>(Nessuna nuova riga<br>Nessuna nuova riga<br>Vessuna nuova riga<br>Vessuna nuova riga                                                                                                    | , la scelta rapida per la richiesta di istruzione CL, richiama anche l'Assistente al contenuto )                                                                                                    |
| eferenze<br>le Results Assistente al c<br>cole/minuscole<br>chiave e funzioni integrate:<br>cativi:<br>t<br>plica opzioni di layout<br>hghezza massima riga:<br>ntro:<br>ova riga alla virgola:<br>ova riga a AND/OR:<br>rima<br>ct AUTHORIZATION_NAP<br>om QSYS2.USER_INFO<br>ere SPECTAL_AUTHORII<br>from QSYS2.0                                                           | Scelta rapida da tastiera<br>Abilita Ctrl+Spazio (Nota: F4,<br>Abilita Ctrl+Spazio (Nota: F4,<br>Contenuto Formattatore SQL Visual Explain<br>In minuscolo<br>In maiuscolo<br>In maiuscolo<br>Abilita Ctrl+Spazio (Nota: F4,<br>Nessuna nuova riga<br>Abilita Ctrl+Spazio (Nota: F4,<br>Nessuna nuova riga<br>Abilita Ctrl+Spazio (Nota: F4,<br>Nessuna nuova riga<br>Abilita Ctrl+Spazio (Nota: F4,<br>Nessuna nuova riga<br>Abilita Ctrl+Spazio (Nota: F4,<br>Nessuna nuova riga<br>Abilita Ctrl+Spazio (Nota: F4,<br>Nessuna nuova riga<br>Abilita Ctrl+Spazio (Nota: F4,<br>Abilita Ctrl+Spazio (Nota: F4,<br>Abilita Ctrl+Spazio (N | <pre>, la scelta rapida per la richiesta di istruzione CL, richiama anche l'Assistente al contenuto ) ain (Da 50 a 1.000) (Da 50 a 1.000) (Da 0 a 24) </pre>                                                                                                    |
| sferenze<br>le Results Assistente al c<br>cole/minuscole<br>chiave e funzioni integrate:<br>cativi:<br>t<br>plica opzioni di layout<br>hghezza massima riga:<br>ntro:<br>ova riga alla virgola:<br>ova riga a AND/OR:<br>rima<br>ct AUTHORIZATION_NA<br>mQ SYS2.USER_INFO<br>ere SPECIAL_AUTHORIT<br>from QSYS2.disce_INFO<br>ere GROUP_<br>from CSYS2.disce_Info             | Scelta rapida da tastiera<br>Abilita Ctrl+Spazio (Nota: F4,<br>Contenuto Formattatore SQL Visual Expla<br>In minuscolo<br>In minuscolo<br>In maiuscolo<br>Contenuto Formattatore SQL Visual Expla<br>Nessuna nuova riga<br>Ate, STATUS, NO_PASSWORD_INDICA:<br>Nessuna nuova riga<br>Ate, STATUS, NO_PASSWORD_INDICA:<br>NESSUNA NO_PROFILE_ENTRIES<br>PROFILE_NAME in (select AUTHOI<br>STOSU PROFILE_INTO                                                                                                    | (Da 50 a 1.000)<br>(Da 50 a 1.000)<br>(Da 0 a 24)                                                                                                    |
| eferenze<br>le Results Assistente al c<br>cole/minuscole<br>chiave e funzioni integrate:<br>cativi:<br>t<br>plica opzioni di layout<br>hghezza massima riga:<br>ntro:<br>ova riga alla virgola:<br>ova riga alla virgola:<br>ova riga a AND/OR:<br>rima<br>ct AUTHORIZATION_NAA<br>om QSYS2.USER_INFO<br>ere SPECIAL_AUTHORI<br>from QSYS2.0<br>where GROUP_<br>from (SSS2.0) | Scelta rapida da tastiera<br>Abilita Ctrl+Spazio (Nota: F4,<br>Contenuto Formattatore SQL Visual Expla<br>In minuscolo<br>In maiuscolo<br>In maiuscolo<br>Contenuto Formattatore SQL Visual Expla<br>Messuna nuova riga<br>AE, STATUS, NO_PASSWORD_INDICA:<br>Nessuna nuova riga<br>AE, STATUS, NO_PASSWORD_INDICA:<br>NESS LISE '\$*ALLOBJ\$' or AUTHOI<br>SROUP_PROFILE_ENTRIES<br>PROFILE_INAME in (select AUTHOI<br>SYSSLUSER_INFO<br>SPECIAL_AUTHORITIES like '\$*AL                                                                                                    | <pre>, la scelta rapida per la richiesta di istruzione CL, richiama anche l'Assistente al contenuto )  in (Da 50 a 1.000) (Da 50 a 1.000) (Da 0 a 24)  TOR, PREVIOUS_SIGNON, TEXI_DESCRIPTION RIZATION_NAME in (select USER_PROFILE_NAME RIZATION_NAME in (select USER_PROFILE_NAME RIZATION_NAME in (select USER_PROFILE_NAME RIZATION_NAME</pre>                                                                                                    |

Figura 48

Dal menu Visualizza selezionare la voce Ambiente e Numeri riga. Dal menu Visualizza scegliere la voce Personalizza impostazioni bordo: si consiglia di scegliere un colore differenziato per identificare meglio il sistema a cui si è collegati.

| 39         |               |                                                                  |                      |                          |                            |          |                |                 |               |
|------------|---------------|------------------------------------------------------------------|----------------------|--------------------------|----------------------------|----------|----------------|-----------------|---------------|
|            |               |                                                                  |                      |                          |                            |          |                |                 | MarkOne Tools |
|            |               |                                                                  | Acces                | s Cliant                 | Solution                   | C        |                |                 | 25/11/2024    |
|            |               |                                                                  | ALLES                | s chent                  | Solution                   | 3        |                |                 |               |
|            |               |                                                                  |                      |                          |                            |          |                |                 |               |
|            |               |                                                                  |                      |                          |                            |          | _0_            |                 |               |
|            | Personalizz   | a impostazioni bo                                                | rdo -                |                          |                            |          |                | ×               |               |
|            |               | 1                                                                |                      |                          |                            |          |                |                 |               |
|            | Stile         | ķ.                                                               |                      |                          |                            |          |                |                 |               |
|            | Sue           |                                                                  |                      |                          |                            |          |                |                 |               |
|            | Colore 1      | tinta unita                                                      |                      |                          |                            |          |                |                 |               |
|            |               | ne                                                               |                      |                          |                            |          |                | <u>S</u> foglia |               |
|            |               |                                                                  |                      |                          |                            |          |                |                 |               |
|            | Testo:        | Damp Sec.                                                        |                      |                          |                            |          |                |                 |               |
|            | Text position | : In alto                                                        | $\sim$               |                          |                            |          |                |                 |               |
|            | Larghezza bo  | rdo:                                                             | 5 🜩                  |                          |                            |          |                |                 |               |
|            |               |                                                                  |                      |                          |                            | OK       | Annulla        | Applica         |               |
|            |               |                                                                  |                      |                          |                            | QR       | <u>Viliana</u> | Applica         |               |
|            |               |                                                                  |                      |                          |                            |          |                | Fic             | ura 49        |
|            |               |                                                                  |                      |                          |                            |          |                |                 | ,             |
| Impostazio | oni consid    | aliate per                                                       | il driv              | er JDE                   | BC                         |          |                |                 |               |
|            |               |                                                                  |                      |                          | -                          |          |                |                 |               |
|            |               | Configurazione JDBC - R                                          | M                    | Prestazioni Lingua       | Conversione Altro          |          | ×              |                 |               |
|            |               | Schema SQL predefinito:                                          |                      | Utilizza elenco librerie | del lavoro server          |          | ~              |                 |               |
|            | :             | Elenco librerie:                                                 |                      |                          |                            |          |                |                 |               |
|            |               |                                                                  |                      |                          |                            |          |                |                 |               |
|            |               |                                                                  |                      |                          |                            |          |                |                 |               |
|            |               | Livello di isolamento:                                           |                      | Nessun commit (*NC       | e "NONE)                   | $\sim$   |                |                 |               |
|            |               | Abilita commit automatico                                        |                      |                          |                            |          |                |                 |               |
|            |               | Risoluzione accesso simultaneo:                                  | azioni               | Non specificato          |                            | ~        |                |                 |               |
|            |               | Sensibilità cursore:                                             |                      | Gestito dal program      | na di ottimizzazione (ASEN | ISITIVE) | ~              |                 |               |
|            |               | Proprietà decimali                                               |                      |                          |                            |          |                |                 |               |
|            |               | Precisione massima (31 o 63):                                    |                      | 31                       |                            | $\sim$   |                |                 |               |
|            |               | Scala massima (0-63):                                            |                      | 31                       |                            | ~        |                |                 |               |
|            |               | Scala divisione minima (U-9):<br>Modalità di arrotondamento virc | ola mobile decimale: | Metà pari                |                            | ~        |                |                 |               |
|            |               | Ripristina valori predefiniti                                    | Sal                  | va                       | Annulla                    |          | 0              |                 |               |
|            |               | Configurazione JDBC - R                                          | м                    |                          |                            |          | ×              |                 |               |
|            |               | Sistema Server alternativo F                                     | ormato Pacchetto     | Prestazioni Lingua       | Conversione Altro          |          |                |                 |               |
|            |               | Convenzione di denominazione:                                    | Sistema (*SYS)       | ~                        |                            |          |                |                 |               |
|            |               | Separatore decimale:                                             | , (virgola)          | ~                        |                            |          |                |                 |               |
|            |               | Data                                                             | (110                 | -                        |                            |          |                |                 |               |
|            |               | Separatore:                                                      | aaaa-mm-gg (*15      | (O) V                    |                            |          |                |                 |               |
|            |               | Ora                                                              |                      |                          |                            |          |                |                 |               |
|            |               | Formato:                                                         | hh.mm.ss (*ISO)      | ) ~                      |                            |          |                |                 |               |
|            |               | Separatore:                                                      | . (punto)            | $\sim$                   |                            |          |                |                 |               |
|            |               |                                                                  |                      |                          |                            |          | _              |                 |               |
|            |               |                                                                  |                      |                          |                            |          |                |                 |               |
|            |               |                                                                  |                      |                          |                            |          |                |                 |               |
|            |               |                                                                  |                      |                          |                            |          |                |                 |               |
|            |               |                                                                  |                      |                          |                            |          |                |                 |               |
|            |               | Ripristina valori predefiniti                                    | Sal                  | va                       | Annulla                    |          | 0              |                 |               |
|            |               |                                                                  |                      |                          |                            |          |                |                 |               |
|            |               |                                                                  |                      |                          |                            |          |                |                 |               |
|            |               |                                                                  |                      |                          |                            |          |                |                 |               |
|            |               |                                                                  |                      |                          |                            |          |                |                 |               |
|            |               |                                                                  |                      |                          |                            |          |                |                 |               |
|            |               |                                                                  |                      |                          |                            |          |                |                 |               |
|            |               |                                                                  |                      |                          |                            |          |                |                 |               |
|            |               |                                                                  |                      |                          |                            |          |                |                 |               |
|            |               |                                                                  |                      |                          |                            |          |                |                 |               |
|            |               |                                                                  |                      |                          |                            |          |                |                 |               |
|            |               |                                                                  |                      |                          |                            |          |                |                 |               |

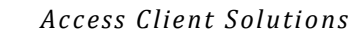

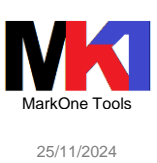

| - 1                                                                                                    |                                                                                                    |                                                                                                    |                                                                                                    |
|----------------------------------------------------------------------------------------------------|----------------------------------------------------------------------------------------------------|----------------------------------------------------------------------------------------------------|----------------------------------------------------------------------------------------------------|
|                                                                                                    |                                                                                                    |                                                                                                    |                                                                                                    |
| Sistema Server alternativo                                                                                                    | rmato Pacchetto Prestazioni                                                                                                    | Lingua Conversione Altro                                                                                |                                                                                                    |
|                                                                                                    | ero (narchetto COL)                                                                                                    | get conversione Ared                                                                                    |                                                                                                    |
| Parchetto SOL                                                                                                    |                                                                                                    |                                                                                                    |                                                                                                    |
| Schema:                                                                                                    | QGPL                                                                                                    |                                                                                                    |                                                                                                    |
| Utilizzo:                                                                                                    |                                                                                                    |                                                                                                    |                                                                                                    |
| () Utilizza                                                                                                    |                                                                                                    |                                                                                                    |                                                                                                    |
| Utilizza ed aggiungi                                                                                                    |                                                                                                    |                                                                                                    |                                                                                                    |
| Azione pacchetto non utilizza                                                                                                    | bile: Ignora                                                                                                    |                                                                                                    |                                                                                                    |
| Memorizza în cache îl pac                                                                                                    | chetto localmente                                                                                                    |                                                                                                    |                                                                                                    |
|                                                                                                    |                                                                                                    |                                                                                                    |                                                                                                    |
|                                                                                                    |                                                                                                    |                                                                                                    |                                                                                                    |
|                                                                                                    |                                                                                                    |                                                                                                    |                                                                                                    |
|                                                                                                    |                                                                                                    |                                                                                                    |                                                                                                    |
|                                                                                                    |                                                                                                    |                                                                                                    |                                                                                                    |
| Ripristina valori predefiniti                                                                                                    | Salva                                                                                                    | Annulla                                                                                                 | 6                                                                                                    |
| Configurazione JDBC -                                                                                                    | RM                                                                                                    |                                                                                                    |                                                                                                    |
| Sistema Server alternativo<br>Utilizza file di opzioni querv da                                                                                                    | rormato Pacchetto Presta<br>schema:                                                                                                    | Lingua Conversione                                                                                      | Aitro                                                                                                    |
| Abilita supporto di chiusura                                                                                                    | a ritardata                                                                                                    |                                                                                                    |                                                                                                    |
| Abilita pre-fetch                                                                                                    | a marua ta                                                                                                    |                                                                                                    |                                                                                                    |
|                                                                                                    |                                                                                                    |                                                                                                    |                                                                                                    |
| Abilità compressione dati                                                                                                    |                                                                                                    |                                                                                                    |                                                                                                    |
| Eserci provide :                                                                                                    | apertura per migliorare la cros                                                                                                    | tazioni                                                                                                 |                                                                                                    |
| C Esegui pseudo a                                                                                                    | aper un o per mignorare le pres                                                                                                    |                                                                                                    | -: 601                                                                                                    |
| Esegui apertura                                                                                                    | completa per analizzare le pro                                                                                                    | estazioni con Centro prestazio                                                                          | ni SQL                                                                                                    |
| Objectivo ottimizzazione query                                                                                                    | to to                                                                                                    |                                                                                                    |                                                                                                    |
| <ul> <li>vaiore predefini</li> </ul>                                                                                                    |                                                                                                    |                                                                                                    |                                                                                                    |
| Richiama in mod                                                                                                    | o efficiente primo blocco di rig                                                                                                    | ne a danno delle righe success                                                                          | sive ("FIRSTIO)                                                                                                    |
| Richiama in mod                                                                                                    | lo efficiente tutta la serie di ris                                                                                                    | ultati (*ALLIO)                                                                                         |                                                                                                    |
| Blocco record:                                                                                                    |                                                                                                    |                                                                                                    | 1                                                                                                    |
| Criteri:                                                                                                    | Blocca se non è sp                                                                                                    | ecificato FOR UPDATE OF $\lor$                                                                          |                                                                                                    |
| Dimensioni (kilobyte)                                                                                                    | 32 🗸                                                                                                    |                                                                                                    |                                                                                                    |
| Soglia LOB (Large object) (kilob                                                                                                    | oyte): 32 🗸                                                                                                    |                                                                                                    |                                                                                                    |
| Ripristina valori predefiniti                                                                                                    | Salva                                                                                                    | Annulla                                                                                                 |                                                                                                    |
|                                                                                                    | 1                                                                                                    |                                                                                                    |                                                                                                    |
| 6 c                                                                                                    |                                                                                                    |                                                                                                    |                                                                                                    |
| Configurazione JDBC - RN                                                                                                    |                                                                                                    |                                                                                                    |                                                                                                    |
| Sistema Server alternativo Fo                                                                                                    | 1<br>rmato Pacchetto Prestazioni                                                                                                    | Lingua Conversione Altro                                                                                |                                                                                                    |
| Sistema Server alternativo Fo                                                                                                    | 1<br>rmato Pacchetto Prestazioni                                                                                                    | Lingua Conversione Altro                                                                                |                                                                                                    |
| Sistema Server alternativo Fo<br>Converti CCSID 65535                                                                                                    | 1<br>rmato Pacchetto Prestazioni<br>ali SQL come dati binari                                                                                                    | Lingua Conversione Altro                                                                                |                                                                                                    |
| Sistema Server alternativo Fo<br>Converti CCSID 65535<br>Interpreta costanti esadecim<br>Dati bidirezionali                                                                                                    | rmato Pacchetto Prestazioni<br>ali SQL come dati binari                                                                                                    | Lingua Conversione Altro                                                                                |                                                                                                    |
| Sistema Server alternativo Fo<br>Converti CCSID 65535<br>Interpreta costanti esadecim<br>Dati bidirezionali<br>Tenere presente che 1 TR* signit                                                                                                    | ۱<br>rmato Pacchetto Prestazioni<br>ali SQL come dati binari<br>Ra da sinistra a destra, ۴۲٫۳ *sig                                                                                                    | Lingua Conversione Altro                                                                                | licito" è un alias per "Log                                                                                                    |
| Sistema Server alternativo Fo<br>Converti CCSID 65535<br>Interpreta costanti esadecim<br>Dati bidirezionali<br>Tenere presente che 1 TR "signit<br>Tipo stringa: Valore predefinito                                                                                                    | 1<br>rmato Pacchetto Prestazioni<br>ali SQL come dati binari<br>ka da sinistra a destra, 'RTL''sig<br>V If tipo stringa predefinito ,                                                                         | Lingua Conversione Altro<br>nifica da destra a sinistra e Timpo<br>per i dati Bidi (LTR logico), Questi | licito" é un alias per "Log<br>lo valore si associa al tip                                                                                                    |
| Converti CCSID 65535 Converti CCSID 65535 Interpreta costanti esadecim Dati bidirezionali Tenere presente che 1 TR' signit Tipo stringa: Valore predefinito Valore predefinito Utilizza riordinamento implich                                                                                                    | 1 mato Pacchetto Prestazioni ali SQL come dati binari ka da sinistra a destra, "RTL" sig U Il tipo stringa predefinito, o LTR-RTL                                                                             | Lingua Conversione Altro<br>nifica da destra a sinistra e Timp<br>per i dati Bidi (LTR logico), Questi  | licito" é un alias per "Log<br>o valore si associa al tipi                                                                                                    |
| Converti CCSID 65535 Converti CCSID 65535 Converti | 1 mato Pacchetto Prestazioni ali SQL come dati binari ka da sinistra a destra, "RTL" sig JI tipo stringa predefinito, b LTR-RTL to ordinamento numerico                                                       | Lingua Conversione Altro<br>nifica da destra a sinistra e Timp<br>per i dati Bidi (LTR logico), Questi  | licito " è un alias per "Log<br>lo valore si associa al tipi                                                                                                    |
| Converti CCSID 65535 Converti CCSID 65535 Converti | 1 mato Pacchetto Prestazioni ali SQL come dati binari ka da sinistra a destra, "RTL" sig U flipo stringa predefinito, b LTR-RTL to ordinamento numerico                                                       | Lingua Conversione Altro<br>nifica da destra a sinistra e Timp<br>per i dati Bidi (LTR logico), Questi  | licto" é un allas per "Log<br>o valore si associa al tipi                                                                                                    |
| Converti CCSID 65535 Converti CCSID 65535 Converti | 1 mato Pacchetto Prestazioni ali SQL come dati binari ca de sinistra a destra, "RTL" sig U tipo stringa predefinito, p LTR-RTL to ordinamento numerico                                                        | Lingua Conversione Altro<br>nifica da destra a sinistra e Timp<br>per i dati Bidi (l.TR logico), Questi | licto" è un allas per "Log<br>o valore si associa al tipi                                                                                                    |
| Converti CCSID 65535 Converti CCSID 65535 Converti | 1 mato Pacchetto Prestazioni ali SQL come dati binari ica da sinistra a destra, "RTL" sig U tipo stringa predefinito, p LTR-RTL to ordinamento numerico                                                       | Lingua Conversione Altro<br>nifica da destra a sinistra e Timp<br>per i dati Bidi (l.TR logico), Quest  | licto" é un allas per "Log<br>o valore si associa al tipi                                                                                                    |
| Converti CCSID 65535 Converti CCSID 65535 Converti | 1 mato Pacchetto Prestazioni ali SQL come dati binari ica da sinistra a destra, "RTL" sig U fipo stringa predefinito, b LTR-RTL to ordinamento numerico                                                       | Lingua Conversione Altro                                                                                | licto" é un allas per "Log<br>o valore si associa al tip                                                                                                    |
| Converti CCSID 65535 Converti CCSID 65535 Converti | 1 mato Pacchetto Prestazioni ali SQL come dati binari ka da sinistra a destra, "RTL" sig JI lipo stringa predefinito, o LTR-RTL to ordinamento numerico                                                       | Lingua Conversione Altro                                                                                | licto" é un allas per "Log<br>o valore si associa al tip                                                                                                    |
| Converti CCSID 65535 Converti CCSID 65535 Converti | 1 mato Pacchetto Prestazioni ali SQL come dati binari ka da sinistra a destra, "RTL" sig JI lipo stringa predefinito, o LTR-RTL to ordinamento numerico                                                       | Lingua Conversione Altro                                                                                | licto" é un allas per "Log<br>o valore si associa al tip                                                                                                    |
| Converti CCSID 65535 Converti CCSID 65535 Converti | 1 mato Pacchetto Prestazioni ali SQL come dati binari ica da sinistra a destra, 'RTL "sig ☑ If tipo stringa predefinito, o LTR-RTL to ordinamento numerico                                                    | Lingua Conversione Altro                                                                                | licto" é un allas per "Log<br>o valore si associa al tip                                                                                                    |
| Converti CCSID 65535 Converti CCSID 65535 Converti | 1<br>rmato Pacchetto Prestazioni<br>ali SQL come dati binari<br>ka da sinistra a destra, <sup>1</sup> R∏, <sup>a</sup> sig<br>✓ If tipo stringa predefinito,<br>o LTR-RTL<br>to ordinamento numerico<br>Salue | Lingua Conversione Altro                                                                                | licio* è un allas per ° log<br>o valore si associa al tip                                                                                                    |
| Converti CCSID 65535 Converti CCSID 65535 Converti | t<br>rmato Pacchetto Prestazioni<br>ali SQL come dati binari<br>ka da sinistra a destra, RTL *sig<br>✓ If tipo stringa predefinito,<br>o LTR-RTL<br>to ordinamento numerico<br>Salva                          | Lingua Conversione Altro                                                                                | licito" è un allas per "Log<br>o valore si associa al tro                                                                                                    |
| Converti CCSID 65535 Converti CCSID 65535 Converti | t<br>rmato Pacchetto Prestazioni<br>ali SQL come dati binari<br>Ka da sinistra a destra, "RTL" sig<br>✓ If tipo stringa predefinito,<br>o LTR-RTL<br>to ordinamento numerico<br>Salva                         | Lingua Conversione Altro                                                                                | licito" è un allas per "Log<br>o valore si associa al tro                                                                                                    |
| Concernigurazione 2080 - NN Sistema Server alternativo Fo Converti CCSID 65535 Interpreta costanti esadecim Dati bidirezionali Tenere presente che 17R* signit Tipo stringa: Valore predefinit Utilizza riordinamento implicit Utilizza funzione cido comple Utilizza funzione cido comple Ripristina valori predefinit                                                                                                    | 1<br>rmato Pacchetto Prestazioni<br>ali SQL come dati binari<br>Ka da sinistra a destra, "RTL" sig<br>✓ If tipo stringa predefinito,<br>o LTR-RTL<br>to ordinamento numerico<br>Salva                         | Lingua Conversione Altro                                                                                | licito" è un allas per "Log<br>o valore si associa al tro                                                                                                    |
| Converti CCSID 65535 Converti CCSID 65535 Converti | 1 rmato Pacchetto Prestazioni ali SQL come dati binari ca da sinistra a destra, "RTL" sig U If tipo stringa predefinito, o LTR-RTL to ordinamento numerico Salva                                              | Lingua Conversione Altro                                                                                | licito" è un allas per "Log<br>o valore si associa al tro                                                                                                    |
| Converti CCSID 65535 Converti CCSID 65535 Converti | 1 rmato Pacchetto Prestazioni ali SQL come dati binari ca da sinistra a destra, "RTL" sig U If tipo stringa predefinito, o LTR-RTL to ordinamento numerico Salva                                              | Lingua Conversione Altro                                                                                | licito" è un allas per "Log<br>o valore si associa al tpr                                                                                                    |
| Converti CCSID 65535 Converti CCSID 65535 Converti | 1 rmato Pacchetto Prestazioni ali SQL come dati binari ca da sinistra a destra, "RTL" sig U II tipo stringa predefinito, o LTR-RTL to ordinamento numerico Salva                                              | Lingua Conversione Altro                                                                                | licito" è un allas per "log<br>o valore si associa al tpr                                                                                                    |
| Converti CCSID 65535 Converti CCSID 65535 Converti | 1 rmato Pacchetto Prestazioni ali SQL come dati binari Rea da sinistra a destra, "RTL" sig I tipo stringa predefinito, o LTR-RTL to ordinamento numerico Salva                                                | Lingua Conversione Altro                                                                                | licio" è un allas per "log<br>o valore si associa al tpo                                                                                                    |
| Converti CCSID 65535 Converti CCSID 65535 Converti | 1 rmato Pacchetto Prestazioni ali SQL come dati binari Rea da sinistra a destra, 'RTL "sig I tipo stringa predefinito, o LTR-RTL to ordinamento numerico Salva                                                | Lingua Conversione Altro                                                                                | ikito" è un allas per log<br>o valore si associa al tip                                                                                                    |
| Converti CCSID 65535 Converti CCSID 65535 Converti | 1 rmato Pacchetto Prestazioni ali SQL come dati binari Ra da shistra a destra, 'RTL "sig I tipo stringa predefinito, o LTR-RTL to ordinamento numerico Salva                                                  | Lingua Conversione Altro                                                                                | icio* è un allas per 1 og<br>o valore si associa al tip                                                                                                    |
| Converti CCSID 65535 Converti CCSID 65535 Converti | 1 rmato Pacchetto Prestazioni ali SQL come dati binari Ra da sinistra a destra, "R.T." sig I tipo stringa predefinito, o LTRRTL to ordinamento numerico Salva                                                 | Lingua Conversione Altro                                                                                | icio* è un allas per 1 og<br>o valore si associa al tip                                                                                                    |
| Converti CCSID 65535 Converti CCSID 65535 Converti | 1 Immato Pacchetto Prestazioni ali SQL come dati binari Ra da sinistra a destra, "R.T." sig I tipo stringa predefinito, o LTR.RTL to ordinamento numerico Salva                                               | Lingua Conversione Altro                                                                                | icio* è un allas per 1 og<br>o valore si associa al tip                                                                                                    |
| Converti CCSID 65535 Converti CCSID 65535 Converti | 1 Irmato Pacchetto Prestazioni ali SQL come dati binari Ra da sinistra a destra, "R.T." sig I tipo stringa predefinito, o LTRRTL to ordinamento numerico Salva                                                | Lingua Conversione Altro                                                                                | icio* è un allas per 1 og<br>o valore si associa al tip                                                                                                    |
| Converti CCSID 65535 Converti CCSID 65535 Converti | 1 Immato Pacchetto Prestazioni ali SQL come dati binari ica da sinistra a destra, "R.T." sig I tipo stringa predefinito, o LTRR.TL to ordinamento numerico Salva                                              | Lingua Conversione Altro                                                                                | icio* è un allas per 1 og<br>o valore si associa al tip                                                                                                    |
| Rpristna valori predefiniti                                                                                                    | 1 Immato Pacchetto Prestazioni ali SQL come dati binari Ica da sinistra a destra, 17,17. "sig I tipo stringa predefinito, o LTR-RTL to ordinamento numerico Salva                                             | Lingua Conversione Altro                                                                                | icito" é un alias per 1 cog<br>o valore si associa al tipo<br>en construcción de la construcción de la construcción de<br>en construcción de la construcción de la construcción<br>en construcción de la construcción de la construcción de<br>en construcción de la construcción de la construcción de la construcción de<br>en construcción de la construcción de la construcción de la construcción de<br>en construcción de la construcción de la construcción de la construcción de la construcción de la construcción de<br>en construcción de la construcción de la construcción de la construcción de la construcción de la construcción de<br>en construcción de la construcción de la construcción d |
| Ripristina valori predefiniti                                                                                                    | 1 Immato Pacchetto Prestazioni ali SQL come dati binari Ica da sinistra a destra, 17,17. "sig I flipo stringa predefinito, o LTR-RTL to ordinamento numerico Salva                                            | Lingua Conversione Altro                                                                                | licito" é un alias per 1 cog<br>o valore si associa al tipo<br>G                                                                                                    |
| Ripristna valori predefiniti                                                                                                    | 1 mato Pacchetto Prestazioni ali SQL come dati binari ka da sinistra a destra, %∏."sig ✓ If tipo stringa predefinito, o LTR-RTL to ordinamento numerico Salva                                                 | Lingua Conversione Altro                                                                                | licito" é un alias per 1 co<br>o valore si associa al tip                                                                                                    |
| Ripristina valori predefiniti                                                                                                    | 1 mato Pacchetto Prestazioni ali SQL come dati binari ka da sinistra a destra, 17,17. "sig ✓ If tipo stringa predefinito, o LTR-RTL to ordinamento numerico Salva                                             | Lingua Conversione Altro                                                                                | licito" é un alias per 1 cog<br>o valore si associa al tipo<br>Construir de la construir de la construir de la construir de la construir de la construir de la construir de la<br>Construir de la construir de la construir de la construir de la construir de la construir de la construir de la<br>Construir de la construir de la construir de la construir de la construir de la construir de la construir de la<br>Construir de la construir de la construir de la construir de la construir de la construir de la construir de la<br>Construir de la construir de la construir<br>Construir de la construir de la construir de la construir de la construir de la construir de la construir de la construir de la construir de la construir de la construir de la construir de la construir de la construir de la construir d                                                                |

Le

Per esempio:

configurazioni

Configurazione JDBC - RN

Ripristina valori predefiniti

driver

6

16 18 19

35 36

del

Salva

remarks=system access=all

lazy\ close=t prefetch=true

package\ error=none sort=hex block\ size=32 lob\ threshold=32768

JDBC

Metadati estesi

Origine REMARKS: Descrizione oggetto di sistema

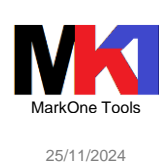

cartella

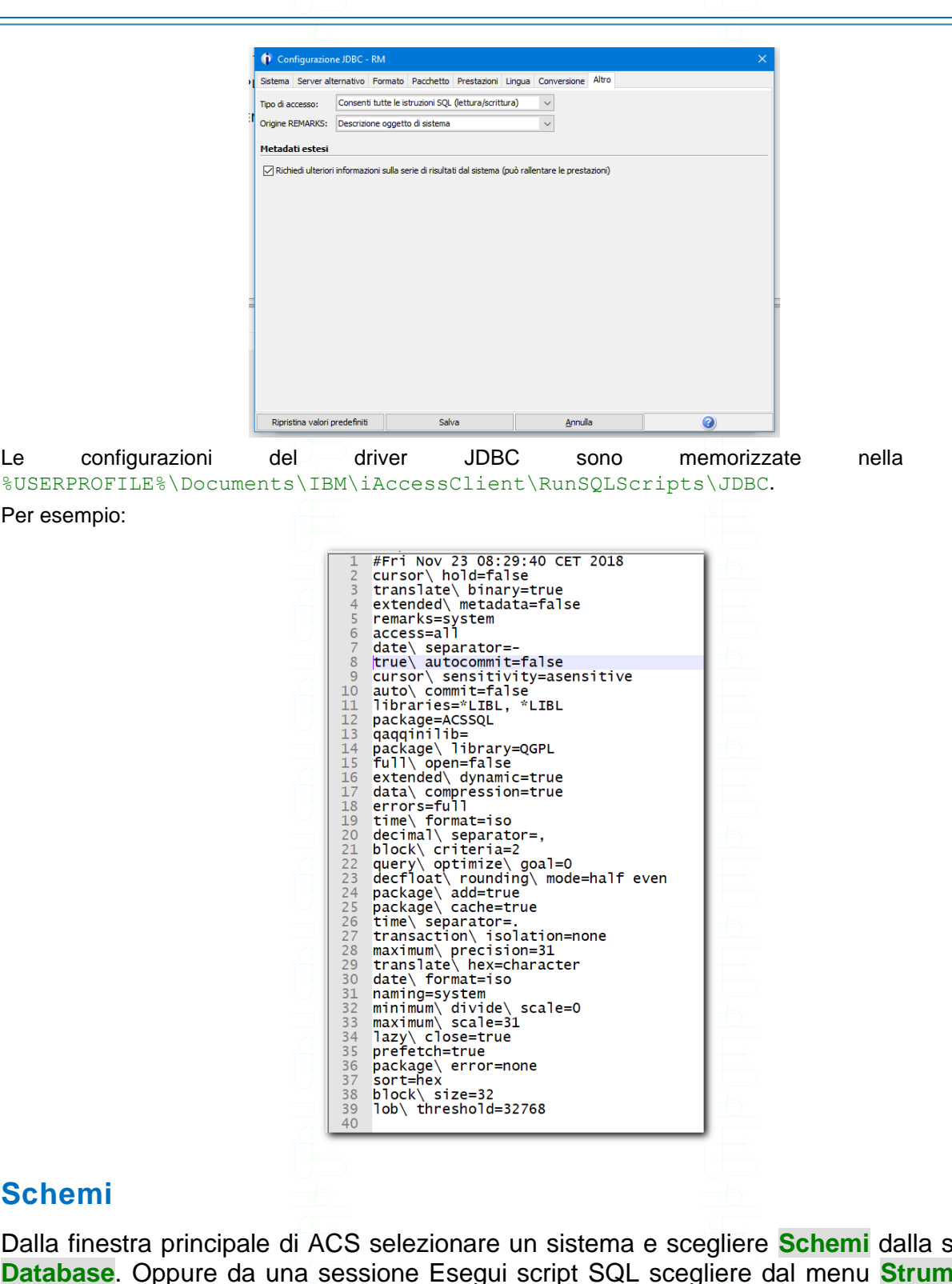

### Schemi

Dalla finestra principale di ACS selezionare un sistema e scegliere Schemi dalla sezione Database. Oppure da una sessione Esegui script SQL scegliere dal menu Strumenti la voce Schemi. Oppure da una sessione di emulazione 5250 scegliere dal menu Azioni la voce Schemi.

Questa caratteristica è disponibile dalla v. 1.1.7.0 (mar-2017).

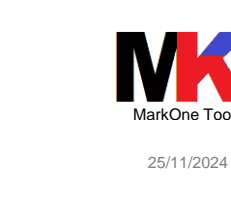

| Schemi - PUB400.COM                   |                                |                                      |                                                                                                    | and                            | iorna                          | colonne da<br>visualizzare | filtro istr             | uzione SQL             |
|---------------------------------------|--------------------------------|--------------------------------------|----------------------------------------------------------------------------------------------------|--------------------------------|--------------------------------|----------------------------|-------------------------|------------------------|
| le Modifica Visualizza Azioni Strumen | ti                             |                                      |                                                                                                    | ugg                            |                                |                            |                         |                        |
| Database                              | 🛄 Database 🕨 Pub400 🕨 Schemi 🍽 | ► Tabelle                            |                                                                                                    |                                |                                |                            |                         | Y 8                    |
| ⊡ Chemi                               | Nome                           | <ul> <li>Nome<br/>sistema</li> </ul> | Proprietari<br>o                                                                                                    | Programma<br>di<br>definizione | Ultima modifica<br>strutturale | Tipo                       | Ver<br>Partizionato cro | sione<br>nologia Testo |
| 🗆 🛅<br>Tutti gli oggetti database     | ACT                            | ACT                                  | ALC: NOT                                                                                                    | 100.00                         | 22/10/2022 13:23:02            |                            |                         | Activity               |
|                                       | ACT2                           | ACT2                                 | 1000                                                                                                    | -                              | 11/11/2022 09:34:16            |                            |                         | Activity               |
| Alias                                 | AIRPORT                        | AIRPORT                              | A 100 100                                                                                                    | 100.00                         | 05/11/2024 22:54:51            |                            |                         | Airport a              |
| 💓 Autorizzazioni riga                 | ANAGRAFICAARTICOLI             | ARTIC00F                             | 1000                                                                                                    | -                              | 22/10/2022 13:23:05            |                            |                         | Anagraf                |
| Contenitore di schemi XML (XS         | ANAGRAFICAARTICOLO             | ANART00F                             | 100.00                                                                                                    | 100.00                         | 22/10/2022 13:23:05            |                            |                         |                        |
| Funzioni                              | ANAGRAFICAARTICOLOTT           | ANARTTTE                             | 1000                                                                                                    | -                              | 22/10/2022 13:23:03            | Periodo-sistema            | Abil                    | tato Anagraf           |
| Giornali                              | ANAGRAFICAARTICOLOTT_STOR      | ANARTTTS                             | 100.00                                                                                                    | 100.00                         | 22/10/2022 13:23:05            | Cronologia                 |                         | Anagraf                |
| - 🔥 Indici                            | ANAGRAFICACLIENTI              | CLIEN00F                             | And in case of the local diversity of the local diversity of the loc | -                              | 22/10/2022 13:23:07            | -                          |                         | Anagraf                |
| Maschere della colonna                | ANAGRAFICACLIENTIINDIRIZZI     | CLIND00F                             | 100.00                                                                                                    | 100.00                         | 23/12/2022 18:40:42            |                            |                         | Anagraf                |
| Pacchetti SQL                         | CARS                           | CARS                                 | 1000                                                                                                    | -                              | 22/10/2022 13:23:06            |                            |                         | Auto                   |
| Procedure                             | CARS2                          | CARS2                                | Aug. 11.                                                                                                    | 100.00                         | 22/10/2022 13:23:07            |                            |                         | Auto (v.               |
| Ricevitori giornale                   | CL SCHED                       | CL SCHED                             | 1000                                                                                                    | -                              | 22/10/2022 13:23:07            |                            |                         | Class Sc               |
| Elle Sequenze                         | COMUNI                         | COMUNI                               | Aug. 11.                                                                                                    | 100.00                         | 05/11/2024 23:15:04            |                            |                         | Comuni                 |
| Tabele                                | DATE_CONVERSION                | DATECNV                              | 1000                                                                                                    | -                              | 22/10/2022 13:23:09            |                            |                         | Tabella                |
| C Tipi                                | DEPARTMENT                     | DEPARTMENT                           | 1000                                                                                                    | 100.00                         | 22/10/2022 13:23:11            |                            |                         | Departm                |
| Ingger                                | DEPRIC                         | DEPRIC                               | 100.00                                                                                                    | -                              | 22/10/2022 13:23:11            |                            |                         | WorkDe                 |
| Variabili globali                     | EMP_ADDR                       | EMP_ADDR                             | And in case                                                                                                    | 10010                          | 23/12/2022 18:31:13            |                            |                         | Employe                |
| Vincoli                               | EMP_PHOTO                      | EMP_PHOTO                            | 10.00                                                                                                    | -                              | 22/10/2022 13:23:12            |                            |                         | Employe                |
| Viste                                 | EMP_RESUME                     | EMP_RESUME                           | Aug. 11.                                                                                                    | 100.00                         | 22/10/2022 13:23:32            |                            |                         | Employe                |
| ± 🔁                                   | EMP_2                          | EMP_2                                | 10.00                                                                                                    | -                              | 22/10/2022 13:23:32            |                            |                         | Employe                |
| 🗄 📴 QGPL                              | EMPLOYEE                       | EMPLOYEE                             | And in case                                                                                                    | 100.00                         | 22/10/2022 13:23:33            |                            |                         | Employe                |
| 🗄 🛅 QSYS2                             | EMPPROJACT                     | EMPPROJACT                           | 100.00                                                                                                    | -                              | 22/10/2022 13:23:34            |                            |                         | Employe                |
| H E SYSTOOLS                          | IN_TRAY                        | IN_TRAY                              | ALC: 12                                                                                                    | 100.00                         | 22/10/2022 13:23:35            |                            | visualizz               | a tutte In Tray        |
| Manutenzione database                 | LISTINOVENDITA                 | LISVEOOF                             | and the second second se                                                                                                    | -                              | 22/10/2022 13:23:37            |                            | le rig                  | Listino v              |
| 🗄 🤫 Transazioni                       | I TOTOE                        | LICTOR                               | 100 million (100 million)                                                                                                    |                                | 22/10/2022 12:22:26            |                            | ic rig                  |                        |
|                                       |                                |                                      |                                                                                                    |                                |                                |                            |                         |                        |
|                                       | Fatto: 40 righe richiamate.    |                                      |                                                                                                    |                                |                                |                            |                         | × ×                    |

Figura 50 – Schemi

Cliccando sui vari elementi presenti nel riquadro a sinistra viene visualizzato il contenuto nel riquadro a destra.

Oltre al pulsante **Filtro** che consente di scegliere quali elementi visualizzare, dal menu **Modifica** è disponibile la voce **Trova** che consente di ricercare una stringa tra gli elementi elencati (la ricerca viene effettuata sia sul nome sia sul testo).

Il pulsante **SQL** (da versione 1.1.9.7) consente di visualizzare l'istruzione SQL utilizzata per popolare la vista.

Facendo clic destro sulla voce col nome del database si può accedere dal menu contestuale alla voce **Advisor dell'indice**.

|                                                                                                    | igliati per           |                                                   |                                                                     |                                 |                                          |                                                               |                                           |                             |                                                       |                               |                       |       |
|----------------------------------------------------------------------------------------------------|-----------------------|---------------------------------------------------|---------------------------------------------------------------------|---------------------------------|------------------------------------------|---------------------------------------------------------------|-------------------------------------------|-----------------------------|-------------------------------------------------------|-------------------------------|-----------------------|-------|
| File Modifica                                                                                                    | Visualizza            | Azioni                                            |                                                                     |                                 |                                          |                                                               |                                           |                             |                                                       |                               |                       |       |
| 🖪 Indici consi                                                                                                    | liati per             | Max.                                              |                                                                     |                                 |                                          |                                                               |                                           |                             |                                                       |                               | ê (                   | Y 7   |
| Tabella per<br>cui è stato<br>consigliato<br>l'indice                                                                                                    | Schema                | Chiavi consigliate                                | Indipendente dall'ordine delle chiavi principali                    | Tipo di<br>indice<br>consigliat | Ultimo consigliato<br>per utilizzo query | Numero di<br>volte<br>consigliato<br>per<br>utilizzo<br>query | 1 Tempo<br>creazione<br>indice<br>stimato | Motivo consigliato          | Dimensio<br>ne<br>pagina<br>logica<br>consigliat<br>a | Stima<br>query più<br>costosa | 2<br>Stima r<br>guery | media |
| ONAVMITEG                                                                                                    | ONAVSRV               | OBSOLETE                                          | OBSOLETE                                                            | Radice bina                     | 27/12/2019 09:57:34                      | 560440                                                        | 5 00:00:01                                | Selezione riga              | 6                                                     | 1                             | 1                     | 0.0 4 |
| Part of the second second seco | and the second second | PZ TIPODOC, PZ DIVISA, PZ DATA, PZ NUMFRO         | P7 TIPODOC, P7 DIVISA, P7 DATA, P7 NUMERO                           | Radice hina                     | 04/01/2019 05:31:02                      | 331414                                                        | 6 00:00:01                                | Selezione riga              | 64                                                    | 4                             | 1                     | 0.0   |
| Franklin State                                                                                                    | the design            | P7 TIPODOC, P7 DIVISA, P7 DATA, P7 NUMERO         |                                                                     | Radice bina                     | 13/01/2019 05:00:39                      | 144974                                                        | 9 00:00:01                                | Origine per statistiche     | 64                                                    | 4                             | 1                     | 0.0   |
| Part of the local division of the local division of the local divi | and down              | PW KEYHEADERFATT, PW KEYPRGINVIO, PW KEYBODYF     | PW_KEYHEADERFATT, PW_KEYPRGINVIO, PW_KEYBODYFATT                    | Radice bina                     | . 19/12/2019 12:45:04                    | 97593                                                         | 0 00:00:01                                | Selezione riga              | 64                                                    | 4                             | 1                     | 0.0   |
| 4 (1998) (1998)                                                                                                    | the designment        | AONPRA                                            | AONPRA                                                              | Radice bina                     | . 01/11/2019 01:35:53                    | 80211                                                         | 7 00:00:01                                | Selezione riga              | 6                                                     | 4                             | 1                     | 0.0   |
|                                                                                                    | and person in         | AONESE, AONPRA, AOAESE, AOCCES, AOUREG            | AONESE, AONPRA, AOAESE, AOCCES                                      | Radice bina                     | . 01/11/2019 01:35:53                    | 80211                                                         | 7 00:00:01                                | Selezione riga ed Ordinamen | 6                                                     | 4                             | 1                     | 0.0   |
| 1                                                                                                    | 63. B****             | P1_GESTIONE, P1_KEYPRGINVIO                       | P1_GESTIONE, P1_KEYPRGINVIO                                         | Radice bina                     | . 14/05/2019 10:40:19                    | 66806                                                         | 8 00:00:01                                | Selezione riga              | 64                                                    | \$                            | 1                     | 0.0   |
|                                                                                                    | ALC: NOT THE          | AOCCES, AOAESE, AONESE, AONPRG                    |                                                                     | Radice bina                     | . 16/12/2019 23:43:56                    | 54521                                                         | 3 00:00:01                                | Ordinamento/Raggruppamento  | 6                                                     | 4                             | 1                     | 0.0   |
| 1 million and the second                                                                                                    | 10.00                 | COD_INDIRIZZO_D1_SPEDIZIONE, TP_CLI_FOR_POTENZ, N | COD_INDIRIZZO_D1_SPEDIZIONE, TP_CL1_FOR_POTENZ, NR_PROGRESSIVO_RUBR | . Radice bina                   | . 24/12/2019 05:01:11                    | 41883                                                         | 7 00:00:01                                | Selezione riga              | 64                                                    | +                             | 1                     | 0.0   |
| I see a second                                                                                                    | and service in the    | PZ_STATOELAB, PZ_GESTIONE, PZ_TIPOARC             | PZ_STATOELAB                                                        | Radice bina                     | . 27/12/2019 11:03:30                    | 39352                                                         | 0 00:00:01                                | Selezione riga              | 64                                                    | ŧ                             | 1                     | 0.0   |
| I make and the                                                                                                    | 10.011                | PZ_STATOELAB, PZ_GESTIONE                         | PZ_STATOELAB                                                        | Radice bina                     | . 27/12/2019 11:03:10                    | 33825                                                         | 8 00:00:01                                | Selezione riga              | 6                                                     | 4                             | 1                     | 0.0   |
| Provide statements                                                                                                    | ALC: NO.              | PZ_STATOELAB, PZ_GESTIONE, PZ_TIPOARC             | PZ_STATOELAB                                                        | Radice bina                     | . 27/12/2019 11:02:18                    | 33308                                                         | 4 00:00:01                                | Selezione riga              | 6                                                     | 4                             | 1                     | 0.0   |
| I construction of the local division of the local division of the  | 10.0714               | PZ_STATOELAB, PZ_GESTIONE                         | PZ_STATOELAB                                                        | Radice bina                     | . 27/12/2019 11:03:10                    | 31975                                                         | 8 00:00:01                                | Selezione riga              | 6                                                     | 4                             | 1                     | 0.0   |
| I service and the service of the service of the ser | 10.0716               | PZ_STATOELAB, PZ_GESTIONE                         | PZ_STATOELAB                                                        | Radice bina                     | . 27/12/2019 11:03:10                    | 31838                                                         | 3 00:00:01                                | Selezione riga              | 6                                                     | ŧ                             | 1                     | 0.0   |
| I manufacture and the                                                                                                    | 10.00                 | PZ_STATOELAB, PZ_DATAORARIC                       |                                                                     | Radice bina                     | . 27/12/2019 11:03:30                    | 30159                                                         | 6 00:00:01                                | Origine per statistiche     | 6                                                     | 4                             | 1                     | 0.0   |
| Internet states                                                                                                    | 100.0017              | PZ_STATOELAB, PZ_DATAORARIC                       |                                                                     | Radice bina                     | . 27/12/2019 11:03:20                    | 27116                                                         | 5 00:00:01                                | Origine per statistiche     | 6                                                     | 4                             | 1                     | 0.0   |
| SRVCM                                                                                                    | WGFR0800D             | XSTTCM, XUSERI, XSEVCM, XDATGN, XORAGN            | XSTTCM, XUSERI                                                      | Radice bina                     | . 30/07/2019 13:11:35                    | 24112                                                         | 0 00:00:01                                | Selezione riga ed Ordinamen | 6                                                     | ŧ                             | 1                     | 0.0   |
| 10000                                                                                                    | and the second        | P7_TIPODOC, P7_DIVISA, P7_DATA                    | P7_TIPODOC, P7_DIVISA, P7_DATA                                      | Radice bina                     | . 14/05/2019 11:59:47                    | 22842                                                         | 1 00:00:01                                | Selezione riga              | 6                                                     | 4                             | 1                     | 0.0   |
| 10000000000                                                                                                    | 10.00                 | PZ_STATOELAB, PZ_GESTIONE                         | PZ_STATOELAB                                                        | Radice bina                     | . 01/07/2019 10:47:19                    | 19382                                                         | 5 00:00:01                                | Selezione riga              | 6                                                     | 4                             | 1                     | 0.0   |
| 1000000000                                                                                                    | and the second        | P1_KEYPRGINVIO, P1_GESTIONE                       | P1_KEYPRGINVIO, P1_GESTIONE                                         | Radice bina                     | . 29/03/2019 14:51:42                    | 19003                                                         | 4 00:00:01                                | Selezione riga              | 6                                                     | 4                             | 1                     | 0.0   |
| Conception of the local division of the local division of the loca | 10.00                 | PZ_STATOELAB, PZ_GESTIONE                         | PZ_STATOELAB                                                        | Radice bina                     | . 30/06/2019 05:01:15                    | 18867                                                         | 6 00:00:01                                | Selezione riga              | 64                                                    | ŧ                             | 1                     | 0.0   |
|                                                                                                    | 10.000                | PZ_STATOELAB, PZ_GESTIONE                         | PZ_STATOELAB                                                        | Radice bina                     | . 02/07/2019 09:16:58                    | 17508                                                         | 3 00:00:01                                | Selezione riga              | 6                                                     | 4                             | 1                     | 0.0   |
| Constant Constant                                                                                                    | 10.01                 | PZ_STATOELAB, PZ_GESTIONE, PZ_TIPOARC             |                                                                     | Radice bina                     | . 20/12/2019 18:46:54                    | 17295                                                         | 3 00:00:01                                | Origine per statistiche     | 6-                                                    | 4                             | 1                     | 0.0   |
|                                                                                                    | the second line       | PZ_STATOELAB, PZ_GESTIONE, PZ_TIPOARC             |                                                                     | Radice bina                     | . 27/12/2019 11:03:30                    | 17273                                                         | 0 00:00:01                                | Origine per statistiche     | 64                                                    | 4                             | 1                     | 0.0   |
| and the second second                                                                                                    | and the second        | NWFANN, NWCMOD, NWTDOC, NWCTRE, NWNREG, NWU       | NWFANN, NWCMOD, NWTDOC, NWCTRE, NWNREG, NWUREG                      | Radice bina                     | . 27/06/2018 10:27:23                    | 17085                                                         | 7 00:00:01                                | Selezione riga              | 6                                                     | 4                             | 1                     | 0.0   |
| CONTICAME                                                                                                    | JCRESPO               | CONTSTAT, CONTDATA, CONTHENT                      | CONTSTAT                                                            | Radice bina                     | . 06/10/2017 14:35:01                    | 17048                                                         | 9 00:00:01                                | Selezione riga ed Ordinamen | 6                                                     | \$                            | 1                     | 0.0   |
| QASXPROB                                                                                                    | QUSRSYS               | WSXPTYP, WSXPST                                   | WSXPTYP                                                             | Radice bina                     | . 27/12/2019 10:56:57                    | 16540                                                         | 1 00:00:01                                | Selezione riga              | 64                                                    | 4                             | 1                     | 0.0   |
| Concernance of the local division of the local division of the loc | Sec. Sec.             | YAMCCAT, YAMCGRU, YAMCSPE                         | YAMCCAT, YAMCGRU, YAMCSPE                                           | Radice bina                     | . 01/11/2019 01:36:54                    | 16232                                                         | 3 00:00:01                                | Selezione riga              | 64                                                    | 4                             | 1                     | 0.0   |
| Contraction of Contraction                                                                                                    | 100.000               | P7_TIPODOC, P7_DIVISA, P7_DATA, P7_NUMERO         | P7_TIPODOC, P7_DIVISA, P7_DATA                                      | Radice bina                     | . 09/01/2019 13:22:26                    | 15940                                                         | 7 00:00:01                                | Selezione riga              | 64                                                    | 4                             | 1                     | 0.0   |
| QDBRGZ_QU                                                                                                    | QRECOVERY             | STEP                                              | STEP                                                                | Radice bina                     | . 27/12/2019 01:42:42                    | 14769                                                         | 3 00:00:01                                | Selezione riga              | 64                                                    | 4                             | 1                     | 0.0   |
| Colorest and Party                                                                                                    | 10.00                 | P1_GESTIONE, P1_KEYPRGINVIO                       | P1_GESTIONE                                                         | Radice bina                     | . 04/02/2019 14:17:41                    | 14210                                                         | 1 00:00:01                                | Selezione riga              | 6                                                     | 4                             | 1                     | 0.0   |
|                                                                                                    | -                     | PZ_STATOELAB, PZ_GESTIONE, PZ_TIPOARC             | PZ_STATOELAB                                                        | Radice bina                     | . 27/12/2019 11:03:20                    | 14030                                                         | 1 00:00:01                                | Selezione riga              | 6                                                     | •                             | 1                     | 0.0   |
|                                                                                                    | 10.00                 | PZ_STATOELAB, PZ_GESTIONE, PZ_TIPOARC             | PZ_STATOELAB                                                        | Radice bina                     | . 27/12/2019 11:03:10                    | 13860                                                         | 4 00:00:01                                | Selezione riga              | 0                                                     | 1                             | 1                     | 0.0   |
|                                                                                                    |                       | PZ_STATOELAB, PZ_GESTIONE, PZ_TIPOARC             | PZ_STATOELAB                                                        | Radice bina                     | . 27/12/2019 11:03:30                    | 13618                                                         | 0 00:00:01                                | Selezione riga              | 6                                                     | •                             | 1                     | 0.0   |
|                                                                                                    | -                     | TMTDOR, TMCREI, TMMREG, TMAREG, TMGREG, TMNRL     | TMTDOR, TMCRE1, TMMREG, TMAREG, TMGREG, TMNRIM, TMNURE              | Radice bina                     | . 27/09/2018 17:22:49                    | 13107                                                         | 0 00:00:01                                | Selezione riga              | 04                                                    | •                             | 1                     | 0.0   |
|                                                                                                    |                       | XUSERI, XSTTCM, XSEVCM, XDATGN, XORAGN            | XUSERI, XSTTCM                                                      | Radice bina                     | . 11/12/2019 11:39:31                    | 11/1/                                                         | 8 00:00:01                                | Selezione riga ed Urdinamen | 0                                                     | •                             | 1                     | 0.0   |
|                                                                                                    |                       | P1_GESTIONE                                       |                                                                     | Radice bina                     | . 27/12/2019 11:03:20                    | 10164                                                         | 6 00:00:01                                | Selezione riga              | 0                                                     | •                             | 1                     | 0.0   |
|                                                                                                    |                       | PW_FNOT, PW_KEYHEADERFATT, PW_KEYBODYFATT         | PW_FNOT, PW_KEYHEADERFATT, PW_KEYBODYFATT                           | Radice bina                     | . 27/12/2019 11:02:18                    | 10164                                                         | 4 00:00:01                                | Selezione riga              | 0                                                     | •                             | 1                     | 0.0   |
|                                                                                                    |                       | P1_GESTIONE                                       | 65 07 17 0F 10                                                      | Radice bina                     | . 27/12/2019 11:03:10                    | 10072                                                         | 4 00:00:01                                | Selezione riga              | 0                                                     |                               | 1                     | 0.0   |
|                                                                                                    |                       | PZ_STATUELAB, PZ_DATAORARUC                       | PZ_STATOELAB                                                        | Radice bina.                    | . 27/12/2019 11:03:30                    | 9838                                                          | 6 00:00:01                                | Selezione riga ed Ordinamen | 0                                                     | •                             | 1                     | 0.0   |
|                                                                                                    |                       | PZ_CLIFOR, PZ_GESTIONE, PZ_STATUELAB              | P2_CLIFOR                                                           | Radice bina                     | . 27/12/2019 11:02:28                    | 9838                                                          | 4 00:00:01                                | Selezione riga              | 0                                                     |                               | -                     | 0.0   |
| and the second second                                                                                                    | and second            | PL_GESTIONE, PL_IPUAKC                            | PL CESTIONE PL VEVERCENNO                                           | Radice bina.                    | 27/12/2019 11:03:30                      | 9838                                                          | 4 00:00:01                                | Selezione riga              | 0                                                     |                               | 1                     | 0.0   |
|                                                                                                    |                       | PI_GESTIUNE, PI_KETPKGINVIO, PI_KEYHEADEKPATT, PI | PI_GESTIONE, PI_NETPROBIVIO                                         | Radice bina.                    | 27/12/2019 11:02:39                      | 9681                                                          | 4 00:00:01                                | Selezione riga ed Ordinamen | 0                                                     | :                             | -                     | 0.0   |
|                                                                                                    |                       | PZ_FUFAU, PZ_STATUELAB                            | rz_PUPALL                                                           | Radice bina                     | 27/12/2019 11:03:30                      | 9641                                                          | - 00:00:01                                | Origina per statistiche     | 0                                                     |                               |                       | 0.0   |
|                                                                                                    |                       | PZ_DIATUELAD, PZ_DATAORARIC                       |                                                                     | Radice bina                     | 27/12/2019 11:03:20                      | 9475                                                          | 3 00.00:01                                | Origine per statistiche     | 0                                                     | :                             | 1                     | 0.0   |
| in the second second se | and the second        | DW ENOT DW VEVEENEDEATT DW VEVEONETT              | DAY ENOT DAY VEVHEADEDEATT DAY VEVBODIVEATT                         | Radice bina.                    | 27/12/2019 11:03:30                      | 92/8                                                          | 1 00:00:01                                | Coloriono sign              | 0                                                     |                               | 1                     | 0.0   |
|                                                                                                    |                       | TW_FINDT, FW_AETREADERFALT, FW_AETBODYFATT        | TW_THOT, TW_ALTREADERTATT, TW_ALTBOUTTATT                           | Radice bina.                    | . 27/12/2019 11:03:10                    | 9021                                                          | 1 00:00:01                                | Selezione riga              | 0                                                     |                               | ÷                     | 0.0   |
| and the second                                                                                                    | and the second        | PZ STATOELAB PZ DATAOPADIC                        |                                                                     | Radice bina.                    | 27/12/2019 11:03:10                      | 8936                                                          | 8.00:00:01                                | Origine per statistiche     | 04                                                    |                               | 1                     | 0.0   |
| <                                                                                                    |                       |                                                   |                                                                     | - Anne mha                      |                                          | KORD J                                                        |                                           |                             | ~                                                     | 52                            | N                     | 2     |
|                                                                                                    |                       |                                                   |                                                                     |                                 |                                          |                                                               |                                           |                             |                                                       |                               |                       |       |

Figura 51 – index advisor

Facendo clic destro sulla voce **Schemi** si può accedere dal menu contestuale alla voce **Includi** che consente di selezionare quali schemi (ovvero librerie) visualizzare.

#### Access Client Solutions

| MarkC | Dne | Too  | ls |
|-------|-----|------|----|
| 25/1  | 1/2 | 2024 |    |

| cifica schemi da visualizzare |             | Schemi selezionati: |              |              |                 |                        |       |
|-------------------------------|-------------|---------------------|--------------|--------------|-----------------|------------------------|-------|
| Immetti nomi schema:          |             | Nome                | Nome sistema | Proprietario | Creato da       | Testo                  | Rimuo |
|                               | 1           |                     | April 1997   | QSECOFR      | QSECOFR         | Libreria di personaliz |       |
|                               |             | DB2SAMPLE           | DB2SAMPLE    | MRIVA        | MRIVA           | Database di esempic    |       |
| Ricerca schemi:               |             | MK1TEST             | MK1TEST      | QPGMR.       | MRIVA           | MarkOne test           |       |
| Filtro                        |             | MK1TESTXML          | MK1TESTXML   | QPGMR        | MRIVA           | MarkOne - gestione     |       |
| Nome: Tutti i nomi 🗸 Cerca    |             |                     | 1020 000400  | QSECOFR      | QSECOFR         |                        |       |
|                               |             | QGPL                | QGPL         | QSYS         | *IBM            | General Purpose Libi   |       |
| Schemi trovati: 0             |             | QSYS2               | QSYS2        | QSYS         | TIBM            | Libreria di sistema pe |       |
|                               | 7           |                     | QXMLSERV     | QSTS         | XUMEING<br>STDM | Libraria sistema par l |       |
| Nome Testo                    | Anniunni>   | in statools         | 51510015     | OSECOER      | OSECOER         | Librena sistema per    |       |
|                               | riggiongi y |                     | 100000000    | OSECOER      | OSECOER         | Property and and       |       |
|                               |             | T XMLSAMPLE         | XMLSAMPLE    | MRIVA        | MRIVA           | Database esempio c     |       |
|                               |             |                     |              |              |                 |                        |       |
|                               |             |                     |              |              |                 |                        |       |
|                               |             |                     |              |              |                 |                        |       |
|                               |             |                     |              |              |                 |                        |       |
|                               |             |                     |              |              |                 |                        |       |
|                               |             |                     |              |              |                 |                        |       |
|                               |             |                     |              |              |                 |                        |       |
|                               |             |                     |              |              |                 |                        |       |
| 1                             |             | <                   |              |              |                 | >                      |       |

Figura 52 – Seleziona gli schemi da visualizzare

Facendo clic destro sulla voce **Schemi** si può accedere dal menu contestuale alla voce **Salva contenuto elenco...** (oppure Ctrl+S) per salvare l'elenco visualizzato nel pannello di destra in un file excel.

Facendo clic destro su un oggetto (tabella, indice...) nel riquadro a destra si accede al menu contestuale che consente di scegliere le voci:

| base /                                                       | Database                | Schemi DB2SAM                 | PLE 🕨 Tabelle |                        |                     | Ś      | <b>1</b>   | 7        |
|--------------------------------------------------------------|-------------------------|-------------------------------|---------------|------------------------|---------------------|--------|------------|----------|
| 🛅 Schemi                                                     |                         |                               | Nome          | Ultima modifica        |                     |        | Ultimo     |          |
|                                                              | Nome                    |                               | sistema       | strutturale            | Testo               |        | utilizzo   | Dime     |
| BESAMPLE                                                     | ACT                     |                               | 1.077         | 18/11/2017 05:57:51 PM |                     |        | 08/11/2017 |          |
| IUtti gli oggetti database                                   | CL SCHED                | Definizione                   |               | 8/11/2017 05:57:47 PM  |                     |        | 08/11/2017 |          |
| Alias                                                        | DEPARTMEN               | Genera SOL                    |               | 8/11/2017 05:57:47 PM  |                     |        | 03/07/2018 |          |
| Maschere della colonna                                       | DEPRIC                  |                               |               | 3/07/2018 02:10:06 PM  | WorkDept ricodifica |        | 03/07/2018 |          |
| T. Vincoli                                                   | EMP BAK                 | Query in Esegui script SQL    |               | 3/07/2018 02:14:29 PM  |                     |        | 03/07/2018 |          |
| Funzioni                                                     | EMP PHOTO               | Registrazione su giornale     |               | 8/11/2017 05:57:58 PM  |                     |        | 08/11/2017 |          |
| Variabili globali                                            | EMP RESUM               | Visualizza veci giornale      |               | 8/11/2017 05:58:00 PM  |                     |        | 08/11/2017 |          |
| Indici                                                       | EMP TEMP                | visualizza voci giornale      |               | 3/07/2018 02:13:32 PM  |                     |        | 03/07/2018 |          |
| Giornali                                                     | EMPLOYEE                | Blocchi                       |               | 8/11/2017 05:57:48 PM  |                     |        | 06/11/2018 |          |
| Ricevitori giornale                                          | EMPPROJAC               | Righe bloccate                |               | 8/11/2017 05:57:51 PM  |                     |        | 06/07/2018 |          |
|                                                              | IN_TRAY                 | Dermanel                      |               | 8/11/2017 05:57:52 PM  |                     |        | 08/11/2017 |          |
| Autorionalisis                                               | ORG                     | Permessi                      |               | 8/11/2017 05:57:52 PM  |                     |        | 08/11/2017 |          |
| Autorizzazioni riga                                          | PROJACT                 | Ripristina conteggi utilizzo. |               | 8/11/2017 05:57:50 PM  |                     |        | 08/11/2017 |          |
| Elis Sequenze                                                | PROJECT                 | Dati statistici               |               | 8/11/2017 05:57:49 PM  |                     |        | 08/11/2017 |          |
| ugi Pacchetti SQL                                            | SALES                   |                               |               | 8/11/2017 05:57:52 PM  |                     |        | 08/11/2017 |          |
| III Tabelle                                                  | STAFF                   | Commenti                      |               | 8/11/2017 05:57:52 PM  |                     |        | 08/11/2017 |          |
| 1 Trigger                                                    |                         |                               |               |                        |                     |        |            |          |
| Tpi                                                          |                         | Advisor dell'indice           |               | >                      |                     |        |            |          |
| Contenitore di schemi XML (XSR                               |                         | Gestisci                      |               | >                      |                     |        |            |          |
|                                                              |                         | Dati                          |               | >                      |                     |        |            |          |
| 🛅 Tutti gli oggetti database<br>🗳 Alias                      |                         | Elimina                       | Elimina       |                        |                     |        |            |          |
| Maschere della colonna                                       |                         | Ridenomina                    | Ctrl+Maiusc+R |                        |                     |        |            |          |
| Vincoli                                                      |                         | Nuceriornina                  | Cur+MaldsC+R  |                        |                     |        |            |          |
| Eurzioni                                                     |                         | Νμονο                         |               | >                      |                     |        |            |          |
| 💱 Variabili globali                                          |                         | 110010                        |               |                        |                     |        |            |          |
| - A Indici                                                   |                         | Descrizione                   |               |                        |                     |        |            |          |
| C Giornali                                                   |                         |                               |               |                        |                     |        |            |          |
|                                                              |                         |                               |               |                        |                     |        |            |          |
| Ricevitori giornale                                          |                         |                               |               |                        |                     |        |            |          |
| Ricevitori giornale                                          |                         |                               |               |                        |                     |        |            |          |
| Ricevitori giornale<br>Indici di testo OmniFind<br>Procedure |                         |                               |               |                        |                     |        |            | >        |
| Ricevitori giornale<br>Indici di testo OmniFind<br>Procedure | Fatto: 16 righe r       | richiamate.                   |               |                        |                     |        |            | >        |
| Ricevitori giornale<br>Indici di testo OmniFind<br>Procedure | Fatto: 16 righe r       | richiamate.                   |               | Cahami                 |                     | antaat |            | ,<br>+~k |
| Ricevitori giornale<br>Indici di testo OmniFind<br>Procedure | Fatto: 16 righe r       | richiamate.<br>Figu           | ura 53        | – Schemi               | – menu c            | ontest | uale       | ,<br>tal |
| Ricevitori giornale                                          | Fatto: 16 righe r       | richiamate.<br>Figu           | ura 53        | – Schemi               | – menu c            | ontest | uale       | ,<br>tal |
| Receitori giornale                                           | Fatto: 16 righe r       | idhiamate.<br>Figu            | ura 53        | – Schemi               | – menu c            | ontest | uale       | ,<br>tal |
| Ricevitori giornale                                          | Fatto: 16 righe r       | richiamate.<br>Figu           | ura 53        | – Schemi               | – menu c            | ontest | uale       | ,<br>tal |
| Receitori giornale                                           | Fatto: 16 righe r       | idviamate.<br>Figu            | ura 53        | – Schemi               | – menu c            | ontest | uale       | ,<br>tal |
| Ricevitori giornale                                          | Fatto: 16 righer        | idvamate.<br>Figu             | ura 53        | – Schemi               | – menu c            | ontest | uale       | ,<br>tal |
| Ricevitori giornale                                          | Fatto: 16 righe r       | idvianate.<br>Figu            | ura 53        | – Schemi               | – menu c            | ontest | uale       | ,<br>tal |
| Receitori gionale                                            | Fatto: 16 righe r       | idvamate.<br>Figu             | ura 53        | – Schemi               | – menu c            | ontest | uale       | ,<br>tal |
| Ricevitori giornale                                          | Fatto: 16 righe r       | ichiamate.<br>Figu            | ura 53        | – Schemi               | – menu c            | ontest | uale       | ,<br>tal |
| Receitor gionale                                             | <                       | idhamate.<br>Figt             | ura 53        | – Schemi               | – menu c            | ontest | uale       | ,<br>tal |
| Ricevitori giornale                                          | Fatto: 16 righe r       | ichamate.<br>Figu             | ura 53        | – Schemi               | – menu c            | ontest | uale       | ,<br>tal |
| Receitor giornale                                            | Fatto: 16 righer        | idviamate.<br>Figu            | ura 53        | – Schemi               | – menu c            | ontest | uale       | ,<br>tal |
| Receitori giornale                                           | Fatto: 16 righe r       | idvamate.<br>Figu             | ura 53        | – Schemi               | - menu c            | ontest | uale i     | ,<br>tal |
| Receitor giornale<br>Indici di testo OmniFind<br>Procedure   | Fatto: 16 righe r       | idianate.<br>Figu             | ura 53        | – Schemi               | – menu c            | ontest | uale       | ,<br>tal |
| Receitori gionale                                            | Fatto: 16 righe r       | idvamate.<br>Figu             | ura 53        | – Schemi               | - menu c            | ontest | uale i     | )<br>tal |
| Ricevitori giornale                                          | Fatto: 16 righer        | ichiamate.<br>Figu            | ura 53        | – Schemi               | - menu c            | ontest | uale       | )<br>tal |
| Receitor igonade<br>Indici di testo OmniFind                 | < Fatto: 16 righe r     | idvamate.<br>Figu             | ura 53        | – Schemi               | - menu c            | ontest | uale i     | )<br>tal |
| Ricevitori giornale<br>Indici di testo OmniFind<br>Procedure | Fatto: 16 righe r       | idvamate.<br>Figu             | ura 53        | – Schemi               | - menu c            | ontest | uale i     | ,<br>tal |
| Receitor giornale<br>Indici di testo OmniFind                | <     Fatto: 16 righe r | idvamate.<br>Figu             | ura 53        | – Schemi               | - menu c            | ontest | uale i     | ,<br>tal |
| Ricevitori giornale<br>Indici di testo OmniFind<br>Procedure | Fatto: 16 righe r       | idvamate.<br>Figu             | ura 53        | – Schemi               | - menu c            | ontest | uale i     | ,<br>tal |
| Receitor giornale<br>Indici di testo OmniFind<br>Procedure   | <                       | idhamate.<br>Figt             | ura 53        | – Schemi               | - menu c            | ontest | uale i     | ,<br>tal |
| Receitori giornale<br>Indici di testo OmniFind<br>Procedure  |                         | idvamate.<br>Figu             | ura 53        | – Schemi               | - menu c            | ontest | uale i     | ,<br>tal |
| Receitor giornale<br>Indici di testo OmniFind<br>Procedure   |                         | ichamate.<br>Figu             | ura 53        | – Schemi               | - menu c            | ontest | uale i     | ,<br>tal |
| Receitor giornale<br>Indici di testo OmnFind                 | Fatto: 16 righe r       | idvamate.<br>Figu             | ura 53        | – Schemi               | - menu c            | ontest | uale i     | ,<br>tal |
| Receitor giornale<br>Indici di testo OmnFind<br>Procedure    | Fatto: 16 righe r       | idvamate.<br>Figu             | ura 53        | – Schemi               | - menu c            | ontest | uale i     | ,<br>tal |
| Receitor igonale<br>Indici di testo OmnFind<br>Procedure     | Fatto: 16 righe r       | idvamate.<br>Figu             | ura 53        | – Schemi               | - menu c            | ontest | uale i     | ,<br>tal |
| Ricevitori giornale<br>Indici di testo OmniFind<br>Procedure | Fatto: 16 righe r       | idvamate.<br>Figu             | ura 53        | – Schemi               | - menu c            | ontest | uale i     | )<br>tal |
| Receitor giornale<br>Indici di testo OmnFind<br>Procedure    | Fatto: 16 righe r       | idvamate.<br>Figu             | ura 53        | – Schemi               | - menu c            | ontest | uale i     | ,<br>tal |
| Receitori giornale<br>Indici di testo OmniFind<br>Procedure  |                         | idvamate.<br>Figu             | ura 53        | – Schemi               | - menu c            | ontest | uale i     | ,<br>tal |
| Receitor giomale<br>Indici di testo OmnFind<br>Procedure     |                         | idhamate.<br>Figu             | ura 53        | – Schemi               | - menu c            | ontest | uale i     | ,<br>tal |
| Receitor giornale<br>Indici di testo OmnFind                 |                         | idvamate.<br>Figu             | ura 53        | – Schemi               | - menu c            | ontest | uale i     | ,<br>tal |
| Receitor giomale<br>Indici di testo OmniFind                 |                         | ichiamate.<br>Figu            | ura 53        | – Schemi               | - menu c            | ontest | uale i     | ,<br>tal |
| Receitor igonale<br>Indici di testo OmnFind                  |                         | idvamate.<br>Figu             | ura 53        | – Schemi               | - menu c            | ontest | uale i     | ,<br>tal |

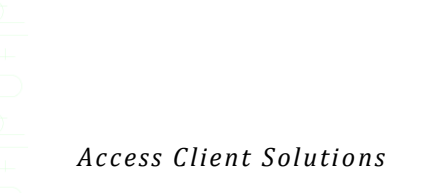

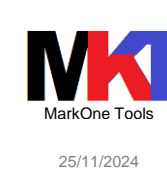

### Definizione: visualizza la definizione dell'oggetto

| DB2SAMPLE/EMPLOYEE -                                                                                                    |    |     |        |
|----------------------------------------------------------------------------------------------------|----|-----|--------|
| Tabella Colonne Vincoli chiave Vincoli chiave esterna Vincoli di controllo Query materializzata Esegui partizione          |    |     |        |
| Nome: EMPLOYEE                                                                                                    |    |     |        |
| Schema: C DB2SAMPLE                                                                                                    |    |     | $\sim$ |
| Nome di sistema: EMPLOYEE 🗸                                                                                                |    |     |        |
| Il supporto di memorizzazione preferito è SSD (solid-state drive) Conserva in memoria Dati volatili Controllo accesso riga |    |     |        |
| Controllo accesso colonna                                                                                                  |    |     |        |
| Periodo-sistema                                                                                                    |    |     |        |
|                                                                                                    |    |     |        |
| Testo:                                                                                                    |    |     |        |
|                                                                                                    |    |     |        |
| Visualizza SQL                                                                                                    | OK | Ann | ulla   |
|                                                                                                    |    |     |        |

Figura 54

- Generate SQL: genera uno script SQL per la creazione dell'oggetto
- Dati statistici: visualizza le statistiche del DB2 sull'oggetto
- Index advisor: visualizza gli indici consigliati per la tabella selezionata
- Gestisci: consente di accedere rapidamente all'elenco di oggetti collegati a quello selezionato. P.es. related objetcs, indexes, maintained temporary indexes (da versione 1.1.9.7), materialized query table, sql plan cache statements
- Dati: consente di operare con il contenuto di una tabella scegliendo tra le seguenti voci: visualizza, ripulisci, copia, inizializza, riorganizza.
- Elimina: cancella l'oggetto
- Ridenomina: ridenomina l'oggetto
- Nuovo: consente di creare un nuovo oggetto
- Descrizione: visualizza la descrizione dell'oggetto:

| DB2SAMPLE/EMPLOYEE Descrizione -                |                            |  |
|-------------------------------------------------|----------------------------|--|
| Generale Assegnazione Percorso di accesso       | Utilizzo Attività Dettagli |  |
| Tipo:                                           | Tabella                    |  |
| Descrizione:                                    |                            |  |
| Dimensione dati:                                | 72 KB                      |  |
| Variazione dimensione lunghezza dati:           | 0 byte                     |  |
| Numero corrente di righe:                       | 42                         |  |
| Righe eliminate:                                | 0                          |  |
| Righe in memoria a lunghezza variabile:         | 0                          |  |
| Percentuale massima righe eliminate consentita: | Nessuno 🗸                  |  |
| Riutilizzare righe eliminate                    |                            |  |
| Volatile:                                       | No                         |  |
|                                                 |                            |  |
|                                                 |                            |  |
|                                                 |                            |  |
|                                                 |                            |  |
|                                                 |                            |  |
|                                                 |                            |  |

Figura 55

44

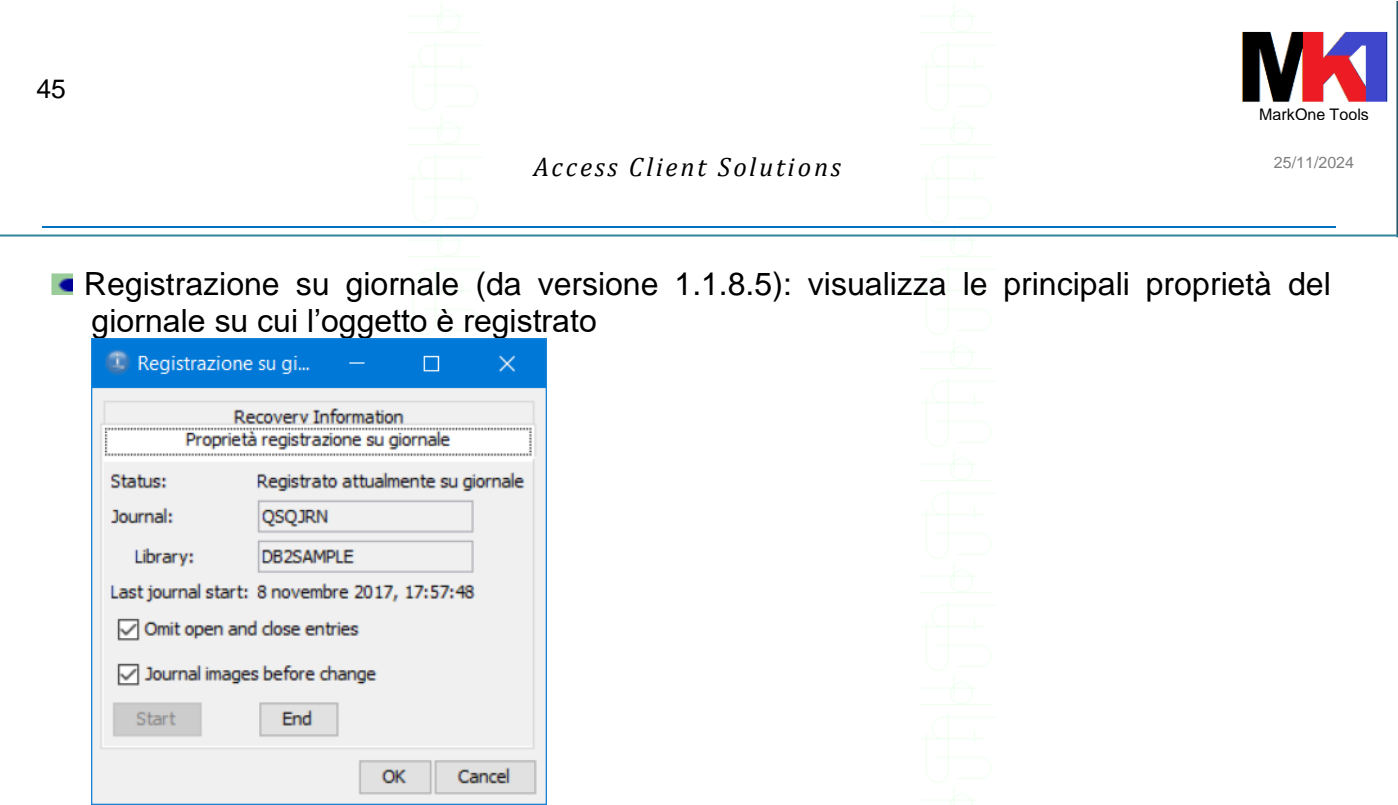

Figura 56

Dalla versione IBM i 7.4 e ACS 1.1.8.4 è disponibile la funzione di *comparazione tra due tabelle* presenti in librerie diverse:

Dall'elenco tabelle della libreria A si seleziona l'oggetto di riferimento e si sceglie la voce **Select for Compare**:

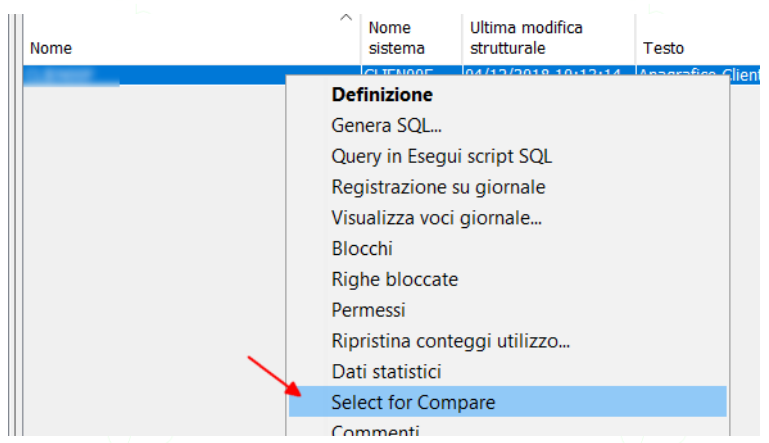

Figura 57

A questo punto dall'elenco tabelle della libreria B si seleziona la tabella da confrontare e si sceglie la voce **Compare to...** 

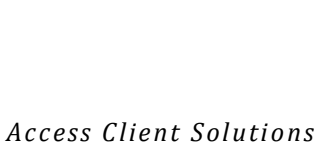

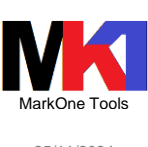

25/11/2024

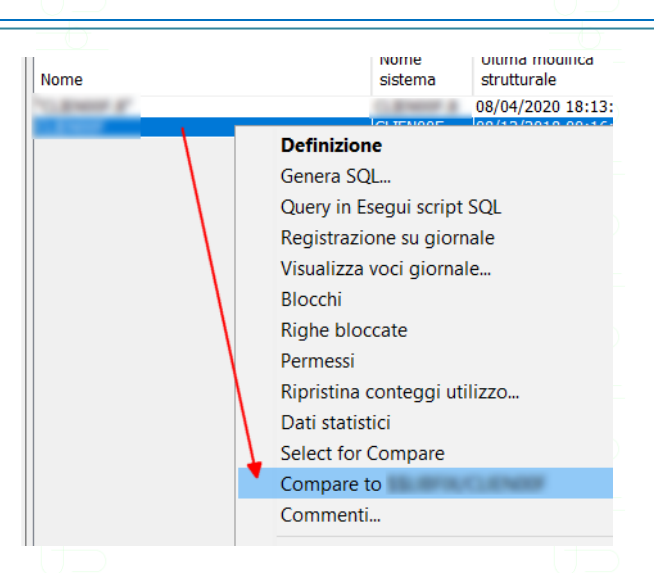

Figura 58

Dalla versione 1.1.8.5 accedendo al menu contestuale di un oggetto procedura si ha accesso alla voce Call in Run SQL Scripts

| 👿 Database ► E20d9few ► Schemi ► | SYSTOOLS   Procedure                                               | _  |
|----------------------------------|--------------------------------------------------------------------|----|
| Nome                             | <ul> <li>Nome<br/>specifico</li> <li>Tipo</li> <li>Para</li> </ul> | am |
| ACT_ON_INDEX_ADVICE              | ACT_000001 SQL                                                     |    |
| CHECK_SYSCST                     | CHECK00002 SQL                                                     |    |
| CHECK_SYSROUTINE                 | CHECK00001 SQL                                                     |    |
| DELETE_OLD_SPOOLED_FILES         | DLTOLDSPL SQL                                                      |    |
| HARVEST_INDEX_ADVICE             | HARVE00001 SQL                                                     |    |
| LICENSE_EXPIRATION_CHECK         | LICEXPIRE SQL                                                      |    |
| LPRINTF<br>REMOVE_INDEXES        | Definizione<br>Genera SQL<br>Call in Run SQL Scripts               |    |
|                                  | Spiega SQL                                                         |    |

Figura 59

Scegliendo questa voce viene aperta una sessione di Esegui script SQL con già inserita l'istruzione per eseguire la procedura andando a sostituire ai ? i valori desiderati dei parametri

| 8            | Senza titolo - Esegui script SQL -                                                                                                    |
|--------------|----------------------------------------------------------------------------------------------------|
| <u>F</u> ile | Mo <u>d</u> ifica <u>V</u> isualizza <u>E</u> segui Visual E <u>x</u> plain <u>M</u> onitora <u>O</u> pzioni <u>C</u> onnessione Str <u>u</u> menti <u>?</u> |
| 1            | ≇- 🖬 🗑-  % 🗈 🛍   ?? ?? ?? ?¥ ?¥   %   27 27 20 💿 💿   ŵ; ŵ; ŵ;   ≫                                                                                            |
|              |                                                                                                    |
| 1            | CALL SYSTOOLS/LPRINTF(                                                                                                    |
| 2            | PRINT_STRING => ? /* IN VARCHAR(1000) */                                                                                                    |
| 4            | );                                                                                                    |
|              |                                                                                                    |

Figura 60 – Call in Run SQL Scripts

In maniera del tutto simile sugli oggetti funzione è disponibile la voce Query in Esegui scripts SQL.

46

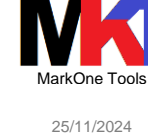

### Centro prestazioni SQL

| rile Modifica visualizza Azioni strumenti Aluto                            |                                   | _                    |   |
|----------------------------------------------------------------------------|-----------------------------------|----------------------|---|
| Plan Cache Statements 💦 Advisor dell'indice 🔏 Maintained Tempora           | ary Indexes 🛛 Active Query Info 🖁 | SQL Details for Jobs |   |
| 📟 Cache piano 🛛 🛗 Monitor prestazioni 🔂 Istantanee cache piano 🖉           | onitor eventi cache piano         |                      |   |
| Proprietà                                                                  |                                   |                      |   |
| Descrizione                                                                | Valore                            | Unità di valore      |   |
| Tempo riepilogo                                                            | 2024-11-25-09.08.15.337960        |                      |   |
| Ora di creazione cache del piano                                           | 2024-01-16-21.14.16.364811        |                      |   |
| Riepilogo query attiva                                                     |                                   |                      |   |
| Numero di query correntemente attive                                       | 183                               |                      | _ |
| Numero di query eseguite dall'inizio                                       | 6079016                           |                      |   |
| Numero di aperture complete query dall'inizio                              | 2436689                           |                      |   |
| Riepilogo utilizzo del piano                                               |                                   |                      |   |
| Numero corrente di piani nella cache                                       | 5645                              |                      |   |
| Numero totale di piani compilati dall'inizio                               | 195698                            |                      |   |
| Numero totale di piani SMP creati dall'inizio                              | 0                                 |                      |   |
| TOTAL NUMBER OF QUERIES WITH RUNTIME ADJUSTED SMP DEGREE                   | 0                                 |                      |   |
| Numero totale di query univoche dall'inizio                                | 78101                             |                      |   |
| Dimensione corrente cache del piano                                        | 974                               | MB                   |   |
| Soglia dimensione cache del piano corrente                                 | *AUTO                             | MB                   |   |
| Dimensione cache piano massima per dimensionamento automatico              | *DEFAULT (3072)                   | MB                   |   |
| Frequenza riscontri cache piano corrente                                   | 92                                | %                    |   |
| Frequenza riscontri dimensionamento automatico cache piano di destinazione | *DEFAULT (90)                     | %                    |   |
| Numero totale di adeguamenti dimensionamento automatico cache del piano    | 1                                 |                      |   |
| Ultima regolazione dimensionamento automatico cache piano                  | 2024-02-08-21.30.00.820629        |                      |   |
| Ultimo dimensionamento automatico limitato a causa di memoria temporanea   | 0000-00-00-00.00.00.000000        |                      |   |
| Numero corrente di di piani in ambito lavoro (QTEMP)                       | 25                                |                      |   |
| Numero totale di piani in ambito lavoro (QTEMP) creati dall'inizio         | 19938                             |                      |   |
| Fatto: 57 righe richiamate                                                 |                                   |                      | 5 |

Figura 61

### Cliccando sul pulsante **Plan cache statements** si può analizzare il dettaglio della plan cache per le istruzioni SQL:

| 🕲 Istruzioni cache piano SQL -                                                                                                    |                                    |                      |                        |            |                 |            |                         | - 0        |                                                                                                    |
|----------------------------------------------------------------------------------------------------|------------------------------------|----------------------|------------------------|------------|-----------------|------------|-------------------------|------------|----------------------------------------------------------------------------------------------------|
| Filtri da applicare:                                                                                                    | Visualizzato in data/ora 17:25     | (1) 🗙                |                        |            |                 |            |                         |            |                                                                                                    |
|                                                                                                    | Filtri applicati:                  |                      |                        |            |                 |            |                         |            |                                                                                                    |
| Tempo di esecuzione minimo per l'esecuzione più lunga dell'istruzione:                                                                                                    | Istruzioni attualmente             | attiva               |                        |            |                 |            |                         |            |                                                                                                    |
| 1 🗘 Secondi 🗸                                                                                                    |                                    | atuve                |                        |            |                 |            |                         |            |                                                                                                    |
| Istruzioni eseguite in questa data ed ora o successivamente:                                                                                                    |                                    |                      |                        |            |                 |            |                         |            |                                                                                                    |
| 22 febbraio 2018 17:24:50 🚖                                                                                                    |                                    | Pill an abara        | Tempo                  | Tabala     | Tempo           |            |                         |            |                                                                                                    |
|                                                                                                    | Ultima esecuzione                  | Plu costosa<br>(sec) | totale (sec)           | esecuzioni | medio (sec)     | Istruzione |                         |            |                                                                                                    |
| Finite in isuazioni eseguite più n'equentemente.                                                                                                    | 2018-02-23 17:21:09 753609         | 1 0971               | 58530 9589             | 394981     | 0 1481 5        | SELECT     | -                       | -          | _                                                                                                    |
| 25 😴                                                                                                    | 2018-02-23 17:24:27 020940         | 1.6553               | 11027,1917             | 25992      | 0.4242.5        | SELECT     | -                       | -          |                                                                                                    |
| Prime 'n' istruzioni con maggior tempo di esecuzione totale accumulato:                                                                                                    | 2018-02-23 17:25:50.242249         | 3.3777               | 9297,6464              | 315895     | 0.0294 s        | select *   | -                       |            | 1.00                                                                                                    |
| 25 ‡                                                                                                    | 2018-02-23 17:20:08.379474         | 4 1000               | 0054 1740              | 69923      | 0.1151 S        | SELECT     |                         |            | and the second second se                                                                                                    |
| Istruzioni che il seguente utente nen ha mai segguitar                                                                                                    | 2018-02-23 17:20:08.3794           | Visual Explai        | 'n                     | 69723      | 0.1139 S        | SELECT     | rise who                | -          | -                                                                                                    |
| Ist uzioni che il seguente utente non na mai eseguito:                                                                                                    | 2018-02-23 16:51:58.1612           | Mostra esecu         | izioni niù lunghe      | 19491      | 0.3022 S        | SELECT     | -                       | -          | And a local diversity of the                                                                                                    |
| and a second second s | 2018-02-23 17:13:55.6408           |                      |                        | 26724      | 0.2127 S        | SELECT     | No. of Concession, Name | 10.00      | ALC: NO. 1                                                                                                    |
| ✓ Istruzioni attualmente attive                                                                                                    | 2018-02-23 17:21:25.2677           | Mostra lavor         | i attivi               | 6166       | 0.5712 U        | JPDATE     | 1.00                    |            | And in case                                                                                                    |
| Istruzioni por qui cono stati considiati di indici                                                                                                    | 2018-02-23 17:24:37.2501           | Mostra cron          | ologia lavori          | 104966     | 0.0307 S        | SELECT     | 10000                   |            | 1000                                                                                                    |
|                                                                                                    | 2018-02-23 17:25:07.8245           | Mostra cron          | ologia utenti          | 140070     | 0.0196 S        | SELECT     | And a second second     | -          |                                                                                                    |
| Istruzioni per cui sono state consigliate le statistiche                                                                                                    | 2018-02-23 17:24:09.8573           |                      |                        | 27484      | 0.0507 s        | elect *    | and the second second   | HE. 1.1.1  | 1.00                                                                                                    |
| Includi istruzioni avviate dal cistema operativo                                                                                                    | 2018-02-23 17:21:22.6022           | Gestisci istru       | zione SQL              | 2878       | 0.4777 U        | JPDATE     |                         |            | And in case                                                                                                    |
|                                                                                                    | 2018-02-23 17:24:17.9515           | Gestisci varia       | ibili e istruzione SQL | 43647      | 0.0293 s        | elect *    | -                       | ALC: 1.1.1 |                                                                                                    |
| Istruzioni che fanno riferimento ai seguenti oggetti:                                                                                                    | 2018-02-23 17:25:07.8245           | Salva in nuo         | /0                     | 335732     | 0.0035 S        | SELECT     |                         | F          | And in case of the local diversity of the local diversity of the loc |
| Angi Ingi                                                                                                    | 2018-02-23 17:22:53.9564           | D.                   |                        | 2094381    | 0.0005 S        | ELECT      |                         |            | 1.000                                                                                                    |
| Schema Nome                                                                                                    | 2018-02-23 17:25:30.9668           | Piano                |                        | / 131086   | 0.0060 s        | elect *    | -                       |            | 1.00                                                                                                    |
| Elimina                                                                                                    | 2018-02-23 16:42:20.225697         | 1.7032               | 741.2738               | 2734       | 0.2711 S        | ELECT      | -                       |            | -                                                                                                    |
|                                                                                                    | 2018-02-23 17:25:51.826729         | 17.5098              | 703.9038               | 147        | 4.7884 s        | elect di   |                         | -          |                                                                                                    |
|                                                                                                    | 2018-02-23 17:22:47.033950         | 0.8341               | 347.3943               | 31/8456    | 0.00015         | JELECT     | _                       |            |                                                                                                    |
| Istruzioni che contengono il seguente testo:                                                                                                    | 2018-02-23 17:09:49, 103309        | 0.7050               | 338.7988               | 8259       | 0.0410 s        | elect *    |                         |            |                                                                                                    |
|                                                                                                    | 2018-02-23 17:25:22.343909         | 0.6166               | 332.1027               | 15049657   | 0.00015         | SELECT     | _                       |            | _                                                                                                    |
|                                                                                                    | 2018-02-23 17:23:32.380304         | 0.2207               | 299.000                | 530        | 0.0400 s        | RELECT     | _                       |            | _                                                                                                    |
|                                                                                                    | 2018-02-23 17:19:28.894388         | 0.3392               | 200.0433               | 262564     | 0.0049 5        | FLECT      | _                       | _          | -                                                                                                    |
|                                                                                                    | 2010-02-23 10.43.13.444050         | 43, 2020             | 235.7202               | 202304     | 0.0009.3        | ALLECT     |                         | 3 41 ADCI  | ADT WE                                                                                                    |
|                                                                                                    | <                                  |                      |                        |            |                 |            |                         |            | >                                                                                                    |
|                                                                                                    | 100 righe visualizzate (altri dati | disponibili).        |                        |            |                 |            |                         |            |                                                                                                    |
| Reimposta tutti i filtri Visualizza                                                                                                    |                                    |                      |                        | Colonne    | Salva risultati | i Ca       | arica tutti i da        | ati A      | ggiorna                                                                                                    |
|                                                                                                    |                                    |                      |                        |            |                 | _          |                         |            |                                                                                                    |

Figura 62

Facendo clic destro su una istruzione si accede al menu contestuale che consente di entrare in dettaglio ad analizzarla.

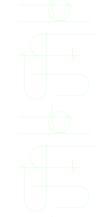

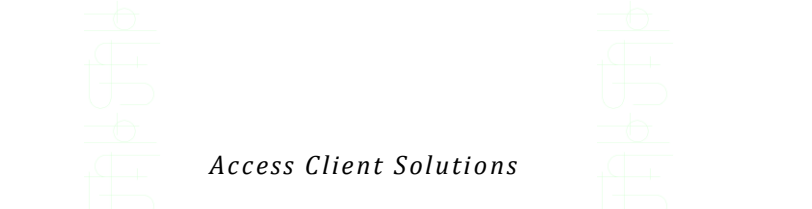

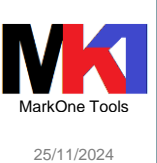

### **Integrated File System**

Dalla finestra principale di ACS selezionare un sistema e scegliere Integrated File System dalla sezione Generale.

Oppure da una sessione di emulazione 5250 scegliere dal menu Azioni la voce Integrated File System (disponibile da v. 1.1.6.1)

E' possibile:

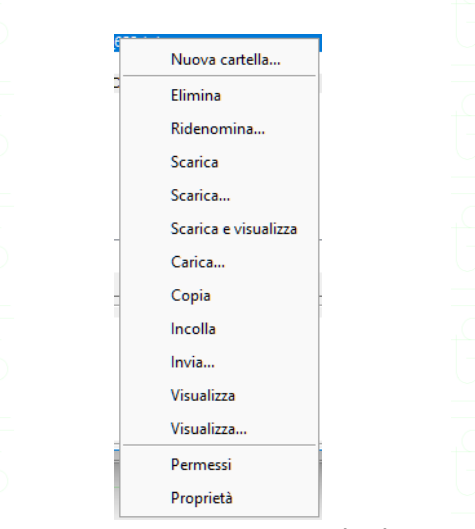

Figura 63 – Integrated File System – menu contestuale

- Scaricare sulla cartella locale del PC i file presenti su IFS o viceversa (N.B. dalla versione 1.1.8.6 è possibile selezione *più files contemporaneamente* oppure selezionare un'*intera cartella*)
- Visualizzare le principali proprietà di cartelle e file
- Creare cartelle
- Inviare file a un altro sistema<sup>1</sup>
- Visualizzare i permessi (da v. 1.1.7.3)
- Scaricare e/o visualizzare il file (da v. 1.1.7.3). Da 1.1.8.5 è possibile scegliere se durante il download il file di testo deve essere convertito in UTF-8.

| r Scanca                   | ~       |
|----------------------------|---------|
| Ubicazione di scaricamento |         |
|                            |         |
|                            |         |
|                            | Sfoglia |
|                            |         |
| Ontions                    |         |
| Cave to LITE-8 text file   |         |
| Save to othes text me      |         |
|                            |         |
| <u>O</u> K <u>A</u> nnulla | 0       |
|                            |         |
|                            |         |
|                            |         |
|                            |         |
|                            |         |
|                            |         |
|                            |         |

<sup>1</sup> Entrambi i sistemi devono avere almeno IBM i 6.1

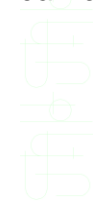

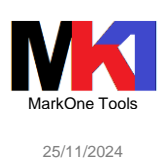

### Unzippare un file zip presente su IFS

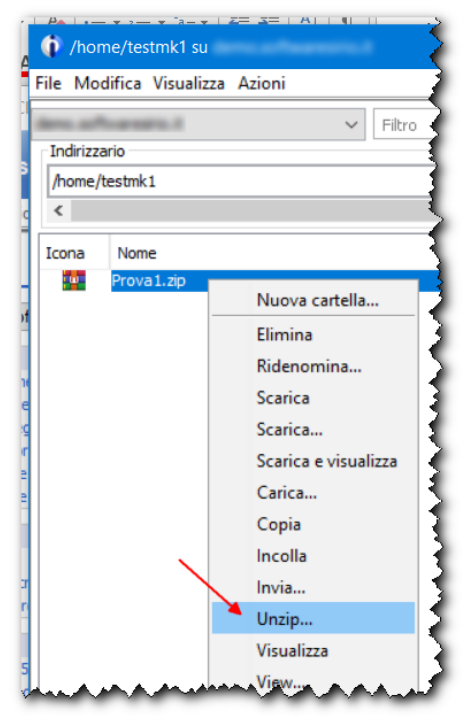

### direttamente in una cartella di IFS

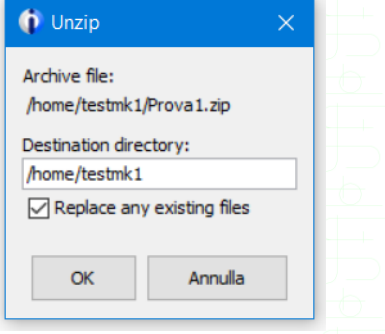

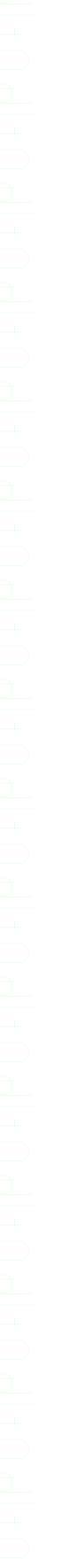

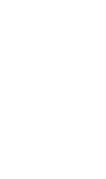

#### Access Client Solutions

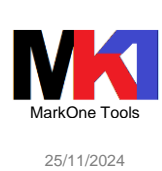

/qibm/proddata/Access/Windows su File Modifica Visualizza Azioni ✓ Filtro × Includi × Indirizzario C /qibm/proddata/Access/Windows < > Icon Dimensione (KB) Ultima modifica Nome а cwblaunch.exe 180 17 gennaio 2010 03:21:59 CET Image32 23 marzo 2017 18:53:34 CET Image64a 23 marzo 2017 18:53:34 CET 23 marzo 2017 18:53:33 CFT MR12932 QPTFIDX 1 8 ottobre 2009 20:44:26 CEST < 5 oggetti **.**... Messaggi

Figura 64 – Integrated File System

Dal menu Modifica è possibile accedere alla voce Preferenze:

| Preferenze                                                               | × =                                                                                                    |
|--------------------------------------------------------------------------|----------------------------------------------------------------------------------------------------|
| Ubicazione di scaricamento                                               |                                                                                                    |
| Cartella degli scaricamenti                                              |                                                                                                    |
| ○ Desktop                                                                |                                                                                                    |
| O Specifica un'ubicazione:                                               | ia<br>:n                                                                                                    |
| Sioglia                                                                  | n<br>n                                                                                                    |
| Indirizzario iniziale                                                    | nn                                                                                                    |
| 🔿 Indirizzario origine                                                   |                                                                                                    |
| Specifica un'ubicazione:     /home                                       |                                                                                                    |
| Visualizza                                                               |                                                                                                    |
| ☐ Mostra messaggi dettagliati<br>☐ Mostra tutti gli indirizzari e i file |                                                                                                    |
| OK Annila                                                                |                                                                                                    |
|                                                                          | Preferenze   Ubicazione di scaricamento <ul> <li>Cartella degli scaricamenti</li> <li>Desktop</li> <li>Specifica un'ubicazione:</li> <li>Indirizzario iniziale</li> </ul> <li>Indirizzario origine <ul> <li>Specifica un'ubicazione:</li> <li>[/home]</li> </ul> </li> <li>Visualizza <ul> <li>Mostra messaggi dettagliati</li> <li>Mostra tutti gli indirizzari e i file</li> </ul> </li> |

Figura 65 – Integrated File System - preferenze

### Console

ACS gestisce console sia LAN sia HMC.

La configurazione della console è definita nella finestra di configurazione del sistema (cfr. par. Nuova configurazione di sistema).

Per un nuovo sistema IBM i dove la configurazione della console non esiste ancora, viene assegnato un indirizzo IP tra 169.254.62.0 e 169.254.62.63 durante l'IPL.

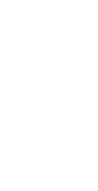

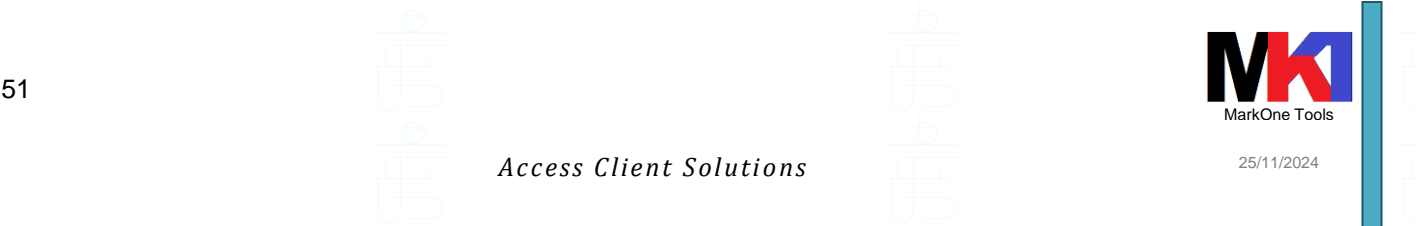

Per ulteriori informazioni consulta il par. 9.9 *Establishing a console connection to IBM i* nel documento *GettingStarted*.

La prima volta che si apre una console potrebbe venire visualizzato questo messaggio. Cliccare Si.

| ? | La seguente autorità di certificazione è stata rilevata durante le negoziazioni SSL: |
|---|--------------------------------------------------------------------------------------|
| ~ | Emittente: CN=ie720.workgroup, OU=admin2, O=ibm, C=us                                |
|   | Oggetto: CN=ie720.workgroup, OU=admin2, O=ibm, C=us                                  |
|   | Algoritmo di firma: SHA256withRSA                                                    |
|   | OID: 1.2.840.113549.1.1.11                                                           |
|   | Data di inizio validità: 24 gennaio 2016                                             |
|   | Data di fine validità: 21 gennaio 2026                                               |
|   | Numero di serie: 1453629402                                                          |
|   | Tipo di chiave pubblica: RSA                                                         |
|   | Aggiungere questa autorità di certificazione al proprio gruppo ritenuto attendibile? |
|   | Sì No                                                                                |

Figura 66

N.B. L'utilizzo dell'Operations console di ACS è obbligatorio se ci si collega a un server IBM i 7.3.

### Da IBM i 7.3 Operations console di IBM i Access non è più compatibile<sup>1</sup>

### Problemi noti

Con le versioni più recenti di Oracle JRE (p.es. 1.8.0\_101) possono presentarsi dei problemi relativi al certificato SSL che viene scambiato con il sistema al momento dell'apertura della console, perché le nuove regole di sicurezza di JRE proibiscono l'uso di un certificato MD5 o di più basso livello e RSA cipher specs (in quanto ritenuti poco sicuri).

Nel documento IBM <u>https://www-01.ibm.com/support/docview.wss?uid=nas8N1021124</u> viene spiegato il problema e come risolverlo.

Soluzione migliore: installare le seguenti PTF

- 6.1.1: MF60292
- 7.1: MF60291 (che richiede MF99010)
- 7.2: MF60290 (che richiede MF99102)
- Se non si possono installare le PTF sul sistema IBM i si può impostare la JRE sul PC in modo che consenta l'utilizzo anche di questi certificati ritenuti non affidabili. Aprire il file java.security nella cartella dove è installata la Java Virtual Machine (p.es. c:\Program Files\Java\<JRE version>\Lib\security 0 c:\Program Files (x86)\Java\<JRE version>\Lib\security) eseguendolo come amministratore e commentare (inserendo a inizio riga #) le righe

jdk.certpath.disabledAlgorithms=MD2, MD5, RSA keySize <1024 jdk.tls.disabledAlgorithms=SSLv3, RC4, MD5withRSA, DHkeySize < 768

Con la versione 1.1.8.7 cercando di collegarsi alla console si potrebbe ricevere l'errore MSGSSL002. Il problema si può superare o utilizzando una versione precedente di ACS, oppure contattando l'assistenza tecnica IBM che fornirà la patch con la soluzione (ovverosia il file acsbundle.jar aggiornato). La soluzione definitiva verrà rilasciata con il prossimo aggiornamento di ACS 1.1.8.8 (circa dicembre 2021).

<sup>&</sup>lt;sup>1</sup> Cfr. documento tecnico IBM n. 0728441 del 20-ago-2018 "Operations Console gets "Error code: 406" message connecting to V7R3 IBM i": <u>https://www-01.ibm.com/support/docview.wss?uid=ibm10728441</u>

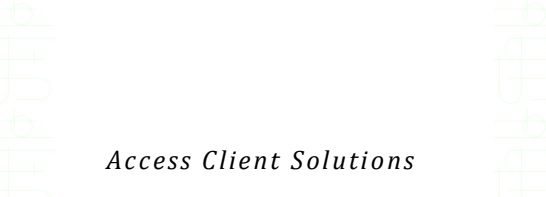

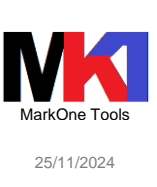

### Pannello di controllo virtuale

52

Dopo aver configurato la console è possibile gestire anche il pannello di controllo virtuale.

| •  | 🗓 VPC (Virtual Control Panel) per astmp |                  | - 0                                                                                                    | $\times$ |
|----|-----------------------------------------|------------------|----------------------------------------------------------------------------------------------------|----------|
| ne | Attiva DST (funzione 21)                |                  | SRC (System Reference Codes-codici di riferimento di sistema)                                                                                                    |          |
|    | Modalità IPL:                           | Normale Modifica | gio mar 31 07:06:14 CEST 2016                                                                                                    | ^        |
|    | Tipo di IPL:                            | В                | <ul> <li>Gis mar 31 07:06:14 CEST 2016 C9002200 0DB00060 0000000 0000000</li> <li>gio mar 31 07:06:11 CEST 2016 C9002C25 0DB00060 0000000 0000000 0000000</li> </ul> |          |
| ta | Connesso:                               | Sì               | @ gio mar 31 07:06:11 CEST 2016 C9002C20 0DB00060 00000000 00000000<br>@ gio mar 31 07:06:11 CEST 2016 C9002C40 0DB00060 00000000 00000000<br>00000000 00000000      |          |
|    | Utente Programmi di manutenzione:       | QSECOFR          | gio mar 31 07:06:10 CEST 2016 C9002C10 0DB00060 00000000 0000000 0000000                                                                                             |          |
| ns | Tipo di macchina:                       | 8286             | @ gio mar 31 07:06:10 CEST 2016 C9002840 0DB00060 0000000 0000000 0000000<br>@ gio mar 31 07:06:09 CEST 2016 C9002B30 0DB00060 00000000 0000000 0000000              |          |
|    | Modello:                                | <b>4</b> 1A      | 9 gio mar 31 07:06:09 CEST 2016 C9002B10 0DB00060 00000000 00000000 0000000 0000000 0000                                                                             |          |
|    | Numero di serie:                        | 213AD8W          | @ gio mar 31 07:06:09 CEST 2016 C9002AB0 0DB00060 00000000 00000000                                                                                                  |          |
|    | Identificativo partizione:              | 1                | gio mar 31 07:06:08 CEST 2016 C9002AAA 0DB00060 0000000 0000000 0000000<br>gio mar 31 07:06:08 CEST 2016 C9002AA4 0DB00060 0000000 0000000 0000000                   | 2<br>c   |
| st | Stato della partizione:                 | Attivare         | C C C C C C C C C C C C C C C C C C C                                                                                                    | *        |
|    |                                         | 3                |                                                                                                    |          |
| L  |                                         |                  |                                                                                                    | _        |

Figura 67 – Pannello di controllo virtuale

Per eseguire una funzione di servizio, selezionarne una dall'elenco e premere il pulsante Vai. Prima che venga visualizzato il risultato di una funzione di servizio, potrebbero trascorrere diversi secondi. Le funzioni di servizio richiedono la modalità IPL manuale, quindi è necessario aver prima cambiato la modalità cliccando sul pulsante Modifica.

### Navigator for i

Videata di login

Potrebbe venire visualizzato questo messaggio la prima volta. Cliccare Si.

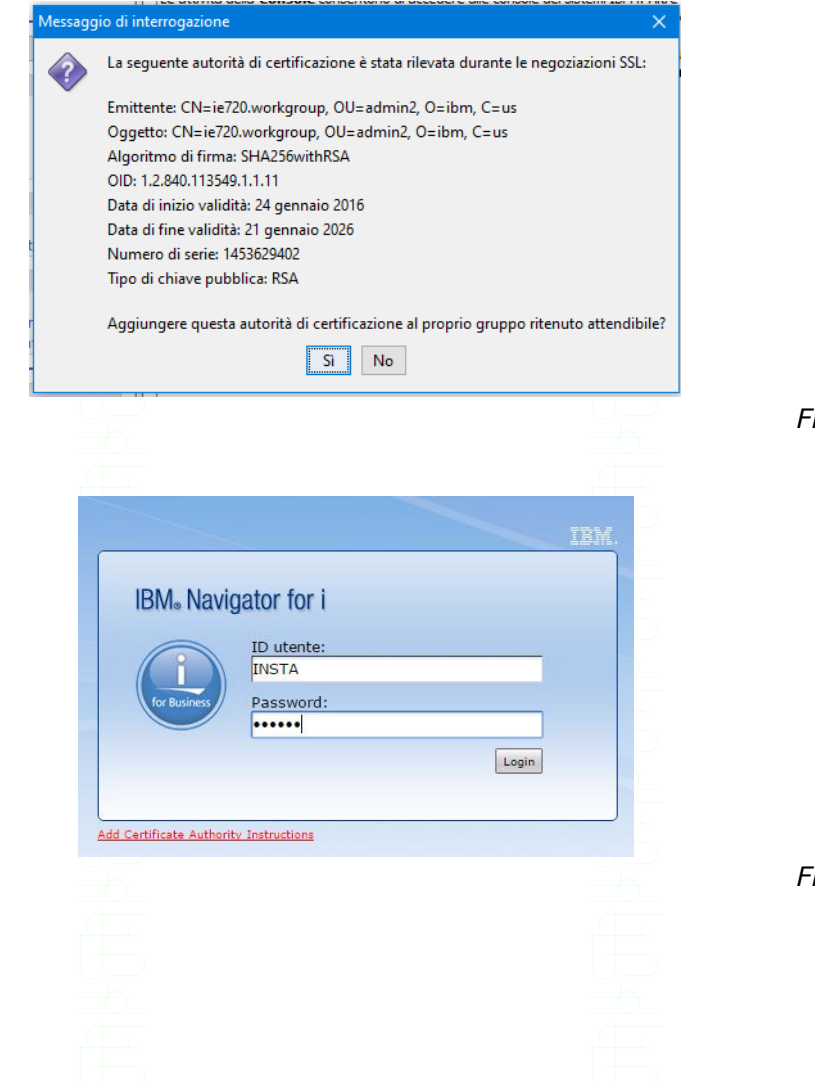

Figura 68

Figura 69

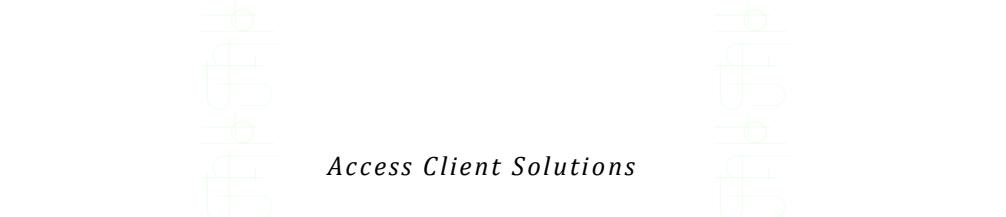

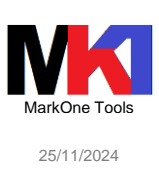

Figura 70

### Videata principale di accesso

53

| • • • • • • • • • • • • •                                                                                                    | ो 🦷 🐂 स्<br>अर्था Peter<br>Buda I Ligent 💽 🚺 🗰 💭 🖾 🕬 |
|----------------------------------------------------------------------------------------------------|------------------------------------------------------|
| Iff App D: Appseps: C Separation D: Wakpeda @ Meteo D: Name     Iff Marco D: Posts Sinio C: Posts Bands D: Posts Sinio C: Posts Bands D: StordCloud O: Whittapp D: Amazon D: MarcOn: Tools       EMM: Minipator for I     Exercendition 1557A     Statemas di destinazione II       Exercendition 1567A     Posts Sinio     Posts Sinio     Statemas di destinazione II       Exercendition 1567A     Posts Sinio     Revenuelli to 1557A     Statemas di destinazione II       Exercendition 1567A     Posts Sinio     Revenuelli to 1557A     Statemas di destinazione II       Exercendition 2007 di destinazione II     Revenuelli to 1567A     Revenuelli to 1567A       Exercendition 2007 di destinazione II     Revenuelli to 1567A     Revenuelli to 1567A       Exercendition 2007 di destinazione II     Revenuelli to 1567A     Revenuelli to 1567A       Exercendition 2007 di destinazione II     Revenuelli to 1567A     Revenuelli to 1567A       Exercendition 2007 di destinazione III     Revenuelli to 1567A     Revenuelli to 1567A       Exercendition 2007 di destinazione III     Revenuelli to 1567A     Revenuelli to 1567A       Exercendition 2007 di destinazione III     Revenuelli to 1567A     Revenuelli to 1567A       Exercendition 2007 di destinazione III     Revenuelli to 1567A     Revenuelli to 1567A       Exercendition 2007 di destinazione IIII     Revenuelli to 1567A     Revenuelli to 1567A       Exercendition 2007 di destinazione IIIIII                                                                                                    | Curia   Ligari                                       |
| Bit Managator for i         Benerati in 18817A         Bit death actions of<br>deathores to part of<br>the management of the state of the state of<br>the management of the state of<br>the management of the state of<br>the management of the state of<br>the management of the state of the state of<br>the management of the state of the state of<br>the management of the state of the state of the state of<br>the management of the state of the state of the state of the state of<br>the management of the state of the state of the state of the state of the<br>the management of the state of the state of the state of the state of the<br>the state of the state of the state of the state of the state of the state of the state of the state of the<br>the state of the state of                                                                                                    | Guida   Ligent                                       |
| ten-endi<br>Search Task P<br>B Getone gruppi di destinazione<br>B Preferiti<br>B Seaten a<br>B Seaten a | 710                                                  |
| Sarch Taok P<br>© Getone 1844 i C<br>© Sattem e grupp di destinazione<br>© Sattem a<br>© Sotem a<br>© Sotem a<br>© Sotem a                                                                                                    | 7-0                                                  |
| Bit Settem a         Bit Market           Bit Settem a         Bit Market           Bit Market         Bit Market                                                                                                    |                                                      |
| B Stemie grupp di detinazione Bervenuti in IBH Navigator per i informazion sulta investor sulta investor sulta                                                                                                    |                                                      |
| Monitor                                                                                                    |                                                      |
| B Operazioni di base     State     State                                                                                                    | or sul Web e le attività sulla porta 2001.           |
| Configuratione e servici     Der initiane, espandere gestione 2004 i nall area di navigatione a sinitize.     Rete                                                                                                    |                                                      |
| Gestione server integrato     Per visualizzar la venione procedente della attività sulla porta 2001 e la relativa posizione attuale, fare clic nello spazio settostarte.                                                                                                    |                                                      |
| B Sterverza = Association (a server)                                                                                                    |                                                      |
| Detabase                                                                                                    |                                                      |
| B Crestone gornae<br>B Pretacioni                                                                                                    |                                                      |
| File System                                                                                                    |                                                      |
| Configurazioni internet                                                                                                    |                                                      |
| I Impostazioni                                                                                                    |                                                      |
| <ul> <li>Log e traccia della console</li> </ul>                                                                                                    |                                                      |

Nuova versione di Navigator for i

Dalla versione 1.1.8.8 è possibile fare in modo di aprire la nuova versione di Navigator for i.

Su IBM i è necessario prima installare la PTF SI76982 per la 7.3 e la PTF SI76981 per la 7.4.

Su PC bisogna modificare il file AcsConfig.properties (cfr. par. File properties): com.ibm.iaccess.NewNavigator=true

oppure impostare la proprietà tramite il comando di avvio di ACS acslaunch\_win-64.exe -Dcom.ibm.iaccess.NewNavigator=true

### SSH terminal

Da v. 1.1.7.3 è disponibile un terminale SSH che consente di eseguire comandi IBM i o comandi in ambiente PASE ed accedere alle tecnologie open source (Python, Node.js...). E' necessario avere installato su IBM i il prodotto 5733-SC1 ed avviare il servizio SSH:

STRTCPSVR \*SSHD

Avviando la prima volta SSH terminal si potrebbe visualizzare questo messaggio: cliccare Sì.

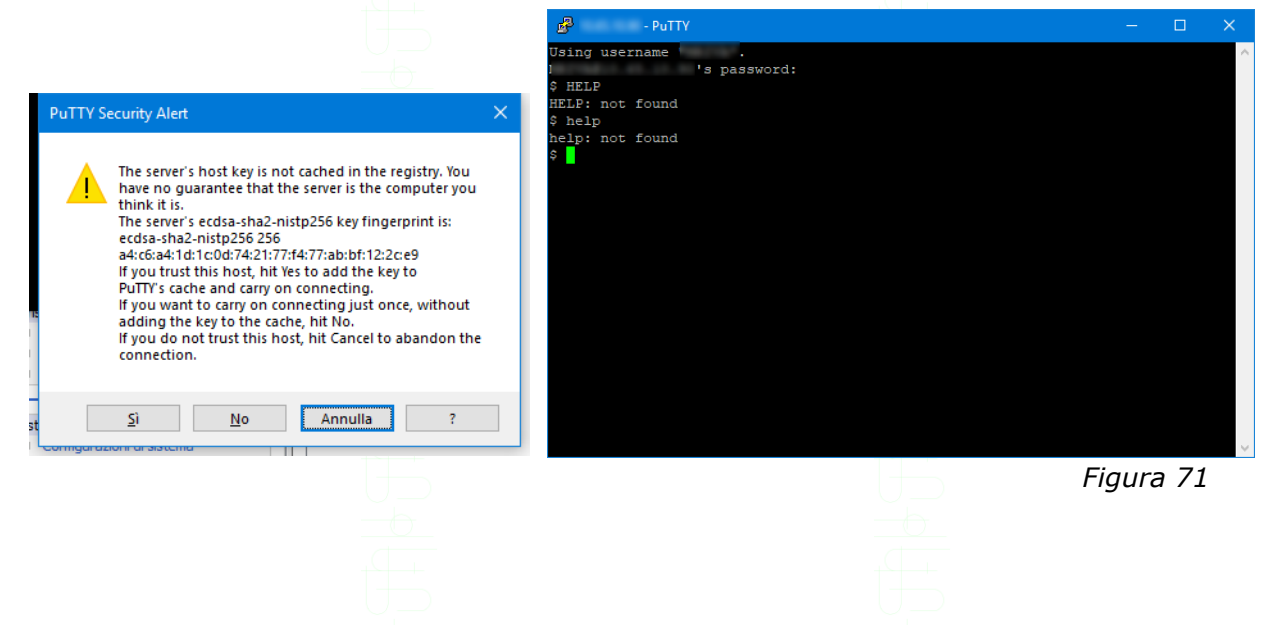

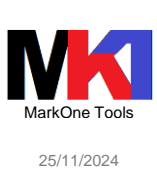

### Open source package management

Dalla versione 1.1.8.0 (giugno 2018) è disponibile l'Open source package management che consente di gestire l'installazione e aggiornamento dei pacchetti open source disponibili per IBM i da 7.2 in poi. Di fatto questa funzione sostituisce l'installazione dei prodotti open source precedentemente disponibile tramite il prodotto 5733-OPS.

Dalla finestra principale di ACS dal menu **Strumenti** scegliere la voce **Gestione pacchetti Open Source**.

La prima volta che si apre questa voce su un IBM i viene richiesto di installare l'ambiente open source:

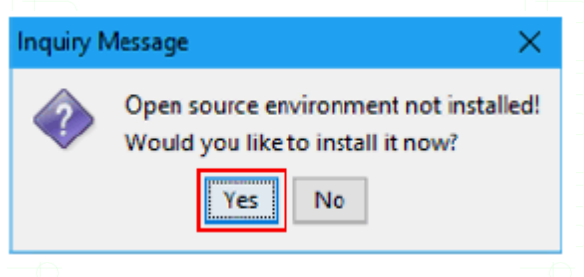

### Figura 72

Successivamente viene mostrata la finestra di gestione dei pacchetti divisa in 3 schede: pacchetti installati, pacchetti installati con degli aggiornamenti disponibili, pacchetti disponibili sul repository IBM che si possono installare:

| Open Source F         | Package Manager   | nent               |  | > |
|-----------------------|-------------------|--------------------|--|---|
| File View Connec      | tion Utilities    |                    |  |   |
| Connection: asecofr@  | 0                 | 100                |  |   |
| Installed packages    | Updates available | Available packages |  |   |
| Package               | Version           | Repository         |  |   |
| libtti6               | 3.2.1-1           | installed          |  |   |
| libgcc_s1             | 6.3.0-24          | @ibm/\$releasever  |  |   |
| libglib-2_0-0         | 2.52.0-3          | installed          |  |   |
| libiconv2             | 1.14-2            | installed          |  |   |
| libintl9              | 0.19.8-0          | installed          |  |   |
| liblua5_3             | 5.3.4-1           | installed          |  |   |
| liblzma5              | 5.2.3-3           | @ibm/\$releasever  |  |   |
| libmagic1             | 5.32-4            | installed          |  |   |
| libncurses6           | 6.0-2             | @ibm/\$releasever  |  |   |
| libopenssl 1_0_0      | 1.0.2q-0          | @ibm/\$releasever  |  |   |
| libpcre 1             | 8.40-0            | installed          |  |   |
| libpopt0              | 1.16-1            | installed          |  |   |
| libreadline6          | 6.3-2             | installed          |  |   |
| libsqlite3-0          | 3.19.3-0          | installed          |  |   |
| libutil 1             | 0.3-99            | @ibm/\$releasever  |  |   |
| libutil2              | 0.6.1-0           | @ibm/\$releasever  |  |   |
| libxml2-2             | 2.9.4-3           | installed          |  |   |
| libz1                 | 1.2.11-1          | installed          |  |   |
| ncurses-terminfo      | 6.0-2             | @ibm/\$releasever  |  |   |
| nspr                  | 4.13.1-3          | installed          |  |   |
| nss                   | 3.30-5            | installed          |  |   |
| pase-libs-dummy       | 7.1-0             | installed          |  |   |
| perl                  | 5.24.1-0          | installed          |  |   |
| python2               | 2.7.16-1          | @ibm/\$releasever  |  |   |
| python2-iniparse      | 0.4-1             | @ibm/\$releasever  |  |   |
| python2-pycurl        | 7.43.0-1          | installed          |  |   |
| and the set of second | 4 13 0 1-17       | @ibm/\$releasever  |  |   |

Figura 73

Questa funzionalità richiede che sia attivo il servizio SSHD. Se su IBM i non è avviato si può eseguire il comando STRTCPSVR SERVER (\*SSHD). Il servizio sshd richiede la comunicazione sulla porta 22.

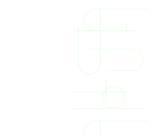

Access Client Solutions

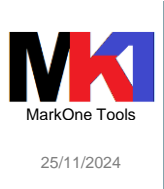

Dalla versione 1.1.8.4 è stata aggiunta la possibilità di gestire l'installazione e aggiornamenti tramite RPM anche se il sistema non ha accesso ad internet: è sufficiente abilitare l'opzione SSH tunneling.

### Utilizzo delle credenziali dal file netrc

Per attivare l'utilizzo del file **netrc** è necessario aprire la finestra principale di ACS. Dal menu **Modifica** scegliere la voce **Preferenze**: nella scheda **Generale** selezionare l'opzione **Leggere il file netrc per le informazioni di collegamento**. Dopo aver modifica l'opzione è necessario riavviare ACS.

| Preferenze                |                        |         |                     | × |
|---------------------------|------------------------|---------|---------------------|---|
| Generale Impostazioni lo  | cali Parole d'ordine   | IFS     | Emissione di stampa |   |
| Locale:                   |                        | it_IT   |                     | ~ |
| Livello di registrazione: |                        | OFF     |                     | ~ |
| Intervallo di aggiorname  | nto licenza (minuti):  |         | 1(                  |   |
| Comunicazione pred        | efinita a SSL          |         |                     |   |
| Abilita messaggi dei      | suggerimenti           |         |                     |   |
| Abilita pannello desc     | rizione                |         |                     |   |
| Abilita modalità acce     | sso facilitato         |         |                     |   |
| L'SSL dient deve ess      | ere compatibile con f  | FIPS    | _                   |   |
| 🗹 Leggere il file netrc p | per informazioni di co | llegame | nto                 |   |
| Notify when update        | is available           |         |                     |   |
|                           |                        |         |                     |   |
|                           |                        |         |                     |   |
|                           |                        |         |                     |   |
| OK Applica                | Annulla                |         |                     | 2 |

Figura 74 – Finestra Preferenze – scheda Generale

Il file netrc in Windows ha nome \_netrc e si trova nella home directory dell'utente %userprofile%.

Il contenuto del file netrc deve essere scritto nel formato

machine <nome\_sistema> login <utente> password <password>

ATTENZIONE: nome\_sistema e utente devono coincidere esattamente con quelli definiti in ACS nella configurazione dei sistemi (cfr. par. Configurazioni di sistema).

Nella scheda **Connessione** della finestra delle proprietà del sistema bisogna selezionare l'opzione **Utilizza nome utente predefinito da richiedere una volta per ogni sistema** e quindi indicare lo stesso utente scritto nel file netrc.

| 4      | <u>.</u> |           |
|--------|----------|-----------|
| Access | Llient   | Solutions |

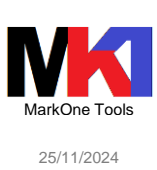

## Generale Connessione Console Richiesta parola d'ordine 🔘 Utilizza credenziali condivise Ottilizza nome utente predefinito da richiedere una volta per ogni sistema Nome utente predefinito: USER 🔿 Richiedi nome utente e parola d'ordine ogni volta 🔘 Utilizza autenticazione Kerberos; non richiedere Prestazioni – Frequenza di ricerca indirizzo IP: Sempre $\sim$ Indirizzo IP: OK Applica Annulla Figura 75 – Configurazione sistema – scheda connessione

?

Cfr. anche par. Logon.

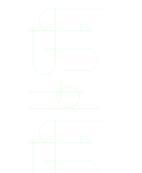

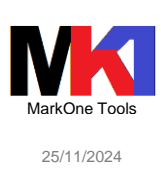

### Opzioni riga di comando

In aggiunta alla stringa di comando per avviare ACS (cfr. par. Avvio del programma) acslaunch win-64.exe è possibile specificare dei parametri aggiuntivi

### Session Manager 5250

Per avviare direttamente ACS Session manager 5250 aggiungere al commando di avvio il parametro: /plugin=sm

### Emissioni di stampa

Per avviare la finestra di gestione delle emissioni di stampa aggiungere al comando di avvio il parametro: /plugin=splf /system=<nome sistema>

### Emulazione 5250

Per avviare direttamente una sessione di emulazione aggiungere il parametro: /plugin=5250 /system=<nome sistema> /id=<id sessione>

#### IFS

57

Per avviare la gestione Integrated File System aggiungere il parametro: /plugin=ifs /system=<nome sistema>

### Logon

Il parametro /plugin=logon consente di memorizzare l'utente e la password per la connessione a un sistema.

/plugin=logon /system=<nome\_sistema> /userid=<nome\_utente>
/password=<password>

Per pulire la cache: /plugin=logon /system=<nome\_sistema> /c

Cfr. anche il par. Utilizzo delle credenziali dal file netrc.

### Ping

Per verificare la connessione a un sistema specificare il parametro /plugin=ping
/system=<nome sistema>

### Backup

Per salvare la configurazione corrente<sup>1</sup> in un file di backup specificare il parametro /plugin=backup [/file=<filename>].

Questo parametro è equivalente a scegliere Esporta dal menu File.

### Ripristino

Per ripristinare una configurazione salvata in precedenza specificare il parametro /plugin=restore [/file=<filename>].

Questo parametro è equivalente a scegliere Importa dal menu File.

<sup>&</sup>lt;sup>1</sup> La configurazione che viene salvata/ripristinata dipende dal valore della proprietà com.ibm.iaccess.AcsBaseDirectory contenuta nel file AcsConfig.properties (cfr. par. File properties).

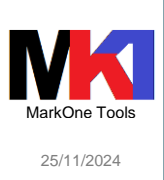

### Trasferimento dati

Per avviare la finestra principale del trasferimento dati specificare il parametro /plugin=dtgui.

Per eseguire una richiesta di trasferimento dati di download da IBM i precedentemente salvata /plugin=download /file=<path\_file\_dtfx>.

Per eseguire il download completo di una tabella o una vista da IBM i specificare il parametro /plugin=cldownload /system=<nome\_sistema>

/hostfile=<libreria>/<file>(<membro>)

/clientfile=<path\_file\_output>. L'estensione del file di output determina il tipo di trasferimento: p.es. xlsx creerà un file di excel 2007/2010.

Se si esegue il plugin cldownload direttamente da IBM i bisogna specificare come nome sistema loopback, il file di output deve essere un percorso di IFS e il file di input non può essere nella libreria QTEMP.

Esempi di comandi di trasferimento eseguiti direttamente da IBM i (cfr. par. Installazione su IBM i e Eseguire il trasferimento dati su IBM i):

```
/* download intera tabella DB2SAMPLE/EMPLOYEE */
STRQSH CMD('java -jar /QIBM/ProdData/Access/ACS/Base/acsbundle.jar
/plugin=cldownload /system=loopback /clientfile=/home/mriva/testnew1.xlsx
/hostfile=DB2SAMPLE/EMPLOYEE')
```

```
/* download di un output di una istruzione SQL */
STRQSH CMD('java -jar /QIBM/ProdData/Access/ACS/Base/acsbundle.jar
/plugin=cldownload /system=loopback /clientfile=/home/mriva/testnew2.xlsx
/sql="select * from db2sample/employee"')
/* esecuzione tramite RUNJVA invece di QShell */
RUNJVA CLASS('/QIBM/ProdData/Access/ACS/Base/acsbundle.jar')
```

```
PARM('/plugin=cldownload' '/system=loopback'
'/hostfile=DB2SAMPLE/EMPLOYEE' '/clientfile=/home/mriva/testnew3.xlsx')
CLASSPATH(*envvar) CHKPATH(*IGNORE) OUTPUT(*NONE)
```

```
Configurazione
```

Il parametro /plugin=cfg consente di gestire le configurazioni dei sistemi.

#### Per visualizzare la lista dei sistemi configurati aggiungere il parametro /plugin=cfg /LIST.

### Comando remoto

Per inviare al sistema un comando remoto aggiungere il parametro /PLUGIN=rmtcmd /SYSTEM=<nome\_sistema>

{/CMD="<comando CL>" | file=<nome\_file\_input>}

[/ignorefailure=<1/0>]

nome\_file\_input può contenere un elenco di comandi da eseguire in sequenza. Ogni comando deve essere scritto su una nuova riga senza doppi apici.

Pur andando a buon fine l'esecuzione del comando potrebbero venire restituiti dei messaggi di warning tipo i seguenti:

WARNING: An illegal reflective access operation has occurred WARNING: Illegal reflective access by com.ibm.iaccess.base.AcsReflectionUtil\$FieldGetter (file:/C:/Users/[utente]/AppData/Local/Temp/acs.jar\_cache4711910338900588362.dir/4.dat) to field java.security.Provider\$Service.aliases consider this to the maintainers WARNING: Please reporting of com.ibm.iaccess.base.AcsReflectionUtil\$FieldGetter WARNING: Use --illegal-access=warn to enable warnings of further illegal reflective access operations

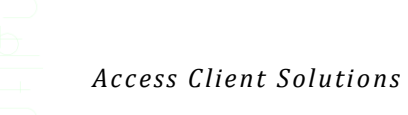

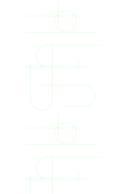

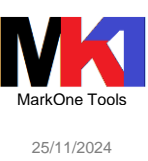

WARNING: All illegal access operations will be denied in a future release MSGGEN002 - La funzione è stata completata correttamente.

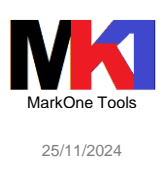

### Package

In aggiunta al prodotto ACS base sono disponibili due package per Windows e per Linux. Lo schema seguente illustra in sintesi le tre offerte disponibili sul mercato di ACS.

# **IBM i Access Client Solutions**

Core offering (platform-independent) Windows Application Package **Linux** Application Package

Figura 76 – ACS package

La porzione di ACS "core" (platform-independent) è quella fino ad ora descritta in questa guida.

I package invece richiedono una procedura di installazione separata.

Nella figura seguente sono schematizzate le relazioni tra le funzioni e le offerte dei prodotti IBM.

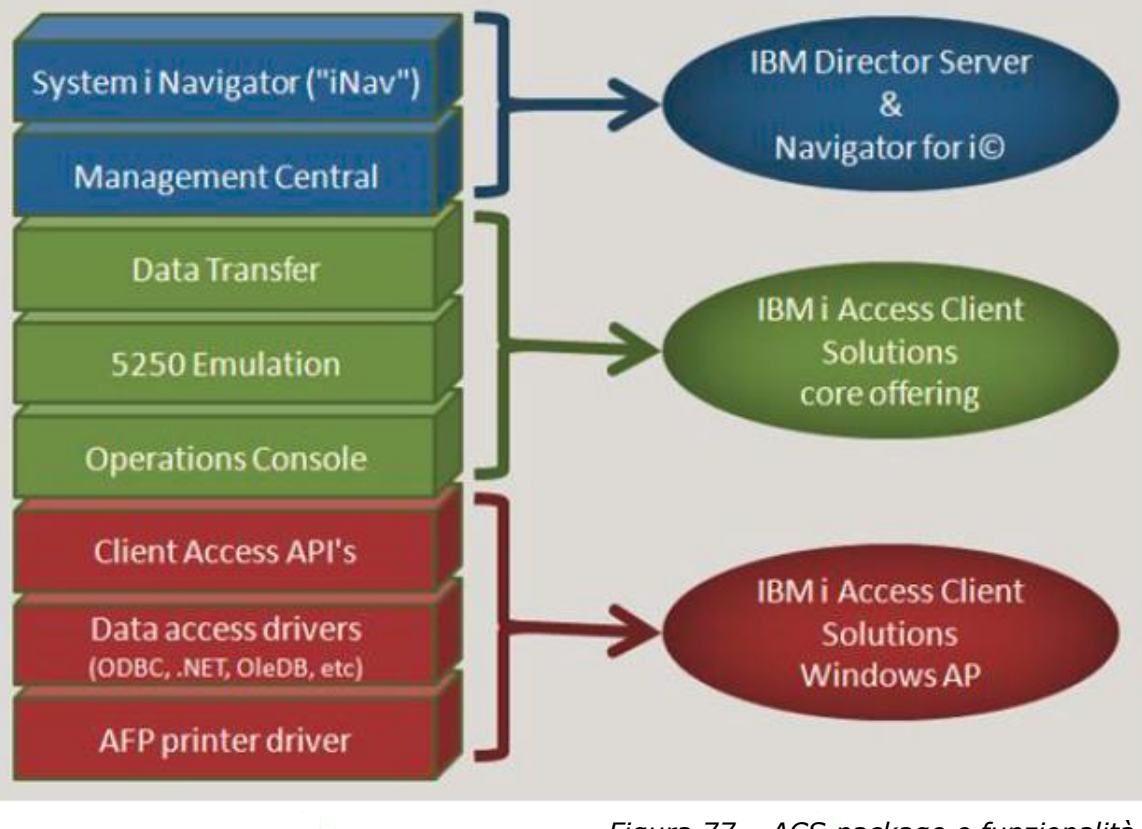

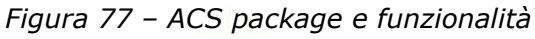

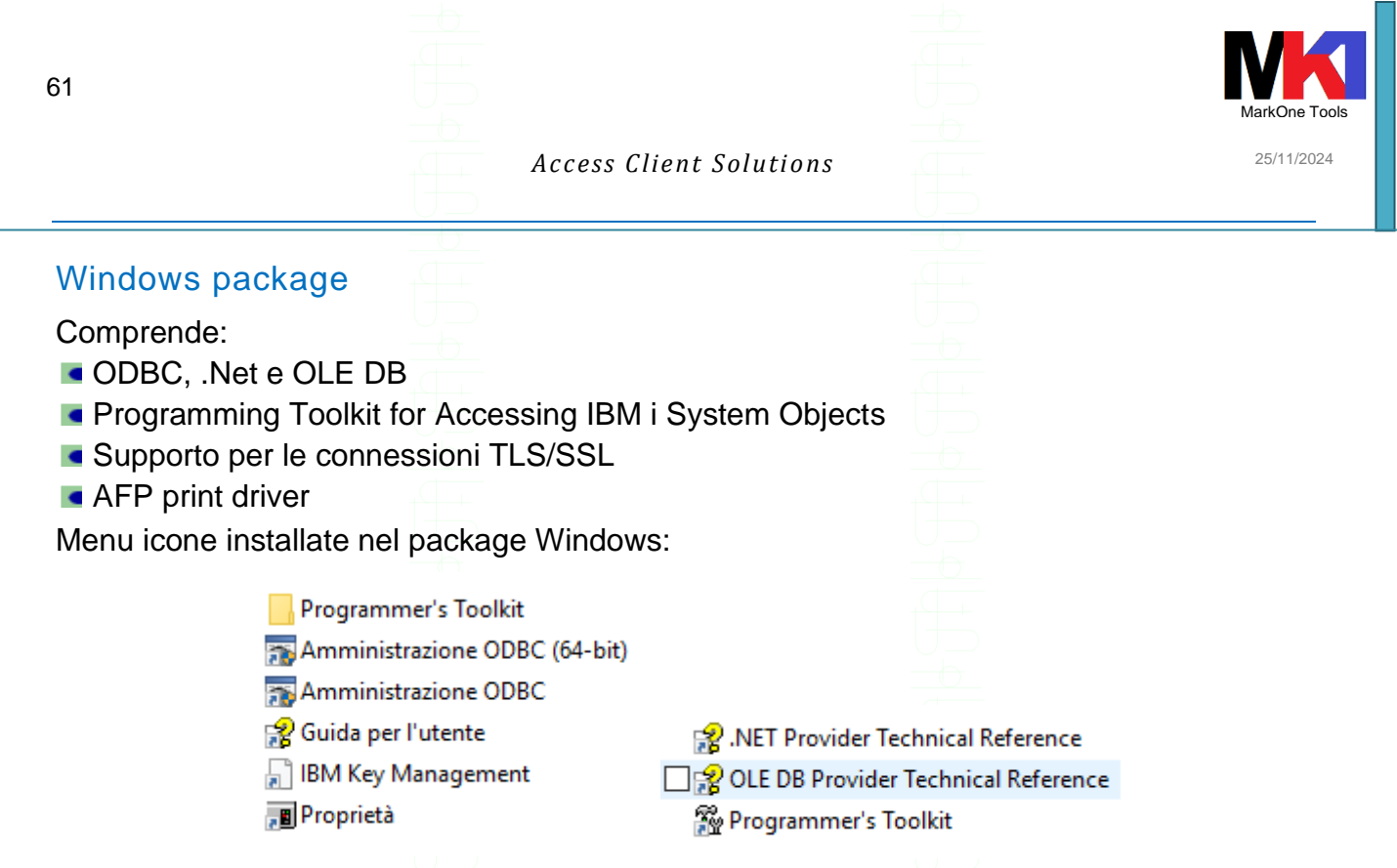

La componente windows del package è installata nella cartella C:\Program Files (x86)\IBM\Client Access.

### L'installazione del package windows NON installa il prodotto "core".

Dalla versione ACS Windows Package versione 1.1.0 è possibile effettuare l'upgrade automatico alla versione IBM i Access 5.4. Per installare le versioni di IBM i Access successive occorre prima disinstallare ACS windows package.

| 🚽 Inform | nazioni sul programma di installazione di IBM i Ac                                                                                                    | × |
|----------|----------------------------------------------------------------------------------------------------|---|
| <u>^</u> | L'aggiornamento da V1R1M0 a questo release non è<br>supportato.È possibile effettuare l'aggiornamento a<br>V5R4M0, quindi passare a questo release oppure<br>disinstallare V1R1M0 e installare questo release. |   |
|          | OK                                                                                                    |   |
|          |                                                                                                    |   |

Figura 78

#### Installazione windows package

Decomprimere il file zip scaricato (p.es.  $IBMiAccess_v1r1_WindowsAP_English$ ) ed ese-guire  $\mbox{Image64a}setup.exe$ .

### Convivenza dei prodotti

Riassumendo abbiamo a disposizione tre offerte di prodotti per essere installati sulla propria workstation:

- IBM i Access per Windows<sup>1</sup>/Linux
- IBM i Access Client Solutions (core offering)<sup>2</sup>
- IBM i Access Client Solutions Application Package<sup>3</sup>

<sup>1</sup> Fino a versione Windows 8.1

<sup>2</sup> Java-based

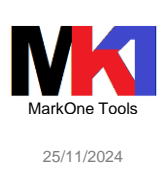

ACS core offering non richiede come prerequisito nessun altro prodotto e altri prodotti non lo richiedono a sua volta come prerequisito. Questo significa che si può utilizzare ACS core offering senza rimuovere o installare gli altri prodotti della famiglia IBM i Access.

Gli Application Package di ACS sono composti da funzioni derivanti dal prodotto IBM i Access, quindi condividono la stessa configurazione e gli stessi prerequisiti.

Perciò gli ACS AP NON sono compatibili con il prodotto IBM i Access per Windows/Linux.

### Backup

Dal menu **File** tramite la voce **Esporta configurazione** è possibile salvare in un file zip la configurazione di ACS.

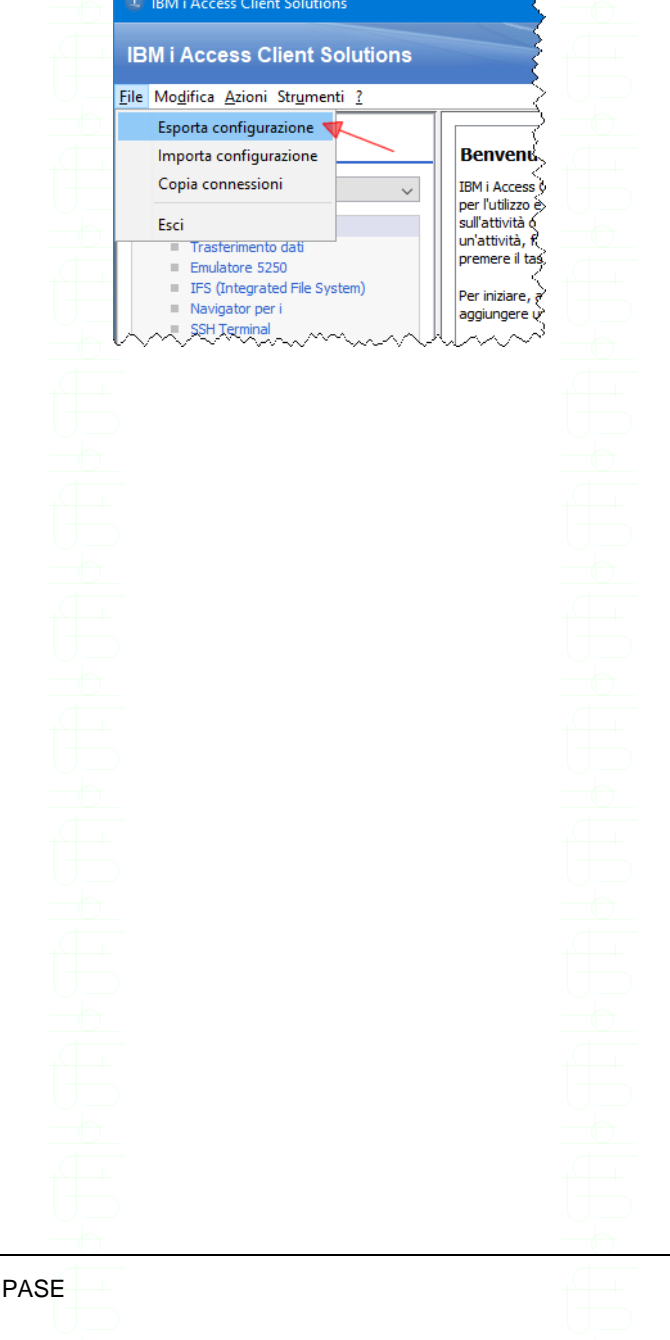

Figura 79

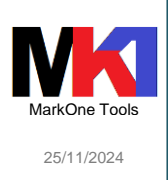

### Bibliografia e approfondimenti

- QuickStartGuide.html nella sottocartella "Documentation" dove si è estratto il file zip di ACS
- Getting started.html nella sottocartella "Documentation" dove si è estratto il file zip di ACS
- IBM i Access Client Solutions web page: <u>https://www-01.ibm.com/support/docview.wss?uid=isg3T1026805</u>
- IBM i Access Client Solutions on IBM Community / Wikis / IBM i Technology Updates:

https://www.ibm.com/developerworks/community/wikis/home?lang=en#!/wiki/IBM%20i%20Technology% 20Updates/page/IBM%20i%20Access%20Client%20Solutions%20(5733XJ1)

- IBM i Access Client Solutions: What are these application packages?, di Jesse Gorzinski, 10/nov/2013 (IBM developerWorks), <u>https://www.ibm.com/developerworks/ibmi/library/i-ibmi-access-client-solutions/index.html</u>
- IBM i Access Client Solutions: Accessing IBM i has never been easier, di Bob Seemann, 17/ott/2012 (IBM developerWorks), <u>https://www.ibm.com/developerworks/ibmi/library/i-access\_client\_solutions/index.html</u>
- Command-line interaction for IBM i Access ClientSolutions, di Jesse Gorzinski, 3/ott/2013 (IBM developerWorks), <u>https://www.ibm.com/developerworks/ibmi/library/i-acs-commandline/index.html</u>
- Eseguire Access Client Solutions Data Transfer su IBM i, di Mel Beckman
- Run Access Client Solutions Data Transfers on IBM i, di Craig Pelkie, 12/set/2012 (Systeml Network)
- Run IBM i Access Client Solutions Data Transfers on the IBM i, di Craig Pelkie, v. 1.03 15/nov/2012, <u>http://www.web400.com/downloads/ACS/RunIBMiAccessClientDataXfers.pdf</u>
- Access Client Solution Licensing and Updates, Technote IBM ref. N1020453 20/feb/2015
- Installing IBM i Access Client Solutions Using the Java Web Start Method, di Ryan Cooper, Tom Vernaillen, redbook REDP-5304-00 30/dic/2015, <u>http://www.redbooks.ibm.com/abstracts/redp5304.html?Open</u>
- IBM i Access For Windows Data Transfer and Excel 2013, documento tecnico IBM n. N1019966 del 07/ago/2015, <u>https://www-01.ibm.com/support/docview.wss?uid=nas8N1019966</u>
- Getting started with Open Source Package Management in IBM i ACS, document tecnico IBM n. N1022619 del 23/ago/2018, <u>http://www-01.ibm.com/support/docview.wss?uid=nas8N1022619</u>
- Getting IBM OpenJ9 Java and Including it with IBM i ACS, document tecnico IBM n. 0792205 del 21/dic/2018, <u>https://www-01.ibm.com/support/docview.wss?uid=ibm10792205</u>
- Spreadsheets and Emails with SQL & ACS, di Scott Forstie, github del 5/ago/2020 https://gist.github.com/forstie/cec5b0bf5c0e6983125ae078b0d04b48